# ADFS as Application Source in ACCESS (Service Now)

# Part 1: Creating a ServiceNow Developer Instance

This lab will address the scenario in which customers have an on-premise ADFS server. Customer that have federated their application with ADFS can now leverage the authentication methods of WorkspaceONE Access. This requires a simple setup of Claims Provider Trust with WorkspaceONE Access.

In this lab we will use **ServiceNow** as the Relying Party Trust and WorkspaceONE Access as the Claims Provider Trust.

The order of the LAB

Part 1: Setup a ServiceNow Developer Instance

Part 2: Add ServiceNow as RelyingParty to ADFS

Part 3: Adding Access As Claims Provider in ADFS

Part 4: Adding ADFS As Application Source to WorkspaceOne Access

#### Sign up for a ServiceNow Tenant

1. Open a **browser** on your physical or virtual machine and navigate to https://developer.servicenow.com

2. Click on **Sign up** and enter your details for the Developer Account. Make sure you use your **cloudadmin** account for e-mail. This is the one you created on Day1 of the labs. (example: **cloudadmin@sfmustermann.onmicrosoft.com**) Password can be **VMware1!.** Click **Sign Up** at the bottom of the page once all fields have been entered.

**NOTE:** We highly recommend documenting all of the **URLs** in this lab as well as the **credentials** in a separate note taking application.

3. Check your e-mail on the **login.microsoft.com** and click the **Verify Email** button in the **Welcome Email** that has come from Service Now. The link will take you to a page click **Sign In** on that page that says **Thank You!** 

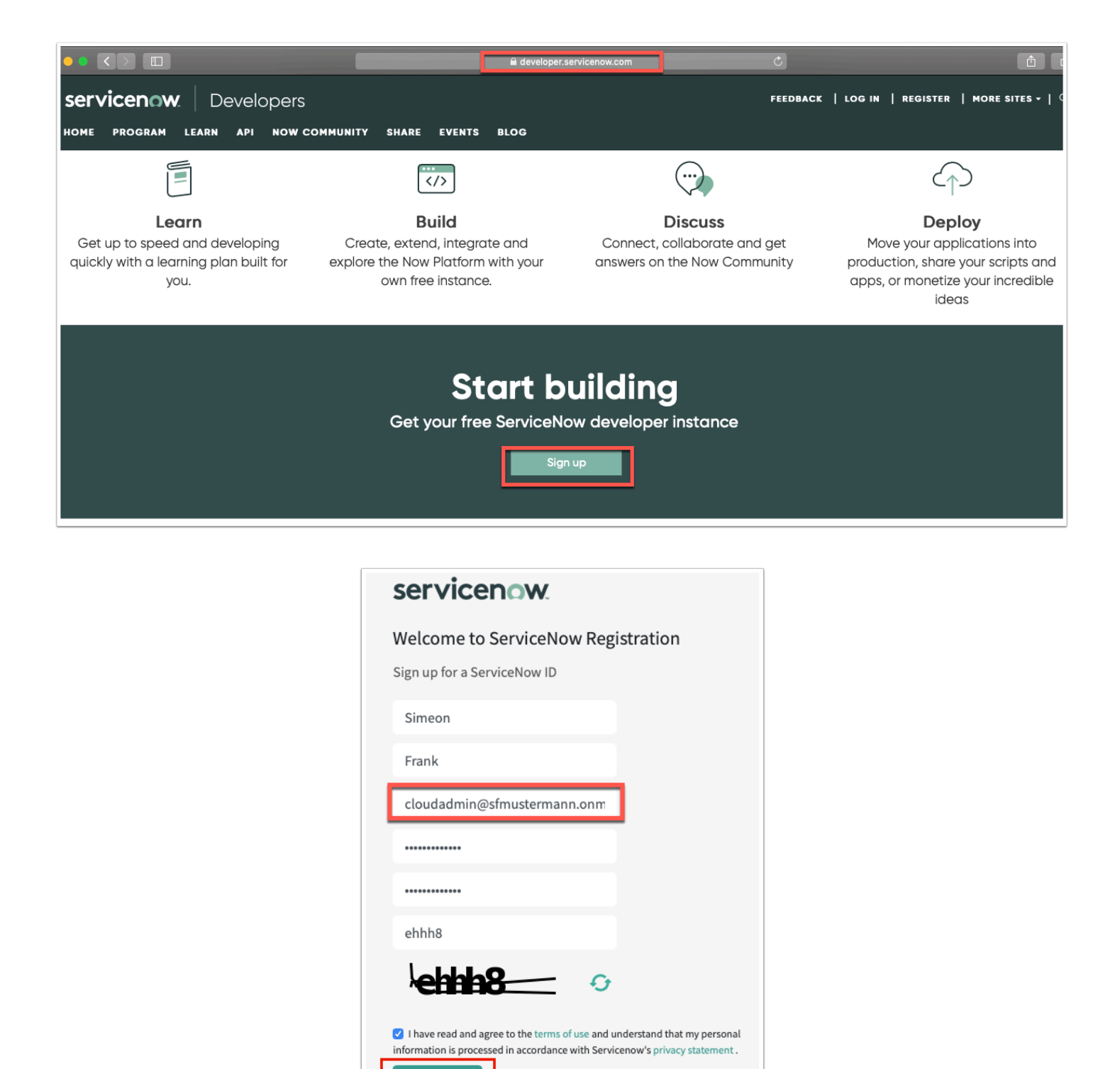

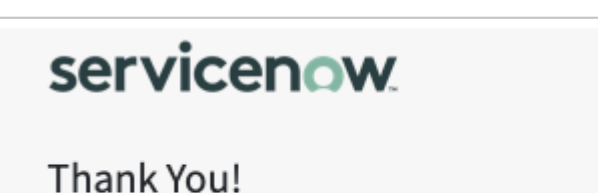

Sign Up

Please check your email for a link to activate your account.

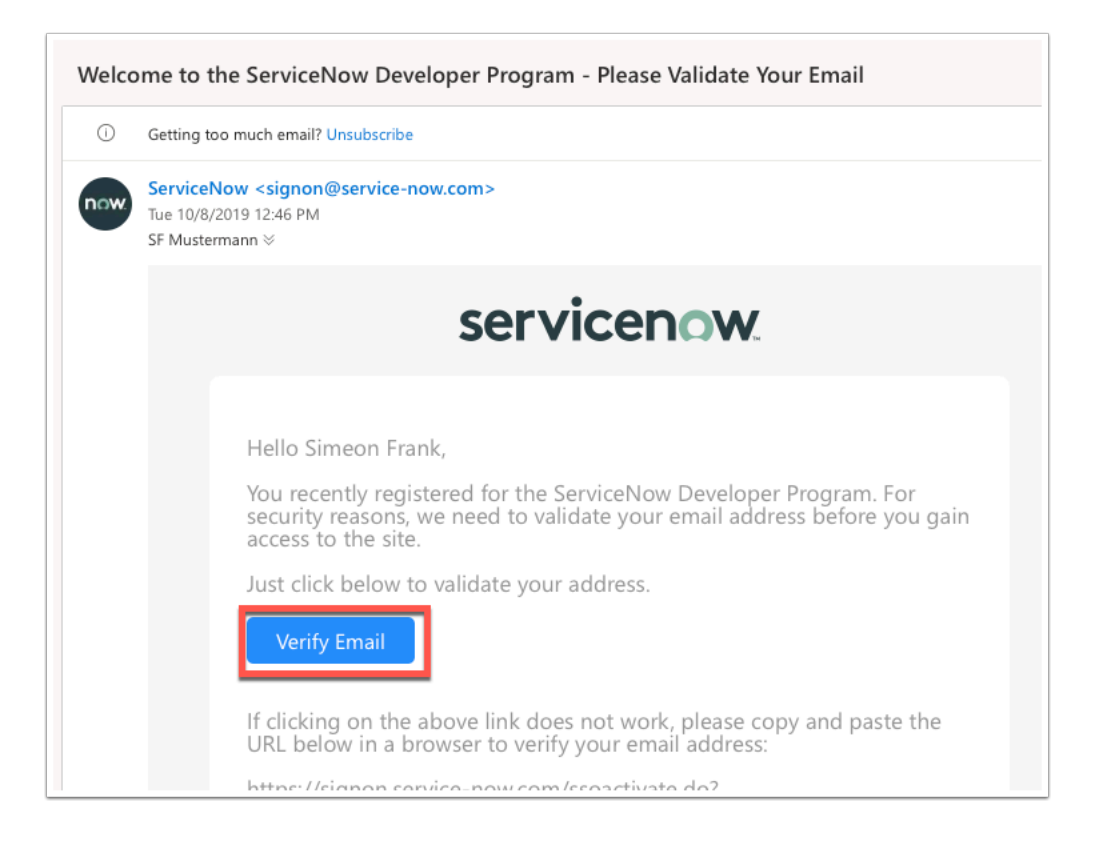

4. Now that you have created an account. Let's sign in to the Developer Site. If you don't already see a **Sign In** Page click on **https://signon.service-now.com** 

5. Type in your cloudadmin **e-mail address** and **password** to sign in. You must agree to the Developer Agreement. Scroll all the way to the bottom and check the **tick box** and click **Submit**.

6. Fill in the requested information on the use of the platform and click **Submit**.

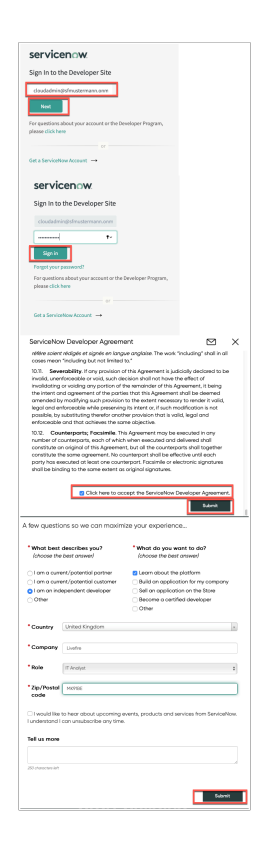

7. On the **Service Now Developers** home Page click on the **Manage** Tab and click **Instance** and click on **Request Instance** 

8. You will now be requested to give a reason for this request. Simply put what you are hoping to test. "Integration with ADFS, ServiceNow should function as the relying part trust." - Click I understand

9. Finally choose the Service now release you would like to user and click **Request Instance**. (New York is the newest and vendor recommended version)

**Very Important:** Make sure you note your admin user and password on the next page after the instance has been created.

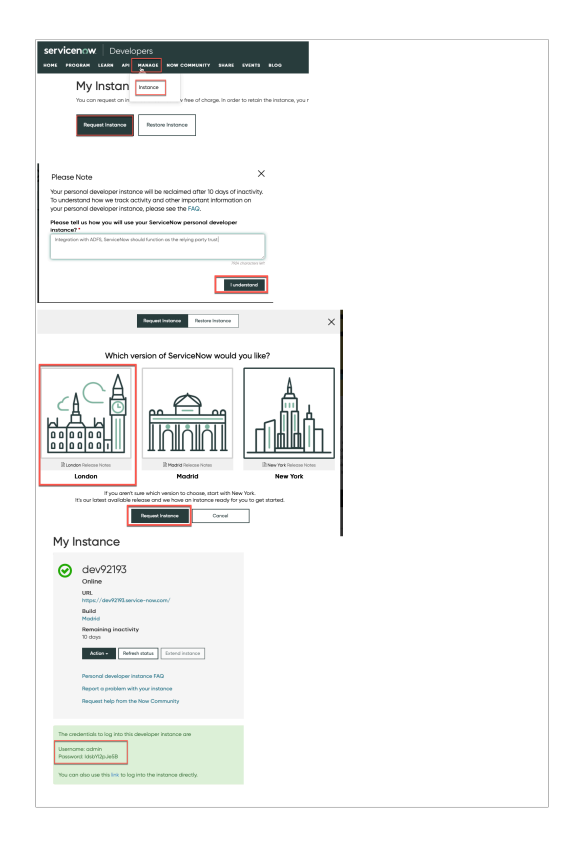

10. You will now see your instances if you click on the **Manage** > Instances tab on the top menu. Note your Unique URL that should start with devXXX.service-now.com

11. Click on your unique **Dev Instance** and **sign in** with the admin credentials given to you on the page above. You will be asked to set a new password.

This completes the creation of your Instance in ServiceNow.

|                                                                                                    | Developers                                                                                                    |
|----------------------------------------------------------------------------------------------------|----------------------------------------------------------------------------------------------------|
| My li                                                                                                    | nstan Instance                                                                                                    |
| an<br>An<br>An<br>An<br>An<br>An<br>An<br>An<br>An<br>An<br>An<br>An<br>An<br>An                         | Clev63664<br>Online<br>IVR:<br>https://dv8364.service-nowcom/<br>Build<br>London<br>Remaining inactivity<br>To days<br>I Action Refresh status Extend initiance<br>Personal developer instance FAQ<br>Report a problem with your instance<br>Request help from the Now Community |
| The credentials to log into<br>Username: admin<br>Password: YESOQh7vrmn0<br>You can also use this link t | a this developer instance are                                                                                                    |
| System administrator requerts you     Change Password     User name:     admin     Current Password:     | to to change your password                                                                                                    |

|                                                                        |                       | <b>≙</b> dev63664              | .service-now.com         |
|------------------------------------------------------------------------|-----------------------|--------------------------------|--------------------------|
| X ServiceNow SignOn                                                    | Microsoft Office Home | Mail - SF Mustermann - Outlook | My Instance   ServiceNow |
| ์service <b>now</b> :                                                  | Service Management    |                                |                          |
| User name<br>admin<br>Password<br>•••••••••••••••••••••••••••••••••••• | ▼ I                   |                                |                          |

#### JUST FOR NOTE - NO ACTION REQUIRED

The Developer instance **after 12 hours** will go dormant and it will be required to wake it up. If you see this happen log into the developer Site developer.servicenow.com

Once you have logged into the Developer portal you will have to click on **Manage** and **Instances** to then wake the environment.

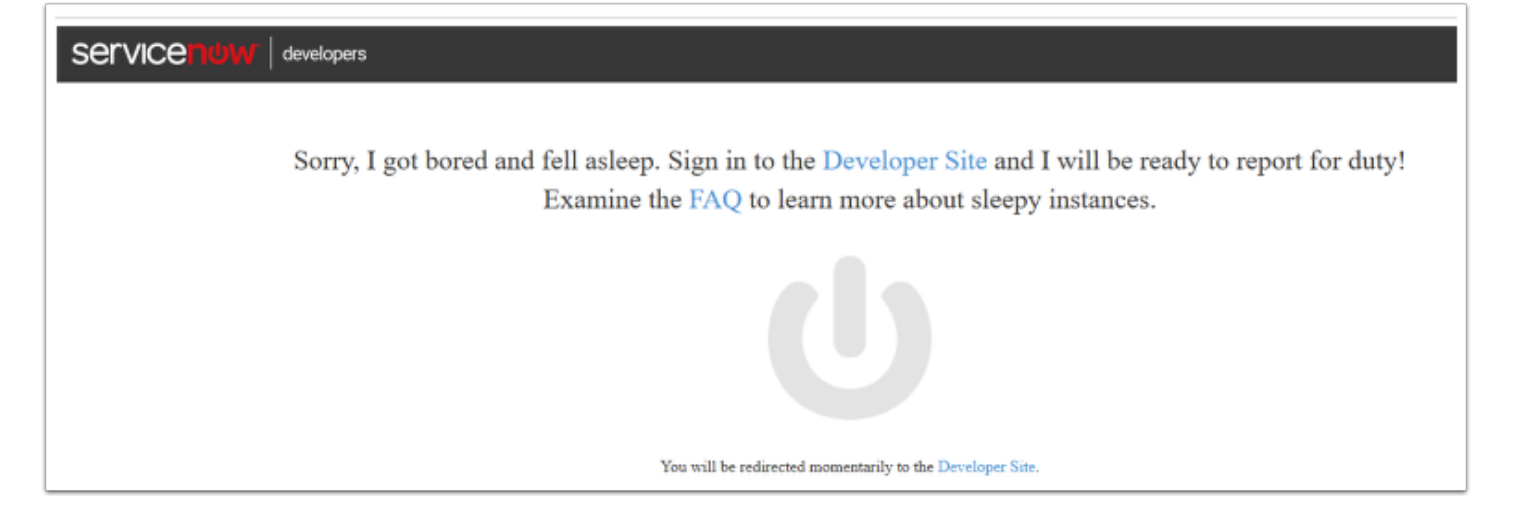

| SERVICENOW.<br>HOME PROGRAM LE | Developers<br>arn api manage now community share events blog                                                                                                    |
|--------------------------------|----------------------------------------------------------------------------------------------------|
| My Ir                          |                                                                                                    |
|                                | Clev92193<br>Online<br>URL<br>https://dev92193.service-now.com/<br>Build<br>Madrid<br>Remaining inactivity<br>10 days<br>Action - Refresh status Extend instance<br>Personal developer instance FAQ<br>Report a problem with your instance<br>Request help from the Now Community |
|                                |                                                                                                    |

### Setup User in ServiceNow

Now that we have a unique instance of **ServiceNow**, it's time to add your unique user from AD into ServiceNow.

1. In your unique instance of **ServiceNow** on the home page click on the **Filter navigator** in the top left corner.

- 2. Type **users** and from the navigation bar
- 3. Under System Security > Users and Groups select Users
- 4. At the top of the page click **New** in the Users management Interface

5. Fill in the Fields for your **unique user** and click **Submit** at the top right hand corner of the page.

For example

UserID: user35SCR

First name: User35SCR

Last name: SCR

Email: user35SCR@sanjose35.euc-livefire.com

**Note:** Make sure the e-mail attribute you add here matches the e-mail from AD as this will be the SAML attribute we leverage

| servic               | cen        | ሳለ      | Serv    | rice N  | tanager  | nent  |              |                       |
|----------------------|------------|---------|---------|---------|----------|-------|--------------|-----------------------|
| users                |            |         | 6       | 9       | =        | Users | New          | Go to Na              |
| 8                    | *          |         |         |         | 7        | All   |              |                       |
| Configuration        |            |         |         | ^       | ۲        | ۹     | =            | User ID               |
| ▼ CI Lifecycle M     | anagemen   |         |         |         |          | (     | ) <u>a</u> l | oel.tuter             |
| CI State Regist      | ered Users |         |         |         |          | G     | ) <u>al</u>  | oraham.lincoln        |
|                      |            |         |         |         |          | 0     | ) 28         | <u>iela.cervantsz</u> |
| Blocked Users        |            |         |         |         |          | 0     | ) <u>ai</u>  | leen.mottern          |
| Organization         |            |         |         |         |          | 0     | ) <u>al</u>  | ejandra.prenatt       |
|                      |            |         |         |         |          | 0     | ) <u>a</u> l | ejandro.mascall       |
|                      |            |         |         |         |          | 0     | ) al         | ene.rabeck            |
| ▼ Users and Gro      | ups        |         |         |         |          | G     | ) <u>al</u>  | fonso.griglen         |
| Users                |            |         |         |         |          | G     | ) al         | issa.mountjoy         |
| Groups               |            |         |         |         |          | G     | ) <u>a</u> l | lan.schwantd          |
| Roles                |            |         |         | I       |          | 6     | -<br>) al    | lie.oumohrev          |
| Liser ID             | line 25    | -rei    |         |         |          |       |              |                       |
| Einst name           | uror25c    | arei    |         |         |          |       |              |                       |
| Last name            | crsi       |         |         |         |          |       |              |                       |
| Title                |            |         |         |         |          |       |              |                       |
| Department           |            |         |         |         | 0        | 1     |              |                       |
| Password             |            |         |         |         |          |       |              |                       |
| sword needs reset    |            |         |         |         |          |       |              |                       |
|                      |            |         |         |         |          |       |              |                       |
|                      | Fmail      | 1150735 | rci@can | intel   | 5 euc.li | vefi  | R            |                       |
| Lar                  | ruare      | None    |         | , 5 403 |          |       |              |                       |
| Calendar inter       | tration    | Outlool | <       |         |          |       | •            |                       |
|                      |            |         |         |         |          |       |              |                       |
| em Administrator     | Ċ Q        | e,      | ¢       | >       | _        |       |              |                       |
|                      | 1          | 000     | Subm    | it      |          |       |              |                       |
|                      |            | -       | -       |         | _        |       |              |                       |
| sanjose35.euc-livefi | 8          |         |         |         |          |       |              |                       |

# Setting up Identity Provider setting in ServiceNow

We will now configure the SAML settings on the your ServiceNow Instance.

- 1. In the top left hand **Filter navigator** area type in **plugins** and click on **Plugins** below.
- 2. On the **Plugins** page to the right of **FILTERS** type "**integration**" into the **search** field.
- 3. Scroll down until you find Integration Multiple Provider Single Sign-on Installer

NOTE: Make sure it is exactly matches "Integration - Multi Provider Single Sign-on Installer"

- 4. Once you found the Plugin has opened click Install
- 5. On the Activate Plugin window. Confirm the activation on the pop-up by clicking Activate

6. After a few moments the Plugin will have installed and you can click on Close & Reload Form

7. If you now type "Multi" in to the top Left hand **Filter navigator** area. You will see the option for **Multiple Provider SSO** 

| ⊡ <b>★</b>                                                                                                    | (i) Exclamation                                                                                                    |                                                                                                    |                                                                                                    |                                                                                                    |                                                                                                  |                 |                                                                                                    |
|----------------------------------------------------------------------------------------------------|----------------------------------------------------------------------------------------------------|----------------------------------------------------------------------------------------------------|----------------------------------------------------------------------------------------------------|----------------------------------------------------------------------------------------------------|--------------------------------------------------------------------------------------------------|-----------------|----------------------------------------------------------------------------------------------------|
| appan de la companya                                                                                                    | _fee %e                                                                                                    |                                                                                                    |                                                                                                    |                                                                                                    |                                                                                                  |                 |                                                                                                    |
| Majo                                                                                                    | Number of                                                                                                    |                                                                                                    |                                                                                                    |                                                                                                    |                                                                                                  |                 |                                                                                                    |
| Al Applications                                                                                                    |                                                                                                    |                                                                                                    |                                                                                                    |                                                                                                    | & Faint                                                                                          | ian Report Page |                                                                                                    |
| 1006                                                                                                    | G INSTRUM                                                                                                    |                                                                                                    |                                                                                                    |                                                                                                    |                                                                                                  |                 |                                                                                                    |
| Winning                                                                                                    | 15 results for "integration"                                                                                                    |                                                                                                    |                                                                                                    |                                                                                                    | 5011x 4-2                                                                                        |                 | •                                                                                                    |
| Normality                                                                                                    |                                                                                                    |                                                                                                    |                                                                                                    |                                                                                                    |                                                                                                  |                 |                                                                                                    |
| T market                                                                                                    |                                                                                                    |                                                                                                    |                                                                                                    |                                                                                                    |                                                                                                  |                 |                                                                                                    |
|                                                                                                    | Indegradien - Multiple Previder Single St<br>Other                                                                                                    | p-On Exhanced ET                                                                                                    |                                                                                                    |                                                                                                    |                                                                                                  |                 |                                                                                                    |
| _ w                                                                                                    |                                                                                                    |                                                                                                    |                                                                                                    |                                                                                                    | 14                                                                                               | ut              |                                                                                                    |
| These heights                                                                                                    | Businesing device while 1 has 1 has                                                                                                    | bentuffer                                                                                                    |                                                                                                    |                                                                                                    |                                                                                                  |                 |                                                                                                    |
| Dearly                                                                                                    |                                                                                                    |                                                                                                    |                                                                                                    |                                                                                                    |                                                                                                  |                 |                                                                                                    |
| Catherine Catherine                                                                                                    | Udegradien - Multiple Previder Single St<br>Other                                                                                                    | n-Ce Initalier                                                                                                    |                                                                                                    |                                                                                                    |                                                                                                  |                 | _                                                                                                    |
| Seleccion Response                                                                                                    | The multiple posider single sign on physics<br>records authentication samp multiple diplet in                                                                                                    | Ne ognizen barbetez<br>Myrikou                                                                                                    | er spind nuttpe tilt 3 denty provid                                                                                                    | congoes, tao                                                                                                    | be a                                                                                             | ut              |                                                                                                    |
| Aparting                                                                                                    | it serves impairs as minimalize   . Par                                                                                                    | by larviseting                                                                                                    |                                                                                                    |                                                                                                    |                                                                                                  |                 |                                                                                                    |
| - northeway                                                                                                    |                                                                                                    |                                                                                                    |                                                                                                    |                                                                                                    |                                                                                                  |                 |                                                                                                    |
|                                                                                                    | Integration: Openia 593<br>Ottor                                                                                                    |                                                                                                    |                                                                                                    |                                                                                                    |                                                                                                  |                 |                                                                                                    |
|                                                                                                    | Operal GDD                                                                                                    |                                                                                                    |                                                                                                    |                                                                                                    | N                                                                                                | ui              |                                                                                                    |
|                                                                                                    | itemosleiquieosanti   Im   ip                                                                                                    | in index                                                                                                    |                                                                                                    |                                                                                                    |                                                                                                  |                 |                                                                                                    |
| - Autom Photo                                                                                                    |                                                                                                    |                                                                                                    |                                                                                                    |                                                                                                    |                                                                                                  |                 |                                                                                                    |
| C = shepator shittp                                                                                                    | e Provider Single Sign-Dr. Indadler                                                                                                    |                                                                                                    |                                                                                                    |                                                                                                    | -                                                                                                | = ↑ ↓           |                                                                                                    |
|                                                                                                    | son and integration ask multicipation                                                                                                    |                                                                                                    | Provider                                                                                                    | Internation                                                                                                    |                                                                                                  |                 |                                                                                                    |
| 194                                                                                                    | Magazon Multipe Provider Segle Sej                                                                                                    |                                                                                                    | 2001                                                                                                    | 100314                                                                                                    |                                                                                                  |                 |                                                                                                    |
| No.                                                                                                    | 100                                                                                                    |                                                                                                    | Kardemo deta                                                                                                    | -                                                                                                    |                                                                                                  |                 |                                                                                                    |
|                                                                                                    | -                                                                                                    | A THE SECOND                                                                                                    |                                                                                                    |                                                                                                    |                                                                                                  |                 |                                                                                                    |
| - All and a section of the section of the section o                                                                                                    |                                                                                                    |                                                                                                    |                                                                                                    |                                                                                                    |                                                                                                  |                 |                                                                                                    |
| Description<br>Factored Links,<br>territore, Napoli<br>Pageh Activation Lago                                                                                                    | The multiple provider-imple sign-onolog<br>#Jaho-upports activedcadors using mul-                                                                                                    | - andola ingarication to ac-<br>ple diget configuration.                                                                                                    | rhenticae againe multiple (khi Sh                                                                                                    | niny providenti uzing SAM                                                                                                    | A.                                                                                               |                 |                                                                                                    |
| Description                                                                                                    | The multiple provider single sign - oncing     Table supports active tradem another                                                                                                    | nandrias seguritadoren to au<br>ger digest configurations.                                                                                                    | rhonioni apine mitolecith be                                                                                                    | nthy provident using SAM                                                                                                    | 6.                                                                                               | 8               |                                                                                                    |
| Denotypic<br>Political Links<br>Interpretation<br>Poliph Activation to<br>Denotypic<br>Poliph Activation to<br>Denotypic<br>Poliph Activation to<br>Denotypic                                                                                                    | The matrix producting is producting in the output is a finite intermediate and product in the output is a finite intermediate and product in the output is a finite intermediate and product in the output is a finite intermediate and product in the output is a finite intermediate and product in the output is a finite intermediate and product in the output is a finite intermediate and product in the output is a finite intermediate and product in the output is a finite intermediate and product in the output is a finite intermediate and product intermediate and product in the output is a finite intermediate and product intermediate and product intermediate and pr      | endeles représeives ou vo<br>par dipart configurations.<br>El Status                                                                                                    | dandos spint mitble bil bil                                                                                                    | ntių providenį uning SAM                                                                                                    | ¢.                                                                                               | 8               |                                                                                                    |
| Denotype<br>Perform Report<br>Perform Report<br>Perf                                                                                                    | The matrix productings spronting     Table upper Statematics                                                                                                    | nendeta segurizatione to so<br>per dipat configurations.<br>III Statum<br>No records                                                                                                    | dention spine métale thi bit                                                                                                    | nty protégy using San                                                                                                    | 4                                                                                                | B               |                                                                                                    |
| Description                                                                                                    | Plan statistic product model (ground), and the state of the state of the state      | Hereiten segurization to su<br>pin fight configuration.                                                                                                    | dendose spinet metalek (de) (de                                                                                                    | nthy provident using SAM                                                                                                    | 4                                                                                                | Ð               |                                                                                                    |
| Activate Plagn                                                                                                    | The multiple product product p | in spectra segurization to an<br>apin spectra defiguration.<br>Ill Statum<br>Mon records<br>X                                                                                                    | therefore spinor miniple OPs (de                                                                                                    | eto provident uning SAA                                                                                                    | 4                                                                                                | Ð               |                                                                                                    |
| Country of Country of                                                                                                    | The multiple problem problem on the form of any office of the multiple of the multiple of the  | III Statut<br>No records<br>No records<br>No records<br>No records<br>No records<br>No records                                                                                                    | tentor gene minge of a dis                                                                                                    | ety provident using SAM                                                                                                    | 4                                                                                                | Ð               |                                                                                                    |
| Activate Links<br>Telepischeranisment<br>Control Control Control Control<br>Control Control Control Control<br>Control Control Control Control<br>Control Control Control Control Control Control<br>Control Control Contr                                                                                                    | The market provide under generation of the provide provide the second second seco      | III Statut<br>Horecords                                                                                                    | teretore sport mingle Oh Sta                                                                                                    | ety proderi ulug Sak                                                                                                    | 4                                                                                                | B               |                                                                                                    |
| Active and the second second s                                                                                                    | Character provide marging and a final sector of the sector provide marging of the sector of the sector of the      | E State<br>No records<br>State<br>State | newsone spine mange offer infe                                                                                                    | etty prodect using SA                                                                                                    | •                                                                                                | 8               |                                                                                                    |
| Activate Page                                                                                                    | The previous provide graph and the first second second secon      | El Sono<br>Herendo esta anteceno<br>Herendo esta anteceno<br>Herendo esta anteceno<br>Sente a anteceno<br>Herendo esta anteceno<br>Herendo esta antece                                                                                                    | ntentione spine miniple Oh Still                                                                                                    | E to                                                                                                    | с.                                                                                               | 8               |                                                                                                    |
| Activate Dags                                                                                                    | Ten environmente environmente environme      | E Soter<br>Harrowski and Antonio Santowski<br>Harrowski Antonio<br>Statulier<br>Statulier<br>Cont Conto Conto Santowski<br>Cont Conto Conto Santowski                                                                                                    | newsone spine manyor of the                                                                                                    |                                                                                                    | 4                                                                                                | U               |                                                                                                    |
| States Links                                                                                                    | Annual sector sector sect      | El sener<br>No records<br>No records<br>No records<br>No records<br>Conference<br>No records<br>Conference<br>No records<br>No records<br>No                                                                                                    | therefore a game manages offs into                                                                                                    | E to                                                                                                    | 4                                                                                                | B               |                                                                                                    |
| Action Page<br>Actions Page<br>Actions Actions<br>Actions Actions<br>Actions Actions<br>Actions<br>Actions                                         | The second second       | El Sono<br>No recordo<br>No recordo<br>No                                                                                                    | tention york mitger (h) its<br>te display                                                                                                    | ety product wing Sold                                                                                                    | 4                                                                                                | 8               |                                                                                                    |
| Education<br>Territoria<br>Territoria<br>Territoria<br>Actives Pager<br>Actives Pager<br>Acti                                                                                                    | the material material and a second second seco      | El Sotor<br>El Sotor<br>Ho recordo<br>Konstantionen<br>Secondo<br>Const Constantionen<br>Const Constantionen<br>Const Const Const Const Const<br>Const Const Const Const Const<br>Const Const Const Const Const Const Const<br>Const Const Const Const Const Const Const Const Const<br>Const Const                                                                                                    | handrag gever melgine der bis<br>In dissplet ogs<br>andre som som som som som som som som som som                                                                                                    | etty provider ( uning Sali<br>E 1.0<br>N uning bell<br>TSTEDec and                                                                                                    | 4                                                                                                | 8               |                                                                                                    |
| Actes Page<br>Actes Page<br>Actes                                                                      | Compared and a second and a second and       | E Sone<br>E Sone<br>Ho records<br>A Sone<br>Ho records<br>A Son                                                                                                    | Andrew on provide the field of the second second seco                                                                                                    | Provider ( uniq Salit<br>) = 1.0                                                                                                    | 4                                                                                                | B               |                                                                                                    |
| Batter Left<br>The Name of Control of Control<br>Page Marine State<br>Page Marine State<br>Page M                                                                                                    | The sector set of sector set of sector       | El Sona<br>El Sona<br>No recordo<br>Y<br>tenento<br>Conse<br>Conse | lan dingkong gana mangga din jak<br>lan dingkong<br>anatomi yang dingkong<br>anatomi yang dingkong dingkong dingkong dingkong<br>anatomi yang dingkong dingkong dingkong dingkong dingkong dingkong dingkong dingkong dingkong dingkong dingkong<br>anatomi yang dingkong dingkong dingkong dingkong dingkong dingkong dingkong dingkong dingkong dingkong dingkong<br>anatomi yang dingkong dingkong dingkong dingkong dingkong dingkong dingkong dingkong dingkong dingkong dingkong<br>anatomi yang dingkong dingkong dingkong dingkong dingkong dingkong dingkong dingkong dingkong dingkong dingkong<br>anatomi yang dingkong dingkong dingkong dingkong dingkong dingkong dingkong dingkong dingkong dingkong dingkong<br>anatomi yang dingkong dingkong dingkong dingkong dingkong dingkong dingkong dingkong dingkong dingkong dingkong<br>dingkong dingkong dingkong dingkong dingkong dingkong dingkong dingkong dingkong dingkong dingkong dingkong dingkong dingkong dingkong dingkong dingkong dingkong dingkong<br>dingkong dingkong dingkong<br>dingkong dingkong ding<br>dingkong dingkong dingkong dingkong dingkong dingkong dingkong dingkong dingkong dingkong dingkong dingkong dingkong dingkong dingkong dingkong dingkong dingkong dingkong dingkong dingkong dingkong dingkong dingkong dingkong dingkong d | Hy product of using Sold                                                                                                    | 4                                                                                                | B               |                                                                                                    |
| Annual State State                                                                                                    | The instance of a second of a second       | E some<br>B some<br>No records<br>Statements<br>Core Core<br>Core Core<br>Core Core<br>Core Core<br>Core Core                                                                                                    | the display                                                                                                    | A mapping the second second se | 4                                                                                                | B               |                                                                                                    |
| August<br>Particular<br>Particular                                                                     | Annual and an and an an an and an and an an an an an an an an an an an an an                                                                                                    | E Stern<br>E Stern<br>No records<br>No records<br>No rec                                                                                                    | In display                                                                                                    | An angeler<br>An angeler<br>Trabband                                                                                                    | 4                                                                                                | 8               |                                                                                                    |
| Annual Control of Control of Cont                                                                                                    | Compared and an and an an an an an an an an an an an an an                                                                                                    |                                                                                                    | In display we have a set of the set of the s                                        | It sample                                                                                                    | •                                                                                                | 8               | 44 - 1000                                                                                                    |
| Annual Control of Control of Cont                                                                                                    | Compared and an and an an and an and an an an and an and an and an and an and an and an and an and an and an and an and an and an and an and an and an and an and an and an and an and an and an and an and an and an and an and an and an and an and an and an and an and an and an and an and an and an an and an and an and an and an and an and an and an and an and an and an and an and an and an and an and an and an and an and an and an and an and an and an and an and an an an an and an an an an an an an an an an an an an                      |                                                                                                    |                                                                                                    |                                                                                                    | 4                                                                                                | B               | 4 4                                                                                                    |
| Anamatican State State S                                                                                                    |                                                                                                    | E Sone<br>E Sone<br>No records<br>A Sone<br>Core (Marco A)<br>(Marco A)<br>(Ma                                                                                                    |                                                                                                    |                                                                                                    | n.<br>M                                                                                          | 5               | 44 4 1000                                                                                                    |
| Anama<br>Anama<br>Procession<br>Procession<br>Proc                                                                   |                                                                                                    |                                                                                                    |                                                                                                    |                                                                                                    | n<br>n<br>n<br>n<br>n<br>n<br>n<br>n<br>n<br>n<br>n<br>n<br>n<br>n<br>n<br>n<br>n<br>n<br>n      | T<br>E Helen    | 44 4 1 1 1 1 1 1 1 1 1 1 1 1 1 1 1 1 1                                                                                                    |
| Anamatan<br>Anamatan<br>Anamat |                                                                                                    |                                                                                                    |                                                                                                    |                                                                                                    | 4<br>4<br>4<br>4<br>5<br>5<br>5<br>5<br>5<br>5<br>5<br>5<br>5<br>5<br>5<br>5<br>5<br>5<br>5<br>5 | T<br>E Mark     | 44 4 international of the second second seco |
| Proventioned and and and and and and and and and an                                                                                                    |                                                                                                    |                                                                                                    |                                                                                                    |                                                                                                    | e<br>e<br>Al Sign de Sorge<br>BL Speciel Sorge                                                   | E Mari          |                                                                                                    |

8. Under Multi-Provider SSO select Identity Providers

9. Navigate to the ControlCenter2 Virtual Machine inside the lab environment and on the desktop click on **Remote Desktop folder** and double click.the **ADFS.rdp** 

10 . On the ADFS virtual machine open **Firefox** and navigate to your unique **devXXX.servicenow.com** instance. Authenticate as **admin** 

11. In the **Filter navigator** area type "**Multi".** Below **Multi-Provider SSO** select **Identity Providers** 

12. In the top area. Click on **New** next to the **Identity Providers** 

13. Under Digest select SAML

14. When the **Import Identity Metadata** window launches. Click **Cancel** at will be manually configuring the parameters

15. Fill in the following details on the Form

- Name: ADFS
- Identity Provider URL: http://adfs.euc-livefire.com/adfs/services/trust
- Identity Provider's AuthnRequest: <a href="https://adfs.euc-livefire.com/adfs/ls">https://adfs.euc-livefire.com/adfs/ls</a>
- Identity Provider's SingleLogoutRequest: BLANK
- ServiceNow Homepage: https://devXXX.service-now.com/navpage.do (replace XXX with your unique tenant)

- EntityID/ Issuer : https://devXXX.service-now.com (replace XXX with your unique tenant)
- Audience URI: https://devXXX.service-now.com (replace XXX with your unique tenant)

**NOTE:** You will not be able to set the Identity Provider to **Active** or **Default** yet as the Connection has not been tested.

This will be done at a later stage. Leave the rest of the values Default

16. Scroll down and you will see 3 Tabs starting with **Encryption and Signing** and ending with **Advanced.** Select **Advanced** tab

17 . Next to **Single Sign-On Script** click the **Magnifying Loop icon** and in the **new Script includes** window click **MultiSSO\_SAML2\_Update1** 

**NOTE:** If your Datacenter is the New York Datacenter you might have to use the **MultiSSOv2\_SAML2\_internal** Single Sign On Script. This will be apparent when you get to the section **Test & Enable Authentication** and you have to **TEST Connection** 

18. Click **Submit** at the bottom of the page.

| E                                            |                                            |                     |                        |                   | -                                 |                          |           |                     |    |
|----------------------------------------------|--------------------------------------------|---------------------|------------------------|-------------------|-----------------------------------|--------------------------|-----------|---------------------|----|
| (Y ==                                        | 8                                          | E Idea              | ny mavider             | Se to Name        | *                                 |                          | 4         | • • <u>1</u> 0202 F | ** |
| 8                                            | <b>*</b> ©                                 | Y 44                |                        |                   |                                   |                          |           |                     |    |
| Multi-Previder 55D                           |                                            | 6 9                 | E Name A               | Active 1          | E External lagout redirect        | ≣ Single Sign-On Script  | ≣ Default | E Auto Redirect 1dP |    |
| Getting Started                              |                                            |                     | Digested Taken         | Mite              | external_logout_complete.do       | MultiSSID. DigestedTaken | false     | take                |    |
| Mercine Provident                            |                                            |                     | SAMI2Updatel           | faine .           | esternal_logost_complete.do       | MuRISSO_SAML2_Update1    | Enlor     | take                |    |
|                                              |                                            |                     | ions on selected wave. |                   |                                   |                          |           | e e 💿 1 102 el 2 🕨  | ** |
| recensors                                    |                                            |                     |                        |                   |                                   |                          |           |                     |    |
| <ul> <li>Administration</li> </ul>           |                                            |                     |                        |                   |                                   |                          |           |                     | U  |
| Popeties                                     |                                            |                     |                        |                   |                                   |                          |           |                     |    |
| C Mentity Providers                          |                                            |                     |                        |                   |                                   |                          |           |                     |    |
| What kind of SSC                             | ) are you trying to (                      | create?             |                        |                   |                                   |                          |           |                     |    |
| (Keed                                        |                                            |                     |                        |                   |                                   |                          |           |                     |    |
| SAME.                                        |                                            |                     |                        |                   |                                   |                          |           |                     |    |
|                                              |                                            |                     |                        |                   |                                   |                          |           |                     |    |
| Import Identity Pro                          | ovider Metadata                            |                     |                        | ×                 |                                   |                          |           |                     |    |
|                                              |                                            |                     |                        |                   |                                   |                          |           |                     |    |
| I Using a metadata c                         | taduta can be imported i<br>descriptor URL | is one of the faile | wog ways               |                   |                                   |                          |           |                     |    |
| 2. Using metadata de                         | solptar XML                                |                     |                        |                   |                                   |                          |           |                     |    |
| 2. Entering metadata                         | manually by closing this                   | s popup.            |                        |                   |                                   |                          |           |                     |    |
| <ul> <li>URL O XML</li> </ul>                |                                            |                     |                        |                   |                                   |                          |           |                     |    |
| CINE IN SW                                   |                                            |                     |                        |                   |                                   |                          |           |                     |    |
|                                              |                                            |                     |                        |                   |                                   |                          |           |                     |    |
|                                              |                                            |                     | Cance                  | Import            |                                   |                          |           |                     |    |
| - Marthalm                                   | ubler .                                    |                     |                        | _                 |                                   |                          |           |                     |    |
| < = nes                                      |                                            |                     | # √ ∄                  | eee Update        | Generate Hetadata Test Connection | Deactivate 个 •           |           |                     |    |
| ± Name                                       | ADES                                       |                     |                        | Active            |                                   |                          |           |                     |    |
| Default                                      |                                            |                     |                        | Auto Redirect IdF |                                   |                          |           |                     |    |
| · Marilla Dender                             | No light or help                           |                     | mittant                |                   |                                   |                          |           |                     |    |
| URL                                          |                                            |                     |                        |                   |                                   |                          |           |                     |    |
| <ul> <li>Identity<br/>Provider's</li> </ul>  | https://adh.euc-livefit                    | re.com/adh/fa       |                        |                   |                                   |                          |           |                     |    |
| Authornequest                                |                                            |                     |                        |                   |                                   |                          |           |                     |    |
| Identity Provider's<br>Singlet agost Request |                                            |                     |                        |                   |                                   |                          |           |                     |    |
| * ServiceNew                                 | htps://dev63664.serv                       | ior-now.com/hav     | page.do                |                   |                                   |                          |           |                     |    |
| Homepage                                     |                                            |                     |                        |                   |                                   |                          |           |                     |    |
| :: Cathylb/houer                             | https://dev63664.serv                      | ice-now.com         |                        |                   |                                   |                          |           |                     |    |
| :): Audience URI                             | Mtps://dev63664.serv                       | loe-now.com         |                        |                   |                                   |                          |           |                     |    |
| * NamelD Policy                              | uncontramente:54                           | ML1.1mmeld-h        | ormat.ormal/Address    |                   |                                   |                          |           |                     |    |
| Esternal logout                              | esternal_logost_com                        | plete do            |                        |                   |                                   |                          |           |                     |    |
| Faded Receiptoner                            |                                            |                     |                        |                   |                                   |                          |           |                     |    |
| Redirect                                     |                                            |                     |                        |                   |                                   |                          |           |                     |    |
| landers - House Bay 1                        |                                            |                     |                        |                   |                                   |                          |           |                     |    |
| group User Providensi                        | Advanced                                   |                     |                        |                   |                                   |                          |           |                     |    |
| User Field                                   | exal                                       |                     |                        |                   | Single Sign-On Script             | ( Q )                    |           |                     |    |
| NameO Atribute                               |                                            |                     |                        |                   | Clock Skew                        | 350                      |           |                     |    |
| te Authe Context Class                       |                                            |                     |                        | B CEVE2183.501    | rvice-now.com                     | indiago/ITTP-R           |           |                     |    |
| vtsvtClassRef Method                         | unceso = Se                                | ript includes       | New Search Nor         | e 🔻 Search        |                                   |                          |           |                     |    |
| Force Author/Request.                        |                                            |                     |                        |                   | 44.4                              | 00 S ef S ⇒ ⇒ ⇒ →        |           |                     |    |
| wive Autor Record?                           | Y .                                        |                     |                        |                   |                                   |                          |           |                     |    |
|                                              | ۹                                          | E Name A            |                        |                   |                                   |                          |           |                     |    |
|                                              | •                                          | Multisso, clien     | Delater                |                   |                                   |                          |           |                     |    |
|                                              | •                                          | MultiSSD_Clien      | tElelperikä            |                   |                                   |                          |           |                     |    |
|                                              |                                            | MultiSSD Diges      | tedTaken               |                   |                                   |                          |           |                     |    |
|                                              |                                            | MulsSSD, SAMI       | 2.Update1              |                   |                                   |                          |           |                     |    |
|                                              |                                            | Multisso SAMI       | 2. UserProvisioning    |                   |                                   |                          |           |                     |    |
|                                              |                                            |                     |                        |                   |                                   |                          |           |                     |    |

19. In the middle pane, select the ADFS Identity Provider

20. Scroll down to the bottom of the page until you find the heading **Related Links** . Next to **X.509 Certificates** Click **New**.

- 21. In the X509 New Record window add the following:
- Name: ADFS Signing
- **Copy** the text below and paste in the **PEM Certificate** box at the bottom of the page. Alternatively you can also copy the contents of the certificate located on the desktop called ADFS signing cert.cer

----BEGIN CERTIFICATE----MIIC3DCCAcSgAwIBAgIQFbvkYdFx4qVCLeNRwo1NWTANBgkqhkiG9w0BAQsFADAq MSqwJqYDVQQDEx9BREZTIFNpZ25pbmcqLSBldWMtbGl2ZWZpcmUuY29tMB4XDTE5 MDcwMzA5MDAzNFoXDTIwMDcwMjA5MDAzNFowKjEoMCYGA1UEAxMfQURGUyBTaWdu aW5nIC0gZXVjLWxpdmVmaXJlLmNvbTCCASIwDQYJKoZIhvcNAQEBBQADggEPADCC AQoCqqEBAJ4I7Uzkyui6X4br8LrrVfaRqS+Z9izZZnXDqxczONL+mQlaKks+e116 mHMEaWNuzVjaK3NqsHzPycBIGPNmSM96qdrWcC+zoz8CmmjnDbWUwlU5LywYs1QN YZvugi0DtIsnR/c6dDodAc7C44o6gUy1emwTxOHF1zx19xnCWsxGmR4q3liakWwk n4oaUwSPG3ZBwVbSnji/AZrEDiFu+nz+rkAMAmQ/YnYpwRWhR0ru/sbqjFzkvBb8 lhPdz4HJWe43Vi65Ms+9a4FW4uIqUq3jRQxqtlzfkJdlEaa2hf/k5dgkfakaAuw+ GCJyzfayIAX+i9P/TwirwTImgHqbrv0CAwEAATANBgkqhkiG9w0BAQsFAAOCAQEA Apa4igdrsvXPD3RcNgcjbYjLUu8dAKkoSIfVLjKJ7GzWEqhr5uIpgNhqgIQpK+yT rDlMG7kgewWoRhNqpccduRcceRwYXQZzWmlVxOFoCVDIGIMxmat5P2WnYQc/r8IF QjgGhXv4KyGGSLAs5jAbbInRAN+ViyN/rlji/8jAQr8Cf9o2WE/ZHP1bheGFTIam /0nOdjDSo+/3rCvx9NPuTn7B99peXeg8sUvKyH8Oj3kgglqODfY0dlhirvuMtgKM 2FdnFdT00h//1XT90A2LVWgdSeYFRWM6KMYYvvfE2DtZByHzQy3f4k3kae6TBrDe T6FSNfmpB7pYssoeOVoM6Q== ----END CERTIFICATE----

22 . Click **Submit** at the bottom of the page. Once you click back into the certificate you should see the Issuer and Subject fields filled in.

| $\bigtriangledown$ | All               |                        |                 |                             |                         |                  |                      |
|--------------------|-------------------|------------------------|-----------------|-----------------------------|-------------------------|------------------|----------------------|
| হট্ট               | Q                 | <b>≡</b> Name <b>▲</b> | <b>≡</b> Active | ≡ External logout redirect  | ≡ Single Sign-On Script | <b>≡</b> Default | <b>≡</b> Auto Redire |
|                    | i                 | <u>ADFS</u>            | false           | external_logout_complete.do | MultiSSO_SAML2_Update1  | false            | false                |
|                    | (j)               | Digested Token         | false           | external_logout_complete.do | MultiSSO_DigestedToken  | false            | false                |
|                    | (j)               | SAML2 Update1          | false           | external_logout_complete.do | MultiSSO_SAML2_Update1  | false            | false                |
|                    | Actions           | on selected rows \$    |                 |                             |                         |                  |                      |
|                    |                   |                        |                 |                             |                         |                  |                      |
|                    |                   |                        |                 |                             |                         |                  |                      |
| Rela               | ated Li           | inks                   |                 |                             |                         |                  |                      |
| User<br>Set a      | Provisions Auto F | oning Transform Map    |                 |                             |                         |                  |                      |
| Jeta               | 13710101          |                        |                 |                             |                         |                  |                      |
|                    | X.50              | 9 Certificates New     | Edit Go to      | X509 certificate            | 44 4                    | 1 to 1 of 1      |                      |
| 5                  | 7 idr             | = ADES                 |                 |                             |                         |                  |                      |

= Active

false

23. At the top of the page click **Update** to reflect the changes made

= X509 certificate

(empty)

Actions on selected rows...

Ċ

Expires

(empty)

Response time(ms): 1896, Network: 12, server: 234, browser: 1650

1 to 1 of 1

| X509.Cet                                                   | ttficate                                                                                                    |
|------------------------------------------------------------|----------------------------------------------------------------------------------------------------|
| <      New reco                                            | AND AND AND AND AND AND AND AND AND AND                                                                                                    |
| 2                                                          | Expires in days                                                                                                    |
| . Active                                                   |                                                                                                    |
| Short description                                          | a                                                                                                    |
| Issuer                                                     | K                                                                                                    |
|                                                            |                                                                                                    |
|                                                            |                                                                                                    |
| Subject                                                    |                                                                                                    |
|                                                            |                                                                                                    |
| PEM Certificate                                            | — Intel Conc Configure And And Configure And And Configure And And And And And And And And And And                                                                                                    |
| Submit<br>Related Links<br>X.509 Certifica<br>ADFS Signing | ate 🖉 🚑 une L                                                                                                    |
| * Name                                                     | ADTS Suppling Format PEM V                                                                                                    |
| tion notification                                          | Type Trust Store Cert v                                                                                                    |
| -i- Notifican                                              | n n furteer Melaintenter Wild from 2010 07 02/202031                                                                                                    |
| expiration                                                 | Carlo and a state and a state |
| Warn in days to                                            | 20 Expires 2020-07-02-02.00.34                                                                                                    |
| expire                                                     | Depires in days 267                                                                                                    |
| Active 🗸                                                   |                                                                                                    |
| hort description                                           | ADFS Signing - euc-livefire.com                                                                                                    |
| Issuer                                                     | CN=ADFS Signing - euc-livefire.com                                                                                                    |
|                                                            |                                                                                                    |
| Subject                                                    | CH-LDDS Samine exclusifier com                                                                                                    |
|                                                            |                                                                                                    |
|                                                            |                                                                                                    |
| agement                                                    | 👷 System Administrator - 🔍 🗗 (1                                                                                                    |
| 8                                                          | 🗮 Identity Provider 🖉 🔨 🛱 🚥 Update Generate Metadata Test Connection Activate                                                                                                    |
|                                                            |                                                                                                    |
| (U)                                                        | X Name ADPS Active                                                                                                    |
|                                                            |                                                                                                    |
|                                                            | Demail: Auto Redirect IdP                                                                                                    |
| *                                                          | identity Provider http://adfs.euc-livefire.com/adfs/services/trust                                                                                                    |

Let's now Generate the Metada to later import into ADFS.

24. In the middle pane select the **ADFS** Identity Provider. that you have just created.

25, At the top of the Identity Provider ADFS page next to Update click Generate Metadata

26. This will open a new tab in your browser and give you a the metadata as text format. **Copy** the text into Notepad and **Save** as **Metadata.xml** to the desktop of the **ADFS virtual machine**.

This will allow us to later import the metadata.xml into ADFS.

| <      E Identity Pro     ADFS                                                                                                    | wider                                                                                                    |                                                                                                    | <i>®</i> 1                                                                                                    | ^ ⋣ …                                                                                                    | • Update                                                                                                    | Generate Metadata                                                                                                    | Test Conr                                                                                                    | ection Dear                                                                                                    | tivate 🤺                                                         | • ↓                   |                                                                                                    |
|----------------------------------------------------------------------------------------------------|----------------------------------------------------------------------------------------------------|----------------------------------------------------------------------------------------------------|----------------------------------------------------------------------------------------------------|----------------------------------------------------------------------------------------------------|----------------------------------------------------------------------------------------------------|----------------------------------------------------------------------------------------------------|----------------------------------------------------------------------------------------------------|----------------------------------------------------------------------------------------------------|------------------------------------------------------------------|-----------------------|----------------------------------------------------------------------------------------------------|
| * Name                                                                                                    | ADES                                                                                                    |                                                                                                    | 1                                                                                                    |                                                                                                    | Activ                                                                                                    | ×                                                                                                    |                                                                                                    |                                                                                                    |                                                                  | ^                     |                                                                                                    |
| Default                                                                                                    | ~                                                                                                    |                                                                                                    |                                                                                                    |                                                                                                    | luto Redirect Idi                                                                                                    |                                                                                                    |                                                                                                    |                                                                                                    |                                                                  |                       |                                                                                                    |
| k Identity Provider                                                                                                    | http://adfs.euc-livefire.                                                                                                    | com/adfs/service                                                                                                    | s/trust                                                                                                    |                                                                                                    |                                                                                                    |                                                                                                    |                                                                                                    |                                                                                                    |                                                                  |                       |                                                                                                    |
| * Identity                                                                                                    | https://adfs.euc-livefire                                                                                                    | .com/adfs/ls                                                                                                    |                                                                                                    |                                                                                                    |                                                                                                    |                                                                                                    |                                                                                                    |                                                                                                    |                                                                  |                       |                                                                                                    |
| AuthnRequest                                                                                                    |                                                                                                    |                                                                                                    |                                                                                                    |                                                                                                    |                                                                                                    |                                                                                                    |                                                                                                    |                                                                                                    |                                                                  |                       |                                                                                                    |
| Identity Provider's<br>IngleLogoutRequest                                                                                                    |                                                                                                    |                                                                                                    |                                                                                                    |                                                                                                    |                                                                                                    |                                                                                                    |                                                                                                    |                                                                                                    |                                                                  |                       |                                                                                                    |
| * ServiceNow<br>Homepage                                                                                                    | https://dev63664.servic                                                                                                    | e now.com/navp                                                                                                    | iage.do                                                                                                    |                                                                                                    |                                                                                                    |                                                                                                    |                                                                                                    |                                                                                                    |                                                                  |                       |                                                                                                    |
| * Entity ID / Issuer                                                                                                    | https://dev63664.servic                                                                                                    | e-now.com                                                                                                    |                                                                                                    |                                                                                                    |                                                                                                    |                                                                                                    |                                                                                                    |                                                                                                    |                                                                  |                       |                                                                                                    |
| ⇒ Audience URI                                                                                                    | https://dev63664.servic                                                                                                    | e-now.com                                                                                                    |                                                                                                    |                                                                                                    |                                                                                                    |                                                                                                    |                                                                                                    |                                                                                                    |                                                                  |                       |                                                                                                    |
| * NamelD Policy                                                                                                    | umoasis:names:tc:SAN                                                                                                    | IL:1.1:nameid-fo                                                                                                    | matemailAddr                                                                                                    | 1955                                                                                                    |                                                                                                    |                                                                                                    |                                                                                                    |                                                                                                    |                                                                  |                       |                                                                                                    |
| External logout<br>redirect                                                                                                    | external_logout_compl                                                                                                    | ete.do                                                                                                    |                                                                                                    |                                                                                                    |                                                                                                    |                                                                                                    |                                                                                                    |                                                                                                    |                                                                  |                       |                                                                                                    |
| Failed Requirement<br>Redirect                                                                                                    |                                                                                                    |                                                                                                    |                                                                                                    |                                                                                                    |                                                                                                    |                                                                                                    |                                                                                                    |                                                                                                    |                                                                  |                       |                                                                                                    |
| Encryption And Signing                                                                                                    | g User Provisioning                                                                                                    | kdvanced                                                                                                    |                                                                                                    |                                                                                                    |                                                                                                    |                                                                                                    |                                                                                                    |                                                                                                    |                                                                  |                       |                                                                                                    |
|                                                                                                    | (10                                                                                                    |                                                                                                    |                                                                                                    |                                                                                                    |                                                                                                    |                                                                                                    |                                                                                                    |                                                                                                    |                                                                  |                       |                                                                                                    |
| the following service p<br>tyDescriptor xmlns="u<br>SPSSODescriptor Auth<br><singlelogoutservi<br><nameupromat-u<br><assertionconsum< th=""><th>moasis namesto: SAML2<br/>nRequestsSigned="talse"<br/>or Binding="rumcoasisma<br/>recasismamesto:SML11.<br/>rService isDebut="true"</th><th>https://dev63<br/>tall it at the ident<br/>.0metadata* en<br/>Want/ssertions5<br/>nestc:SIML2.01<br/>Lnameid-format<br/>index="0" Bindir</th><th>664 service-n<br/>ity provider.<br/>ityID="https://c<br/>igned="true" pi<br/>pindings:HTTP-4<br/>cemail/ddress-<br/>ig="um:sasis:na</th><th>ow.com/sami<br/>lev63664.servi<br/>rotocolSuppor<br/>Rodirect* Locat<br/>(NamelDForms<br/>amestic SAML:2</th><th>I2 meta.do?sys<br/>(ce.now.com*&gt;<br/>tEnumeration=/<br/>tion=*https://de<br/>at&gt;<br/>2.0-bindings:HT</th><th>parm_nostack=trues<br/>um:oasis:namestc:SA<br/>v63664.service-now.co</th><th>4L-2.0-proto<br/>m/navpageJ<br/>tps://dev638</th><th>col*&gt;<br/>50*/&gt;<br/>50*/&gt;</th><th>om/navpage</th><th>udo"/&gt;</th><th></th></assertionconsum<></nameupromat-u<br></singlelogoutservi<br>                                                                                                    | moasis namesto: SAML2<br>nRequestsSigned="talse"<br>or Binding="rumcoasisma<br>recasismamesto:SML11.<br>rService isDebut="true"                                                                                                    | https://dev63<br>tall it at the ident<br>.0metadata* en<br>Want/ssertions5<br>nestc:SIML2.01<br>Lnameid-format<br>index="0" Bindir                                                                                                    | 664 service-n<br>ity provider.<br>ityID="https://c<br>igned="true" pi<br>pindings:HTTP-4<br>cemail/ddress-<br>ig="um:sasis:na                                                                                                    | ow.com/sami<br>lev63664.servi<br>rotocolSuppor<br>Rodirect* Locat<br>(NamelDForms<br>amestic SAML:2                                                                                                    | I2 meta.do?sys<br>(ce.now.com*><br>tEnumeration=/<br>tion=*https://de<br>at><br>2.0-bindings:HT                                                                                                    | parm_nostack=trues<br>um:oasis:namestc:SA<br>v63664.service-now.co                                                                                                    | 4L-2.0-proto<br>m/navpageJ<br>tps://dev638                                                                                                    | col*><br>50*/><br>50*/>                                                                                                    | om/navpage                                                       | udo"/>                |                                                                                                    |
| y the following service p<br>thyDescriptor xmlns="u<br><pssodescriptor auth<br=""><sanglet ogoutservi<br=""><assertiorconsum<br><assertiorconsum<br><strestionconsum<br><strestionconsum<br>&lt;</strestionconsum<br></strestionconsum<br></assertiorconsum<br></assertiorconsum<br></sanglet></pssodescriptor> | provider metadota and insi<br>im oasis namesito:SAML3<br>noboust:SSgmd="false"<br>oa Binding="umcoasis:na<br>receasis:namesito:SML1.<br>"sService isDefault="false"                                                                                                    | https://dav63<br>all it at the ident<br>Ormetadata" eni<br>WantAssertions5<br>neistrcSAML-2.01<br>L:nameid-format<br>Index="1" Bindli<br>'Index="1" Bindli                                                                                                    | 664 service-n<br>ity provider.<br>ityID="https://c<br>igned="true" p<br>indings:HTTP-1<br>email/Address-<br>og="um:oasis.m<br>ng="um:oasis.m                                                                                                    | ow.com/sam<br>dev63664.servi<br>rotocolSupport<br>Redirect* Locat<br>(NameIDForm<br>ames.tc:SAML:<br>ames.tc:SAML:                                                                                                    | (2 meta.do2sys<br>(ce now.com*><br>tion=*https://de<br>at><br>2.0.bindings.HT<br>2.0.bindings.HT                                                                                                    | um-pastis-names-tc:SAI<br>v0364.service-now.co<br>IP-POST* Location="ht<br>TP-POST* Location="ht                                                                                                    | 4L-2.0-proto<br>m/navpageJ<br>tps://dev63i                                                                                                    | col*><br>664.service-now.                                                                                                    | com/navpage<br>com/consurr                                       | udo" /-<br>er.do" /-  |                                                                                                    |
| y the following service p<br>thyDescriptor xmins=""<br><spssodescriptor auth<br=""><sangle logentservi<br=""><name(dormat-u<br><assertionconsum<br><assertionconsum<br>(SPSSODescriptor-<br/>thyDescriptor-</assertionconsum<br></assertionconsum<br></name(dormat-u<br></sangle></spssodescriptor>                                                                                                    | provider metadota and tere<br>moasis names/tc:SAML2<br>nihoquest:SSgnod="faite"<br>oo Binding="unrecasis:mes<br>tooolsnames:tc:SAML1<br>arService isDefault="faite"<br>arService isDefault="faite"                                                                                                    | https://dov63<br>tall it at the ident<br>.0metadata* en<br>WartAssertions5<br>nes.tc:SAML2.0:1<br>1:nameid-formati<br>index=*0*Bindli<br>* index=*1*Bindli                                                                                                    | 664 service-n<br>ity provider.<br>ity (D="https://c<br>igned="true" p<br>andings:HTTP4<br>semal/kidress-<br>ge="um-oasison                                                                                                    | dev63664.servi<br>rotocolSuppor<br>Mariet Locat<br>(NameIDForm<br>amesto SAML:<br>amesto SAML:                                                                                                    | (2 meta.do2sys<br>ice now.com*><br>tEnumeration=*<br>tion=*https://dk<br>at><br>2.0.bindings:HT<br>-2.0.bindings:HT                                                                                                    | umpoasismames.tc.SAV<br>v63664.service-new.co<br>(P-POST* Location=*ht<br>TP-POST* Location=*ht                                                                                                    | 4L-2.0-proto<br>m/navpageu<br>tps://dev63t                                                                                                    | col*><br>60*/><br>664.service-now.                                                                                                    | com/consum                                                       | ndo" /><br>ex.do" />  |                                                                                                    |
| the following service p<br>thy/Descriptor withe=""<br><spssobescriptor aut<br=""><singlelogousarvir<br><singlelogousarvir<br><singlelogousarvir<br><spssobescriptor-<br>thyDescriptor-<br/>UtyDescriptor-</spssobescriptor-<br></singlelogousarvir<br></singlelogousarvir<br></singlelogousarvir<br></spssobescriptor>                                                                                                    | provider metadaka and Ins<br>im oasis namesite:SAML2<br>infoquestSSgnod-"fate"<br>is Binding-"uncoasis-nam<br>treoasis-namesite:SAML1<br>streivice is/behault="fatee"<br>stService is/behault="fatee"                                                                                                    | https://dav63<br>tall it at the ident<br>WarMssertions5<br>nus.tc:SANL2.0<br>Insete:5ANL2.0<br>Index="1" Bindli<br>Index="1" Bindli                                                                                                    | 664 service-n<br>ity provider.<br>ity (D="https://c<br>igned="true" p<br>indings:HTTP4<br>imaings:HTTP4<br>email/iddress-<br>ge="umcoasism<br>ng="umcoasism                                                                                                    | dev.Som/Sami<br>dev63664.servi<br>rotocol5upport<br>Redirect* Locat<br>(NameDForm<br>amesite:SAML)                                                                                                    | i2meta.do2sys<br>ice now.com">-<br>tErumeration=-<br>tion=-https://dk<br>at-<br>2.0-bindings.HT<br>2.0-bindings.HT                                                                                                    | umoasisnamestc.SA<br>WI9664.service.new.co<br>IP-P051* Location=*h<br>TP-P051* Location=*h                                                                                                    | 4L-2.0-proto<br>m/havpage.z<br>tps://dev63                                                                                                    | col*><br>do*/><br>i64.service-now.                                                                                                    | com/navpage                                                      | udo" /><br>er.do" />  |                                                                                                    |
| hthe following service p<br>RyDescriptor xmlns="r<br>SPSSD0escriptor Xmlns="r<br><a href="https://www.spiniteriange-service-common">https://www.spiniteriange-service-common<br/><a href="https://www.spiniteriange-service-common">https://www.spiniteriange-service-common<br/><a href="https://www.spiniteriange-service-common">https://www.spiniteriange-service-common-common-<br/><a href="https://www.spiniteriange-service-common">https://www.spiniteriange-service-common-common-commo<br/>RyDescriptor-common-common-common-common-common-common-common-common-common-common-common-common-common-common-common-common-common-common-common-common-common-common-common-common-common-common-common-common-common-common-common-comm</a></a></a></a>                                                                                                    | provider metadata and ins<br>mozais namesit: SML3<br>misoguetsSigned-Table<br>of Binding-Turcoational<br>mozaismamest (SML1)<br>starvice biodautt-Ture<br>reference biodautt-Table<br>mozais namesit: SML3                                                                                                    | https://dev63<br>all it at the ident<br>@metadata" eni<br>Warkssertions<br>metcr:SMIL 20<br>Linameld-format<br>indoe="1" Bindli<br>@metadata" eni                                                                                                    | 664 sarvice-n<br>ity provider.<br>Ity f0="https://c<br>igned="true" p<br>ioma@vdfmser-<br>ema@vdfmss-<br>ge="urroaalsni<br>ng="urroaalsni<br>ng="urroaalsni<br>ng="urroaalsni                                                                                                    | dev.Som/Sami<br>dev53664.servk<br>rotocolsuppor<br>fixderect* Locat<br>(NameDForm<br>amestic SAML)<br>amestic SAML)                                                                                                    | ke-now.com?><br>Enumeration-<br>titournetto-/titou/titour/<br>atp<br>2.6bindingsHT<br>2.6bindingsHT                                                                                                    | parm_nostilac=truet<br>umoasis.names.tc.SU<br>v6364.senice.naw.co<br>IP-POST* Location="ht<br>TP-POST* Location="ht                                                                                                    | 4L:2.0-proto<br>m/havpage.<br>tps://dev63t                                                                                                    | col*><br>col*><br>dof/><br>dof/><br>dof/>                                                                                                    | om/havpage<br>com/consum                                         | ndo" /><br>er.do" />  |                                                                                                    |
| the following service p<br>RyDexcriptor numes-"<br>SPSSODescriptor Author<br>-sharedPremateus<br>-sharedPremateus<br>-sharedPremat                                                                                                    | moads names to SMR.3<br>minipues SSgmod - Table<br>instruction SSgmod - Table<br>moads names to SMR.3<br>minipues SSgmod - Table<br>minipues SSgmod - Table<br>minipues SSgmod - Table<br>minipues SSgmod - Table                                                                                                    | https://dev63<br>all it at the ident<br>Wantksorfisers<br>wantksorfisers<br>maxed-formation<br>index="0" Bindly<br>index="1" Bindly<br>.0metadata" en<br>Wantksorfisers<br>metaSata" index                                                                                                    | 664 service-n<br>Ity provider.<br>Ity f0-"https://c<br>ägned-"true" p<br>andiage:rfTTP-1<br>cenal/Address-<br>ge-"umsaatismi<br>ge-"umsaatismi<br>sty10-"https://c<br>ägned-"true" p<br>andiage:rfTP-1                                                                                                    | ew.com/sami<br>lev63664.senvi<br>nodocolSuppor<br>loadiesct* Local<br>NamebCAm.<br>dev63664.senvi<br>notocolSuppor<br>loadiesct* Local                                                                                                    | I2 meta.do?sys<br>ke now.com?><br>ke now.com?><br>kom?https://do<br>at><br>2.0 bindings:HT<br>ke now.com?><br>tEnumeration-<br>tion.*https://do                                                                                                    | umoasis nameste SU<br>VIII de la cation - Truer<br>IP-POST* Location - Th<br>TP-POST* Location - Th<br>VIII de la cation - Th                                                                                                    | 4L-2.0-proto<br>m/havpage.<br>tps://dev63<br>4L-2.0-proto<br>m/havpage.                                                                                                    | col*><br>664.service-now<br>664.service-now                                                                                                    | com/navpage<br>com/consum                                        | ndo" /-<br>ee.do" /-  |                                                                                                    |
| the following service p<br>RyDecriptor wnlss-"<br>"Singlet opotService Auth<br>"Singlet opotService<br>Autometil Formata-u<br>Autometil Formata-u<br>Autometil Autometil<br>RyDecriptor wnlss-"<br>SPSSDDescriptor Auth<br>"Singlet opotService Auth<br>"Singlet opotService Auth<br>"Singlet                                                                                                    | Comparing the second second seco                                                                                                    | https://dev63<br>all it at the ident<br>formetadsta* end<br>wantksomfores<br>societ/SAML2.01<br>Immedid format<br>Index=*1* Bindli<br>formetadsta* end<br>wantksomfores<br>societ/SAML2.01<br>Immedid format<br>index=*1* Bindli                                                                                                    | 564 Service-n<br>Ity provide.<br>sityID="https://c<br>apped="true"<br>jandauged="true"<br>ge"urncasten<br>sityID="https://c<br>apped="true"<br>pindauged="true"<br>pindauged="true"<br>pindauged="true"<br>ge"urncasten                                                                                                    | dev.Com/Sami<br>dev63664.senvi<br>Rodinect* Local<br>(NameDForm<br>amesto:SAML:<br>amesto:SAML:<br>dev63664.senvi<br>rotocolSupport<br>Rodianet/Dioran<br>amesto:SAML:                                                                                                    | I2meta.do?sys<br>Etrameration-<br>tErameration-<br>tErameration-<br>terameration-<br>2.0.bindingsHT<br>2.0.bindingsHT<br>kce.now.com?><br>Etrameration-<br>tErameration-<br>terameration-<br>terameration-                                                                                                    | umoasis namest: SU<br>VIII de la californi de la californi<br>IPPOST Location-Thi<br>TPPOST Location-Thi<br>VIII de verden non co                                                                                                    | <pre>4L:2.0:proto<br/>m(havpage.r<br/>tps://dev63t<br/>ttps://dev63t</pre>                                                                                                    | col*><br>50/><br>664.service-now.<br>664.service-now.<br>664.service-now.<br>664.service-now.                                                                                                    | com, havpage<br>com/consum                                       | udo" /-<br>er.do" /-  | b SeechDeak                                                                                                    |
| the following service j<br>RyDescriptor writes-",<br>SISSODescriptor Auti<br>-Stantiel/Formati-u<br>-Assertion:Consum<br>(SPSSODescriptor writes-",<br>SPSSODescriptor writes-",<br>SPSSODescriptor writes-",<br>SPSSODescriptor writes-",<br>SPSSODescriptor writes-",<br>-Stantiel/Formati-u<br>-Assertion:Consum<br>-Assertion:Consum<br>-Assertion:Consum                                                                                                    | movie metadota and rec<br>movies metadota and rec<br>movies names in SMU and<br>movies supervise statutores<br>assessed as statutores<br>reservice statutore-trans-<br>movies names in SMU and<br>movies supervise statutores<br>movies names in SMU and<br>movies names in SMU and<br>movies names in SMU a                                                                                                    | https://dev63<br>all it at the ident<br>@metadata" ent<br>Wantkoerdises<br>heaters/AML20<br>Linameld fermat<br>index="1" Bindu<br>Wantkoerdises<br>wantkoerdises<br>heaters/AML20<br>Linameld fermat<br>index="1" Bindu                                                                                                    | 664 Service-n<br>Ity provide.<br>ity for vites.<br>ity for "https://c<br>igned="true"<br>manifedeed="true"<br>sty f0="https://c<br>igned="true"<br>manifedeed="true"<br>manifedeed="true"<br>manifedeed="true"<br>manifedeed="true"<br>manifedeed="true"<br>manifedeed="true"<br>manifedeed="true"<br>manifedeed="true"<br>manifedeed="true"<br>manifedeed="true"                                                                                                    | dew.com/sami<br>dew53664.senvi<br>notocolSupport<br>lodiesct: Local<br>(ManneDirem)<br>ameste: SAML:<br>dew53664.senvi<br>notocolSupport<br>lodiesct: SAML:<br>(ManneDirem)<br>ameste: SAML:<br>ameste: SAML:                                                                                                    | I2meta.do?sys<br>Etrumeration-<br>tErumeration-<br>terumeration-<br>terumeration-<br>2.0.bindingsHT<br>2.0.bindingsHT<br>2.0.bindingsHT<br>2.0.bindingsHT<br>2.0.bindingsHT                                                                                                    | umoasicnamestc.SM<br>vG3664.service.new.co<br>TP-POST* Location-*h<br>TP-POST* Location-*h<br>wG3664.service.new.co<br>vG3664.service.new.co                                                                                                    | <pre>4L-2.0-proto<br/>m/havpagu.<br/>tps://dev63t<br/>ttps://dev63t<br/>ttps://dev63<br/>4L-2.0-proto<br/>m/havpadeu.</pre>                                                                                                    | col*><br>60*><br>60*><br>664 service now<br>664 service now<br>664 service now<br>664 service now<br>664 service now                                                                                                    | om/havpage<br>com/consum                                         | udo" /><br>est.do" /> | e 6 Sarch Dark                                                                                                    |
| the following service p<br>Ryfeecrytopromiters<br>single constraints func-<br>single constraints<br>statement formats<br>Ryfeecrytopromiters<br>Ryfeecrytopromiters<br>Ryf                                                                                                    | Comparing the set of the set of the set                                                                                                    | https://dev63<br>all it at the ident<br>@metadata" end<br>Wantkowniones<br>hanceris/all 2010<br>Linameld format<br>wantkowniones<br>"I" Bindu<br>"Wantkowniones<br>"Wantkowniones<br>metadata" end<br>Wantkowniones<br>Inameld format<br>index-"I" Bindu                                                                                                    | 664 service-n<br>Ity provides.<br>Ity (Do-"https://<br>igned-"true" p<br>anna/k/deress-<br>ge"umoasism<br>sty(Do-"https://<br>igned-"true")<br>anna/k/deress-<br>ge"umoasism<br>sty(Do-"https://<br>igned-true")<br>and igg="umoasism<br>gg"umoasism<br>gg"umoasism<br>gg"umoasism                                                                                                    | dex.20m/;Sami<br>dex53664.senvi<br>totocolSupport<br>badieset* Locat<br>(ManneDirem)<br>amester:SAML3<br>dex53664.senvi<br>totocolSupport<br>badieset* Locat<br>(ManneDirem)<br>amester:SAML3                                                                                                    | I2 meta.do/sys<br>ke.now.com?><br>tfrumeration-<br>tfan-"https://do<br>ate<br>2.0 bindings:HT<br>2.0 bindings:HT<br>kor-"https://do<br>bindings:HT<br>2.0 bindings:HT<br>2.0 bindings:HT                                                                                                    | um saatis sunset (= 5 km s<br>VIII Statis = 1 km s<br>VIII Statis = 1 km s<br>VI                                                                                                    | HL:2.0:proto<br>m/havpage.<br>tps://dev63<br>HL:2.0:proto<br>m/havpage.<br>HL:2.0:proto<br>m/havpage.<br>New folder                                                                                                    | col*><br>60*><br>664 service now<br>664 service now<br>664 service now<br>664 service now<br>664 service now                                                                                                    | om/havpage<br>com/konsum                                         | udo" /><br>er.do" />  | v ( ) Starch Dask                                                                                                    |
| the following service je<br>Rightscriptor malles <sup>-1</sup><br>SPSSDBocriptor malles <sup>-1</sup><br>Additional and the following service<br>Additional and the following service<br>Additional and the following service<br>Rightscriptor malles <sup>-1</sup><br>SPSSDBocriptor malles <sup>-1</sup><br>SPSSDBocriptor mal                                                                                                    | moasis namest: SML 3<br>microsoft to the second second                                                                                                    | https://dev63<br>all it at the ident<br>Cometadata" eni<br>Wantkoartiones<br>nectcSMI 2.01<br>Linameid-Timite index<br>Cometadata" eni<br>Wantkoartiones<br>nectcSMI 2.01<br>Linameid-Timite<br>Wantkoartiones<br>nectcSMI 2.01<br>Linameid-Timite<br>Marker "1" Bindli<br>Indexe" "1" Bindli<br>Indexe" "1" Bindli<br>Indexe" "1" Bindli<br>Indexe" "1" Bindli<br>Indexe "1" Bindli<br>Indexe "1" Bindli                                                                                                    | 664 service-n<br>ity provides.<br>Ity (Do-"https://<br>igped-"tue" p<br>andiage:rfTP-1<br>comal/videesc-<br>ge"umcoalson<br>sty(Do-"https://<br>servicescome/<br>andiage:rfTP-1<br>comal/videesc-<br>ge"umcoalson<br>ge"umcoalson<br>d - Notepad<br>Format Visco                                                                                                    | levis 3664, servit<br>rotocol3549, servit<br>rotocol3549<br>(NameDForm<br>anneste: SAME)<br>sevis 3664, servit<br>rotocol3549<br>(NameDForm<br>Rotineet' Locat<br>anneste: SAME)<br>anneste: SAME)                                                                                                    | I2 meta.do/sys<br>kee.now.com?><br>tfrumeration-<br>tfan-*https://do<br>2.0 bindings:HT<br>2.0 bindings:HT<br>kee.now.com?><br>tee.now.com?><br>tee.now.com?><br>tao-*https://do<br>2.0 bindings:HT<br>2.0 bindings:HT<br>2.0 bindings:HT                                                                                                    | um oado namosto SM<br>VIGI64 samita neuco<br>VIGI64 samita neuco<br>VIGI64                                                                                         | HL:2.0-proto<br>m/havpage.<br>tps://dev63i<br>HL:2.0-proto<br>m/havpage.<br>HL:2.0-proto<br>m/havpage.<br>https://dev63i<br>HL:2.0-proto<br>m/havpage.<br>https://dev63i                                                                                                    | 001"><br>001"><br>001"<br>001"                                                                                 | oom/havpage<br>com/consum<br>g Cert.cer                          | udo" /><br>ex.do" />  | <ul> <li>Search Deal</li> <li>Data model</li> </ul>                                                                                                    |
| the following service p<br>Rydecorption makes:<br>SPSSOBecorption and<br>Stagling Logarithms:<br>Automotion Consumer<br>Automotion Consumer<br>Automotion Consumer<br>SpSSOBecorption<br>Rydecorption makes:<br>SPSSOBecorption<br>SPSSOBecorption<br>SPSSOBecorption<br>SPSSOBecorption<br>SPSSOBecorption<br>SPSSOBecorption<br>SPSSOBecorption<br>SPSSOBecorption<br>SPSSOBecorption<br>SPSSOB<br>SPSSOB                                                                                                    | U U U U U U U U U U U U U U U U U U U                                                                                                    | https://dev6d<br>Ametadsta* ent<br>WantAsseriors<br>Senetadsta* ent<br>WantAsseriors<br>Senetadsta* ent<br>WantAsseriors<br>MantAsseriors<br>M                                                                                                    | 664.service-n<br>Ity provide.<br>Ity Do-Thitps://tigned-true" p<br>andage:dtTTU=?<br>semaTkddeeso-<br>g-"urmcoakism<br>gp="urmcoakism<br>gp="urmcoakism<br>gp="urmcoakism<br>gp="urmcoakism<br>gp="urmcoakism<br>d - Notepad<br>Format View<br>Descriptor                                                                                                    | ew.com/sami<br>ew63664.senvi<br>notocol5uppon<br>kolinect* Local<br>(NametDForm<br>anesetc.SAML)<br>sev63664.senvi<br>holinect* Local<br>(NametDForm<br>anesetc.SAML)<br>arrestc.SAML<br>arrestc.SAML<br>arrestc.SAML<br>(NametDForm<br>anesetc.SAML)<br>arrestc.SAML<br>(NametDForm<br>anesetc.SAML)<br>arrestc.SAML<br>(NametDForm<br>anesetc.SAML)<br>arrestc.SAML<br>(NametDForm)<br>arrestc.SAML<br>(NametDForm)<br>arrestc.SAML<br>(NametDForm)                                                                                                    | ke-now.com <sup>2</sup> ><br>ff.numeration- <sup>2</sup><br>tf.numeration- <sup>2</sup><br>tf.numeration- <sup>2</sup><br>tf.numeration- <sup>2</sup><br>tabe- <sup>2</sup><br>tabe- <sup>2</sup><br>tf.numeration- <sup>2</sup><br>tf.numeration- <sup></sup> | um osein names to SM<br>VEISE4 annexes names to SM<br>VEISE4 annexes names to SM                                                                                                    | HL:2.0-proto<br>m(havpage<br>tps://dev63<br>HL:2.0-proto<br>m(havpage<br>HL:2.0-proto<br>m(havpage<br>New Folder<br>tps://dev63                                                                                                    | ool*><br>30*/-<br>30*/-<br>664.service-now.<br>664.service-now.<br>664.service-now.<br>664.service-now.<br>664.service-now.<br>664.service-now.<br>664.service-now.<br>664.service-now.<br>664.service-now.                                                                                                    | oom,/navpage<br>com/consum<br>g Cert.cer                         | ude" />               | V (B) Search Dask<br>Date models<br>7/2/2019 62                                                                                                    |
| the following service p<br>Rytecucijon rutinos".<br>SISSEGENERATION INFORMATION<br>Standard Constant<br>Asserbic Consum<br>Asserbic Consum<br>(SySSEGENCIPAC)<br>Rytecucijon rutinos".<br>SISSEGENCIPAC<br>Standard Constant<br>SisSEGENCIPAC<br>Standard Constant<br>Standard Constant<br>Sta                                                                                                    | mandaannee k. 504.3<br>ministra tartee k. 504.3<br>ministra tartee k. 504.3<br>m                                                                                                    | https://dev63<br>all it at the ident<br>Sometadsta" ent<br>Wanksentbers<br>Inseret5 Aki 2.0 i<br>Inseret6 format<br>index-"1" Bind<br>Wanksentbers<br>index-"1" Bind<br>Wanksentbers<br>Inseret5 Aki 2.0 i<br>Inseret6 format<br>index-"1" Bind<br>Index-"1" Bind<br>Index-"1" Bind<br>Index-"1" Bind<br>Index-"1" Bind<br>Index-"1" Bind<br>Index-"1" Bind<br>Index-"1" Bind<br>Index-"1" Bind<br>Index-"1" Bind                                                                                                    | Ky provide<br>ity provide<br>ity provide<br>-<br>-<br>-<br>-<br>-<br>-<br>-<br>-<br>-                                                                                                    | dew.Som/,Sami      dew63664.sem/      motocolSupport     Maneoto:SAMI      ameeste:SAMI      dew63664.sem/      maneoto:SAMI      controlsupport     maneoto:SAMI      controlsupport     maneoto:SAMI      maneoto:SAMI      m                                                                                                    | ke now.com'><br>Erumeration-<br>Bon-'http://bo<br>ab-<br>2.0.bindings:HT<br>2.0.bindings:HT<br>2.0.bindings:HT<br>2.0.bindings:HT<br>2.0.bindings:HT<br>2.0.bindings:HT<br>2.0.bindings:HT<br>2.0.bindings:HT                                                                                                    | anni Jocatice Fraed<br>Wildef anni e Co<br>Wildef anni e Co<br>Wi                                   | HL2.0proto<br>HL2.0proto<br>htp://doci3/<br>htp://doci3/<br>HL2.0proto<br>HL2.0proto<br>HL                                                                                                    | col*><br>60*><br>60*><br>664 service now<br>664 service now<br>664 service now<br>664 service now<br>664 service now<br>664 service now<br>664 service now<br>664 service now<br>664 service now                                                                                                    | om,harpaga<br>com,konsarr<br>g Cert.cer                          | ude" /-<br>ee: do" /- | O     Sternb Dask     Date modifi     MA/2019 5     7/2/2019 6     7/2/2019                                                                                                    |
| the following service p<br>Ryfectryfor malles <sup>-1</sup><br>Stripping and the service of the service<br>- Staglet Logations<br>- Staglet Logations<br>- Staglet Logations<br>- Staglet Logations<br>- Staglet Logations<br>- Staglet Logations<br>- Style Logations<br>- Staglet Logations<br>- Staglet Logations<br>- St                                                                                                    | massi nareck SMI ()<br>militari ()<br>militari ()<br>militari ()<br>militari ()<br>militari ()<br>militari ()<br>militari ()<br>militari ()<br>militari ()<br>militari ()<br>militari ()<br>militari ()<br>militari ()<br>militari ()<br>militari ()<br>militari ()<br>militari<br>()<br>militari ()<br>militari<br>()<br>militari ()<br>militari<br>()<br>militari<br>( | https://davk3<br>all it at the ident<br>-Ometadata" end<br>Workfaceritors<br>inseterSAML2D Di-<br>Lameid-Bernahi<br>index="1" Bindli<br>-Ometadata" end<br>Workfacata" end<br>Workfacata" i Bindli<br>-Ometadata" end<br>Workfacata" i Bindli<br>-Ometadata" end<br>Workfacata" i Bindli<br>-Ometadata" end<br>Workfacata" i Bindli<br>-Ometadata" end<br>Workfacata" i Bindli<br>-Ometadata" end<br>-Ometadata" end<br>-O                                                                                    | tty provide.<br>tty provide.<br>styl0-"https://clapsel-Tuse" p<br>smallwidesciTuse" p<br>smallwidesciTuse" p<br>smallwidesci-<br>tuse p<br>smallwidesci-<br>tuse p<br>smallwidesci-<br>tuse p<br>smallwidesci-<br>tuse p<br>smallwidesci-<br>tuse p<br>smallwidesci-<br>tuse p<br>smallwidesci-<br>tuse p<br>smallwidesci-<br>tuse p<br>smallwidesci-<br>tuse p<br>smallwidesci-<br>smallwidesci-<br>smallwidesci                                                                                                    | dev63664.servi<br>notocol3upport<br>balance". Local<br>(NameDForm<br>anesch:SAME)<br>serv63664.servi<br>notocol3upport<br>balanceT. Local<br>samestic:SAME<br>(NameDForm<br>sector:SAME)<br>amestic:SAME<br>(NameDForm<br>sector:SAME)<br>amestic:SAME<br>(NameDForm)<br>science:<br>(NameDForm)<br>science:<br>(NameDForm)<br>science:<br>(NameDForm)<br>science:<br>(NameDForm)<br>science:<br>(NameDForm)                                                                                                    | ke-now.com"><br>tice-now.com"><br>tice-now.com"<br>tice-now.com"<br>tice-                                                                                                    | parm_hockbox hose<br>with a second second sec                                                                                                    | AL2.0proto<br>AL2.0proto<br>AL2.0proto  | col*><br>col*><br>iof service now.<br>iiii service now.<br>iiii service now.<br>iiiiiiiiiiiiiiiiiiiiiiiiiiiiiiiiiiii                                                                                                    | oon/harpage<br>con/consum<br>g Cert.cer<br>nl                    | udo" /><br>eer.do" /> | V (0)         Search Diask           Date modifi         Search Diask           30/2021         Search Diask           70/2016         Search Diask           70/2016         Search Diask           70/2016         Search Diask           70/2016         Search Diask                                                                                                    |
| the following service pr<br>Ryfescriptor mailses <sup>11</sup><br>515500ecriptor mailses <sup>11</sup><br>43acatific tomates<br>43acatific tomates<br>43acatific tomates<br>43acatific tomates<br>43acatific tomates<br>5155500ecriptor mailses <sup>11</sup><br>5155500ecriptor mailses <sup>11</sup><br>5155500ecriptor mailses <sup>11</sup><br>5155500ecriptor<br>1355500ecriptor<br>1355500ecriptor                                                                                                    | (C) (C) (C) (C) (C) (C) (C) (C) (C) (C)                                                                                                    | https://dev63<br>all it at the ident<br>                                                                                                    | StylD="https://<br>igned="tuse" p<br>amaged="tuse" p<br>amaged="tuse" p<br>amaged="tuse" p<br>amaged="tuse" p<br>andiaged="tuse" p<br>andiage                                                                                                    | dev63664.servi<br>notocolSupport<br>belaces'' Local<br>(NameDForm<br>ameschcSAML)<br>dev63664.servi<br>notocolSupport<br>belaces'' Local<br>(NameDForm<br>ameschcSAML)<br>z Help<br>zmlns="urr<br>refiptor Aut<br>singleLogou<br>seretTorC                                                                                                    | ke now.com><br>transection=<br>transection=<br>22-bindingsHT<br>22-bindingsHT<br>22-bindingsHT<br>22-bindingsHT<br>22-bindingsHT<br>22-bindingsHT<br>22-bindingsHT<br>22-bindingsHT<br>23-bindingsHT<br>24-bindingsHT<br>25-bindingsHT<br>25-binding                                                                                                    | parm_hotpice + tool<br>winable amends of SI<br>SIGMA amends and an and<br>IP POSIT Location-Th<br>POSIT Location-Th<br>POSIT Location-Th<br>Ciganic =<br>Cognic =<br>Cognic | 4E.2.0-proto<br>http://dev63<br>4E.2.0-proto<br>http://dev63<br>4E.2.0-proto<br>http:                                                                                     | col*><br>col*><br>do*/><br>do*/<br>do*/<br>do*/<br>do                                                                                                    | oom/havpage<br>com/consurr<br>g Cet.cer<br>nl                    | udo" />               | 0         Search Dask           Date modified         Date modified           1042/2015         S           77/2014         S           77/2014         S           77/2014         S           77/2014         S                                                                                                    |
| the following service pro-<br>trypescriptor mathes: "1<br>959500eccriptor with<br>"Stapping constraints"<br>"Stapping constraints"<br>"Stapping constra                                                                                                    | (c) (c) (c) (c) (c) (c) (c) (c) (c) (c)                                                                                                    | https://davkd<br>all it at the ident<br>Ametadata" end<br>Wantdoorfboors<br>Insert:SAML201<br>Lameetid General<br>Index="1" Bindl<br>Ometadata" end<br>Wantdooffboor<br>Wantdooffboor<br>W                           | StylD="https://<br>igned="true" private<br>indiged:true" private<br>indiged:true" private<br>indiged:true" private<br>indiged:true<br>indiged:true<br>indige                                                                                                    | dex 3664 servi<br>dex 3664 servi<br>dex 3664 servi<br>amento SAM a<br>amento SAM a<br>amento SAM a<br>dex 3664 servi<br>dex 3664 servi<br>dex 3664 servi<br>amento SAM a<br>amento SAM a<br>amen                                               | Ice noncom<br>ise noncom<br>ise noncom<br>22bindingsHT<br>22bindingsHT<br>22bindin                                                                                                    | parm_hockbox house<br>minimum of the State<br>minimum of the State<br>m                                                                                                    | HL2.0.proto<br>HL2.0.proto<br>HL2.0.                                              | ool*><br>36% Service now.<br>66% Service now.<br>66% Service now.                                                                                                    | com/havpage<br>com/consum<br>g Cert.cer<br>nl                    | udo" /-<br>ec.do" /-  | 0         Search Dask           Date modified         0.000 5           7/2021 95         7/2021 95           7/2021 96         7/2021 96           7/2021 96         7/2021 96           7/2021 96         7/2021 96                                                                                                    |
| the following service pro-<br>tryphecryptor mailses <sup>11</sup><br>1975/SCOREGUE Anti<br>1975/SCOREGUE Anti<br>1975/SCOREGUE Anti-<br>1975/SCOREGUE Anti-<br>1975/SCOREGUE Anti-<br>1975/SCOREGUE Anti-<br>1975/SCOREGUE Anti-<br>1975/SCOREGUE Anti-<br>1975/SCOREGUE Anti-<br>1975/SCOREGUE Anti-<br>1975/SCOREGUE Anti-<br>1975/SCOREGUE ANTI-<br>1975/SCOREGUE ANTI-<br>1975/SCOREGUE A                                                                                                    | (c) (c) (c) (c) (c) (c) (c) (c) (c) (c)                                                                                                    | https://davkd<br>all it at the ident<br>-2metadata" end<br>wantkoerfboers<br>netc:SAML201<br>Lameetid format<br>index="1" Bindh<br>-20metadata" end<br>Wantkoerfboers<br>netces/Hanta<br>-20metadata" end<br>Wantkoerfboers<br>-20metadata"<br>-20metadata" | EEL Sarvice-n<br>Ity provides<br>JHO-Thitps://<br>isped-Tuse?p<br>andiaged/TD-P<br>managed/TD-P<br>managed/TD-P<br>and/decession<br>gerumoasism<br>asystems<br>asystems | ev con contraint<br>devision of the contraint<br>and the contraint of the contraint<br>and the contraint of the contraint<br>and the contraint of the contraint<br>and the contraint of the contraint<br>and the contraint of the contraint<br>and the contraint of the contraint<br>and the contraint of the contraint<br>and the contraint of the contraint<br>and the contraint of the contraint of the contraint<br>and the contraint of the contraint of the con                                                                                                    | Ice now.com?~<br>tion-mitiga/ide<br>tion-mitiga/ide<br>tion-mit                                                                                                    | anni hocisice head<br>winaszlanamente<br>Wilki Kamika newa<br>Mili Kamika newa<br>Mili Kamika newa<br>Mili Kamika newa<br>Mili Kamika newa<br>Wilki Kamika newa<br>Wilki Kamika newa<br>Wilki Kamika newa<br>Wilki Kamika newa<br>Wilki Kamika newa<br>Capita e<br>Polici Localison fil<br>Capita e<br>Polici Localison fil<br>Capita e<br>Capita e             | HL2.0.proto<br>https://doc.es.<br>https://doc.es.<br>https://do                                                                                                    | ool*><br>dof_bot<br>dof_><br>dof_s<br>dof_s                                                                                                    | oon/hanpage<br>convictoreum<br>g Cert.cer<br>nl<br>1-pd1auc-fo   | udo" (-<br>es:do" (-) | Image: Search Dask           Date model           Date model           77/2018           77/2018           77/2018           77/2018           77/2018           77/2018           77/2018           72/2018           72/2018           72/2018           72/2018           4/25/2018                                                                                                    |
| the following service processing<br>trajelescriptor ratios "-<br>desistances of meta-<br>subarratify meta-<br>dataset of the service of the<br>- Acaterization constru-<br>- Acaterization constru-<br>- Acaterization constru-<br>- Acaterization constru-<br>- Acaterization constru-<br>- Acaterization constru-<br>sting Obsect plane ratioses"<br>desistances of meta-<br>sistances of meta-<br>section construction of the<br>- Acaterization constru-<br>duction construction of the<br>- Acaterization constru-<br>- Acaterization constru-<br>- Acaterization constru-<br>duction construction of the<br>- Acaterization constru-<br>duction construction of the<br>- Acaterization constru-<br>duction construction of the<br>- Acaterization constru-<br>duction construction of the<br>- Acaterization construction of the<br>- Acaterization of the<br>- Acaterization of the<br>- Acaterizat                                                                                                    | Comparison of the second second se                                                                                                    | http://dwkd.<br>all it at the ident<br>imetadationers<br>insetc5AMI.2.0<br>insetc5AMI.2.0<br>ins                                                      | الالم المراجع المراجع المراجع المراجع المراجع المراجع المراجع المراجع المراجع المراجع المراجع المراجع المراجع ا<br>المراجع المراجع المراجع المراجع المراجع المراجع المراجع المراجع المراجع المراجع المراجع المراجع المراجع المراجع<br>المراجع المراجع المراجع المراجع المراجع المراجع المراجع المراجع المراجع المراجع المراجع المراجع المراجع المراجع<br>المراجع المراجع المراجع المراجع المراجع المراجع المراجع المراجع المراجع المراجع المراجع المراجع المراجع المراجع<br>المراجع المراجع المراجع المراجع المراجع المراجع المراجع المراجع المراجع المراجع المراجع المراجع المراجع المراجع                                                                                                    | declikA.em/<br>Mechika.em/<br>Mechika.em/<br>Mechi                       | In roads is not construct to the second second seco                                                                                                    | um auto anno de SA<br>MERICA annún anno de SA<br>MERICA annún annún annún annú                                                                                                    | 4L2.0proto-<br>4L2.0proto-<br>tips://dev63<br>4L2.0proto-<br>4L2.0proto-<br>4L2.                                                                                                    | ool*><br>Sol*><br>Sol*><br>Sol*><br>Sol*><br>Sol*><br>Sol*><br>Sol*><br>Sol*><br>PC > Desition<br>Name<br>Sol*><br>Sol*><br>Sol* | oon/harpage<br>con/consurr<br>og Cert.cer<br>nl<br>1-pd1auc-fn   | udo" /><br>er.do" />  | O         Stern-break           Date mod/in         bala/2019 5           7/2010 42         break           7/2010 42         break           7/2010 42         break           7/2010 42         break           7/2010 42         break           7/2010 42         break           7/2010 42         break           7/2010 42         break           7/2010 42         break           7/2010 42         break |
| the following service processing service processing service processing of the service processing service processing service pro                                                                                                    | (c) (c) (c) (c) (c) (c) (c) (c) (c) (c)                                                                                                    | http://dwkd.<br>alitatike/commentations/<br>//windsambers/<br>//windsambers/<br>///windsambers/<br>//windsambers/<br>//windsamber                                                         | الالم المراجع المراجع المراجع المراجع المراجع المراجع المراجع المراجع المراجع المراجع المراجع المراجع المراجع ا<br>المراجع المراجع المراجع المراجع المراجع المراجع المراجع المراجع المراجع المراجع المراجع المراجع المراجع المراجع<br>المراجع المراجع المراجع المراجع المراجع المراجع المراجع المراجع المراجع المراجع المراجع المراجع المراجع المراجع<br>المراجع المراجع المراجع المراجع المراجع المراجع المراجع المراجع المراجع المراجع المراجع المراجع المراجع المراجع<br>المراجع المراجع المراجع المراجع المراجع المراجع المراجع المراجع المراجع المراجع المراجع المراجع المراجع المراجع المراجع المراجع المراجع المراجع المراجع المراجع المراجع المراجع المراجع المراجع المراجع المراجع المراجع المراجع<br>المراجع المراجع المراجع المراجع المراجع المراجع المراجع المراجع المراجع المراجع المراجع المراجع المراجع المراجع<br>المراجع المراجع المراجع المراجع المراجع المراجع المراجع المراجع المراجع المراجع المراجع المراجع المراجع المراجع<br>المراجع المراجع المراجع المراجع المراجع المراجع المراجع المراجع المراجع المراجع المراجع المراجع المراجع المراجع<br>المراجع المراجع المراجع المراجع المراجع المراجع المراجع المراجع المراجع المراجع المراجع المراجع المراجع المراجع المراجع المراجع المراجع المراجع المراجع المراجع المراجع<br>المراجع المراجع المر<br>مراجع المراجع المراجع المراجع المراجع المراجع المراجع المراجع المراجع المراجع المراجع المراجع المراجع المراجع المراجع المراجع المراجع الم<br>المراجع المراجع المراجع المراجع المراجع المراجع المراجع المراجع المراجع المراجع المراجع المراجع المراجع المراجع المراجع المراجع المراجع المراجع المراجع المراج                                                                                                    | devided service<br>Manual Annual An<br>Annual Annual Annual Annual Annual Annual Annual Annual Annual Annual Annual Annual Annual Annual Annual Annual Annual Annual Annual Annual Annual Annual Annual Annual Annual Annual Annual Annual Annual Annual Annual Annual Annual Annu                                                                                                    | IZ mita dolaya<br>IT mita dolaya<br>IT minatabi<br>Jabing Hita<br>Jabing Hita<br>Jabing Hita<br>Jabing Hita<br>Jabing Hita<br>It minatabi<br>Jabing Hita<br>Jabing Hita                                                                                                    | umastinuments 55<br>Wild Aarrika needs<br>Wild Aarrika needs<br>Daniel Aarrika needs<br>Daniel Aarrika needs<br>Daniel Aarrika                                                                                            | HL2.0proto<br>HL2.0proto<br>thype://devG3<br>HL2.0proto<br>HL2.0proto<br>HL2.0pro | col*>-<br>Sch Samico now.<br>Sch Samico now.<br>Sch Samico now                                                                                                    | com/haspagago<br>com/consurr<br>ng Cet.cer<br>nl<br>1-pd1.auc-fe | udo" /><br>er.do" />  | 2         0         Search Dask           Data modified         Search Dask         Search Dask           7/2/2014         2         Search Dask           7/2/2014         2         Search Dask           7/2/2014         2         Search Dask           7/2/2014         2         Search Dask           7/2/2014         2         Search Dask                                                                |
| the following service provides the service of the service of the s                                                                                                    | (a) (b) (b) (b) (b) (b) (b) (b) (b) (b) (b                                                                                                    | Ametadara and a second and a second and a se                                                                                                    | الالم المراجع المراجع المراجع المراجع المراجع المراجع المراجع المراجع المراجع المراجع المراجع المراجع المراجع ا<br>المراجع المراجع المراجع المراجع المراجع المراجع المراجع المراجع المراجع المراجع المراجع المراجع المراجع المراجع<br>المراجع المراجع المراجع المراجع المراجع المراجع المراجع المراجع المراجع المراجع المراجع المراجع المراجع المراجع<br>المراجع المراجع المراجع المراجع المراجع المراجع المراجع المراجع المراجع المراجع المراجع المراجع المراجع المراجع<br>المراجع المراجع المراجع المراجع المراجع المراجع المراجع المراجع المراجع المراجع المراجع المراجع المراجع المراجع المراجع المراجع المراجع المراجع المراجع المراجع المراجع المراجع المراجع المراجع المراجع المراجع المراجع المراجع<br>المراجع المراجع المراجع المراجع المراجع المراجع المراجع المراجع المراجع المراجع المراجع المراجع المراجع المراجع<br>المراجع المراجع المراجع المراجع المراجع المراجع المراجع المراجع المراجع المراجع المراجع المراجع المراجع المراجع<br>المراجع المراجع المراجع المراجع المراجع المراجع المراجع المراجع المراجع المراجع المراجع المراجع المراجع المراجع<br>المراجع المراجع المراجع المراجع المراجع المراجع المراجع المراجع المراجع المراجع المراجع المراجع المراجع المراجع<br>المراجع المراجع المراجع المراجع المراجع المراجع المراجع المراجع المراجع المراجع المراجع المراجع المراجع المراجع<br>المراجع المراجع المراجع المراجع المراجع المراجع المراجع المراجع المراجع المراجع المراجع المراجع المراجع المراجع<br>المراجع المراجع المراجع المراجع المراجع المراجع المراجع المراجع المراجع المراجع المراجع المراجع المراجع المراجع<br>المراجع المراجع المراجع المراجع المراجع المراجع المراجع المراجع المراجع المراجع المراجع المراجع المراجع المراجع المراجع المراجع المراجع المراجع المراجع المراجع المراجع<br>المراجع المراجع المراجع المراجع المراجع المراجع المراجع المراجع المراجع المراجع المراجع المراجع المراجع المراجع المراجع المراجع المراجع المراجع المراجع المراجع المراجع<br>المراجع المراجع المراجع المراجع المراجع المراجع المراجع المراجع المراجع المراجع المراجع المراجع المراجع المراجع المراجع المراجع المراجع المراجع المراجع المراجع المراجع المراجع المراجع المح المراحم المراجع المراجع المراجع المر<br>مماجع الممراجع                                                                                                    | decklikkA.serrink<br>MerklikkA.serrink<br>MerklikkA.serrinkA.serrink<br>MerklikkA.serrink<br>MerklikkA.serrinkA.serrink<br>MerklikkA.serrink<br>MerklikkA.serrink<br>MerklikkA.se | Renoucen <sup>1</sup> / <sup>2</sup><br>fitmentation <sup>2</sup><br>fitmentation <sup>2</sup><br>and any second second second<br>fitmentation <sup>2</sup><br>2.0 bindrags H<br>2.0 bindrags H<br>2.0                                                                                                    | umostin namos (c-SN)<br>Wild Kamko nesso<br>Wild Kamko nesso<br>Wi                                  | AL2.0.proto<br>myharpage.<br>spo.//devG32<br>AL2.0.proto<br>spo.//devG32<br>AL2.0.proto<br>spo.//devG32<br>AL2.0.prot                                                                   | tal > 0 / 2 kc.<br>kc/*><br>kc/*><br>Kc/*><br>Kc/*<br>Kc/*><br>Kc/*<br>Kc/*<br>Kc/*<br>Kc/*><br>Kc/*<br>Kc/*<br>K                                                                                                    | oon/taxpage<br>convconsum<br>g Getter<br>nl<br>1-pd Lauc-fr      | vefire.com)           | Image: Search Deal           Deter medific           Sharch Deal           Deter medific           7/20219 6           7/20219 6           7/20219 6           7/20219 6           7/20219 6           7/20219 6           4/35/2018 7                                                                                                    |

# Part 2 : Adding A Rely Party Trust

1. On the ADFS virtual machine open the **ADFS Management** interface from the **Start Menu**.

2. In the AD FS Manager navigate to **Relying Party Trusts** and right- click and select **Add Relying Party Trust** in the right hand **Actions** panel.

3. Select Claims Aware radio button and select Start

4. On the next screen select **Import data about the relying party from a file** and click **Browse** ... and select the **metadata.xml** file from the desktop.

Click **Next** to confirm

| $(\leftarrow)$ -                                                                                                    | G G                  | ŵ                                                      | 🛈 🔒 h                        | 🖬 AD FS                                     |                                  |                       |
|----------------------------------------------------------------------------------------------------|----------------------|--------------------------------------------------------|------------------------------|---------------------------------------------|----------------------------------|-----------------------|
| Copy the                                                                                                    | followir             | ig service provider metadat                            | a and install                | it vi File Action                           | View Window                      | Help                  |
|                                                                                                    |                      |                                                        |                              |                                             |                                  |                       |
| <entityd<br><sps< td=""><td>lescripto<br/>SSODesc</td><td>r xmlns="urn:oasis:names:<br/>riptor AuthnRequestsSigne</td><td>tc:SAML:2.0:<br/>d="false" Wa</td><td>n 🗸 📔 Service</td><td></td><td>Ē</td></sps<></entityd<br> | lescripto<br>SSODesc | r xmlns="urn:oasis:names:<br>riptor AuthnRequestsSigne | tc:SAML:2.0:<br>d="false" Wa | n 🗸 📔 Service                               |                                  | Ē                     |
|                                                                                                    | SingleL              | ogoutService Binding="urn                              | oasis:names                  | at 📔 Attrib                                 | ute Stores<br>intication Methods |                       |
|                                                                                                    | Nameiu               | Format>um:oasis:names:to                               | .:SAME:1.1:0                 |                                             |                                  |                       |
|                                                                                                    | Recent               | ly added                                               |                              | Windows Server                              |                                  |                       |
|                                                                                                    |                      | Firefox                                                |                              |                                             |                                  |                       |
|                                                                                                    | Most                 | iced                                                   |                              |                                             | $\geq$                           | 2                     |
|                                                                                                    | <b>N</b>             | AD FS Management                                       |                              | Server Manager                              | Windows<br>PowerShell            | Windows<br>PowerShell |
|                                                                                                    | Q,                   | Services                                               |                              |                                             |                                  |                       |
|                                                                                                    | 9                    | Snipping Tool                                          |                              | e te se se se se se se se se se se se se se | <b>1</b>                         | <u>2</u> @            |
|                                                                                                    |                      | Notepad                                                |                              | Administrativ                               | Task Manager                     | Control Par           |
|                                                                                                    | ø                    | Paint                                                  |                              |                                             | <b>1</b> 2                       | _                     |
|                                                                                                    | e                    | Internet Explorer                                      |                              | Remote                                      | ē,                               |                       |
|                                                                                                    |                      |                                                        |                              | Desktop                                     | Event Viewer                     | File Explore          |
|                                                                                                    | ۷                    | Firefox<br>New                                         |                              |                                             |                                  |                       |
|                                                                                                    |                      |                                                        |                              |                                             |                                  |                       |
|                                                                                                    | 2                    | Search                                                 |                              |                                             |                                  |                       |
| _                                                                                                    |                      | Server Manager                                         |                              |                                             |                                  |                       |
| 8                                                                                                    | \$                   | Settings                                               |                              |                                             |                                  |                       |
| ©                                                                                                    |                      |                                                        |                              |                                             |                                  |                       |
| Ф                                                                                                    |                      | VMware                                                 |                              |                                             |                                  |                       |
|                                                                                                    | Ģ                    | o 🤶 🗖                                                  | ۹.                           | <b>.</b>                                    | \$ 🙋 4                           |                       |

| AD FS     File Action View Window Help                                                                                                    |                                                                                                    |                |              |                                            |                | - • ×                                                                                                    |
|----------------------------------------------------------------------------------------------------|----------------------------------------------------------------------------------------------------|----------------|--------------|--------------------------------------------|----------------|----------------------------------------------------------------------------------------------------|
| A DFS<br>Authentication Methods<br>Certificates<br>Claim Descriptions<br>Endpoints<br>Scope Descriptions<br>Web Application Proxy<br>Access Control Policies<br>Application Groups                                                                                              | Relying Party Trusts Doplay Name Social Conf                                                                                                    | Enabled<br>Yes | Type<br>WS-T | ldertiler<br>https://docaldaat.euc-livefre | Act<br>Re<br>2 | tions  ying Party Trusts  Add Relying Party Trusts  Add Relying Party Trusts  View  New Window from Here Refresh Help  Colorate from Federation- Edit Access Control Po Edit Access Control Po Disable Properties Delete |
| Welcome to the Add Retying Party Tru<br>Chime-exerc applications consume climit<br>prograde 200 denotes No consume climit<br>prograde 200 denotes No exercise<br>here produce the internal network<br>Proxy for extranet access. Learn more<br>@ Climit awate<br>@ Climit awate | et Wizard<br>in socially johnes to make authentication and<br>in sociality johnes to make authentication and<br>ork and can be published through Vieb Application<br>ork and can be published through Vieb Application |                |              |                                            |                |                                                                                                    |
|                                                                                                    | < Bevious 2st Caro                                                                                                    | el             |              |                                            |                |                                                                                                    |

|                                                                  |                                                                                                    | 🕅 Browse for Me                         | tadata File    |                                     |                     |
|------------------------------------------------------------------|----------------------------------------------------------------------------------------------------|-----------------------------------------|----------------|-------------------------------------|---------------------|
| → C' ŵ                                                           | C 🔒 ht                                                                                                    | All Diowse for Me                       | todata me      |                                     |                     |
| following convice provider me                                    | stadata and install if the Cite. A stige. View, Window, Hele                                                                                                    | $\leftarrow \rightarrow \land \uparrow$ | 🔜 « admini     | istrator.E > Desktop 🗸 ご            | Search Desktop      |
| - Tottowing service provider me                                  |                                                                                                    | Organize 🔻                              | New folder     |                                     | :==                 |
|                                                                  | C AD FS Relying Party Truste                                                                                                    |                                         | 1              | Name ^                              | Date modifi         |
| SSODescriptor Xmlns="urn:oasis:na<br>SSODescriptor AuthnRequests | ames:tc:SAML:2.0:m V Store                                                                                                    | Quick acce                              | ss             | 🖹 metadata.xml                      | 10/8/2019 5:        |
| And Robins Darts Trust W                                         | Attribute Stores                                                                                                    | Desktop                                 | . j 🖥          | software (cs1-pd1.euc-livefire.com) | 4/25/2018 7:        |
| Add Kelying Party Trust w                                        |                                                                                                    |                                         | 15 74<br>te at |                                     |                     |
| Select Data Source                                               |                                                                                                    | Pictures                                | u /            |                                     |                     |
| Steps                                                            | Calast as astigs that this winned will use to obtain data about this solving party.                                                                                                    | 2019 wild                               | card           |                                     |                     |
| Welcome                                                          | Consect on option that this within a to use to obtain data about this relying party:                                                                                                    | This DC                                 | _              |                                     |                     |
| Select Data Source                                               | Use this option to import the necessary data and certificates from a relying party organization that                                                                                                    |                                         |                |                                     |                     |
| <ul> <li>Choose Access Control<br/>Policy</li> </ul>             | its federation metadata online or on a local network.                                                                                                    | i Network                               |                |                                     |                     |
| Ready to Add Trust                                               | redetation metadata address (nost name or OnL).                                                                                                    | -                                       |                |                                     |                     |
| Finish                                                           | Example: fs.contoso.com or https://www.contoso.com/app                                                                                                    |                                         |                |                                     |                     |
|                                                                  | Import data about the relying party from a file                                                                                                    | ii.                                     |                |                                     |                     |
|                                                                  | Use this option to import the necessary data and certificates from a relying party organization that<br>exported its federation metadata to a file. Ensure that this file is from a trusted source. This wizer<br>validate the source of the file. |                                         | File name      | metadata.xml 🗸                      | Metadata files (*.x |
|                                                                  | Federation metadata file location:                                                                                                    |                                         |                |                                     |                     |
|                                                                  | C:\Users\administrator.EUC-LIVEFIRE\Desktop\metadata.xml                                                                                                    | Browse                                  |                |                                     |                     |
|                                                                  | O Enter data about the relying party manually                                                                                                    |                                         |                |                                     |                     |
|                                                                  | Use this option to manually input the necessary data about this relying party organization.                                                                                                    |                                         |                |                                     |                     |
|                                                                  |                                                                                                    |                                         |                |                                     |                     |
|                                                                  |                                                                                                    |                                         |                |                                     |                     |
|                                                                  |                                                                                                    |                                         |                |                                     |                     |
|                                                                  |                                                                                                    |                                         |                |                                     |                     |
|                                                                  |                                                                                                    |                                         |                |                                     |                     |
|                                                                  | < Previous Next > 0                                                                                                    | Cancel                                  |                |                                     |                     |

5. Next to **Display name** type : **ServiceNow** and select **Next** 

6. Leave the permissions as default to **permit everyone** and select **Next** 

7. On the **Ready to Add Trust** page, leave as default and select **Next** 

Note: The Metadata we have imported has set the values of the identifiers and endpoints for this connections.

8.On the next page select **Close**.

| Add Relying Party Trust         | Wizard                                                                | Х |
|---------------------------------|-----------------------------------------------------------------------|---|
| Specify Display Name            | e                                                                     |   |
| Steps                           | Enter the display name and any optional notes for this relying party. |   |
| Welcome                         | Display name:                                                         |   |
| Select Data Source              | ServiceNow                                                            |   |
| Specify Display Name            | Notes:                                                                |   |
| Choose Access Control<br>Policy |                                                                       | ^ |
| Ready to Add Trust              |                                                                       |   |
| Finish                          |                                                                       | ~ |
|                                 |                                                                       |   |
|                                 |                                                                       |   |
|                                 |                                                                       |   |
|                                 |                                                                       |   |
|                                 |                                                                       |   |
|                                 |                                                                       |   |
|                                 |                                                                       |   |
|                                 |                                                                       |   |
|                                 |                                                                       |   |
|                                 |                                                                       |   |
|                                 | < Previous Next > Cancel                                              |   |

| Steps                           | Choose an access control policy:                                                                                                    |                                                                              |   |
|---------------------------------|----------------------------------------------------------------------------------------------------|------------------------------------------------------------------------------|---|
| Welcome                         | Name                                                                                                    | Description                                                                  | ^ |
| Select Data Source              | Permit everyone                                                                                                    | Grant access to everyone.                                                    |   |
| Specify Display Name            | Permit everyone and require MFA                                                                                                    | Grant access to everyone and requir                                          |   |
| Choose Access Control<br>Policy | Permit everyone and require MFA for specific group<br>Permit everyone and require MFA from extranet access                            | Grant access to everyone and requir<br>Grant access to the intranet users an |   |
| Ready to Add Trust              | Permit everyone and require MFA from unauthenticated devices                                                                          | Grant access to everyone and requir                                          |   |
| <ul> <li>Finish</li> </ul>      | Permit everyone and require MFA, allow automatic device registr<br>Permit everyone for intranet access<br>Permit exercise arguin<br>< | Grant access to everyone and requir<br>Grant access to the intranet users.   | ¥ |
|                                 |                                                                                                    |                                                                              | - |

| lene                                                                                                    |                                                                                                    |
|----------------------------------------------------------------------------------------------------|----------------------------------------------------------------------------------------------------|
| a Welcome                                                                                                    | The relying party trust has been configured. Review the following settings, and then click. Next to add the<br>relying party trust to the AD FS configuration database.                                                                                                    |
| Select Data Source                                                                                                    | Manhadan Martham Facantics Country Assested Colum Countrying Fadavists Mits ( )                                                                                                    |
| Specify Display Name                                                                                                    | Sharefy the deniary name and identifiers for this relation name to deniary or deniary in the deniary name and identifiers for this relation name to deni                                                                                                    |
| Choose Access Control                                                                                                    | Display name                                                                                                    |
| Policy<br>Policy                                                                                                    | ServiceNow                                                                                                    |
| <ul> <li>Reduy to Add Host</li> <li>Rinish</li> </ul>                                                                                                    | Relving party identifiers                                                                                                    |
|                                                                                                    | Https://devf3864.aevose.now.com                                                                                                    |
|                                                                                                    |                                                                                                    |
| 输 Add Relying Party Trus                                                                                                    | < greater and a contract of the contract of the contract of th |
| <ul> <li>Add Relying Party Trus</li> <li>Finish</li> <li>Steps</li> </ul>                                                                                                    | <pre>cprevoaeesance<br/>Witand</pre>                                                                                                    |
| <ul> <li>Add Relying Party Trus</li> <li>Finish</li> <li>Steps</li> <li>Welcome</li> </ul>                                                                                                    | <pre>c grevoaees 3unce Ward The refing part tost was successfully added. C for the reliance in the many solar for the production</pre>                                                                                                    |
| Add Relying Party Trus     Finish     Steps     Welcome     Select Data Source                                                                                                    | <pre>c grevoaeec 3unce Wizerd The mlying party fout was successfully added. C Configure claims issuance policy for this application</pre>                                                                                                    |
| Add Relying Party Trus Finish Steps Welcome Select Data Source Specify Display Name                                                                                                    | <pre>c prevoaeesarcs</pre>                                                                                                    |
| Add Relying Party Trus Finish Steps     Welcome     Select Data Source     Specify Display Name     Choose Scottel Policy                                                                                                    | <pre>c grevoaeesarce Witand The relying party fourt was successfully added. Configure clame issuance party for this againation</pre>                                                                                                    |
| Add Relying Party Trus     Finish     Steps     Welcome     Select Data Source     Specify Dapilary Name     Choose Access Control     Policy     Newly Add Trust                                                                                                    | <pre>c prevoaeesance; Wicard; The relying party trust was successfully added. Configure claims issuance policy for this application.</pre>                                                                                                    |
| Add Relying Party Trus      Finish  Steps      Welcome      Select Data Source      Specify Data/sy Name      Choose Access Control      Peloy      Ready to Add Trust      Finish                                                                                                    | <pre>c prevoaeesarce<br/>Wisard</pre>                                                                                                    |
| Add Relying Party Trus      Finish      Steps      Welcome     Seect Data Source     Seect Data Source    | <pre>c prevoaeesunce<br/>Witand<br/>The relying party trust was successfully added.<br/>Configure clame issuance patory for the application</pre>                                                                                                    |
| Add Relying Party Trus     Finish Steps     Welcome     Select Data Source     Secoly Dialay Name     Choose Access Control     Redy to Add Trust     Finish                                                                                                    | <pre>c periodeesanceest Witard The relying party trust was successfully added. Configure clame issuance polary for the application</pre>                                                                                                    |
| Add Relying Pany Trus     Finish     Sep     Seket Data Source     Seket Data Source     Secord Data Name     Pooce Add Tout     Price     Procent                                                                                                    | <pre>c privad</pre>                                                                                                    |
| Add Relying Party Trus     Finish     Sep     Sep     Wexne     Sect Data Source     Sect/Data Source     Sect/Data Source     Sect/Data Name     Obcock Coses Cotted     Add     Add Tout     Finish                                                                                                    | <pre>c prevoaeesunce</pre>                                                                                                    |
| Add Relying Party True Finish Seps     Weone     Sect Data Score     Sect Data Score     Sect Data Sc | <pre>c pervoaeesarcs<br/>Waard ?<br/>The relying party tout was successfully added.<br/>Configure clame issuance polary for the application</pre>                                                                                                    |
| Add Relying Party Trust      Finish  Seps      Sect Data Source      Sector Data Source      Sector Data Source      Sector Data Source      Sector Data Source      Sector Data Source      Priory      Presh                                                                                                    | <pre>cprevod</pre>                                                                                                    |
| Add Relying Party Trus<br>Finish Seps     Wexne     Sect Data Source     Sect Data Source     Sect Data Source     Sect Data Source     Decode Access Control     Aboy     Ready to Add Tout     Frish                                                                                                    | <pre>c percoaeezacce Witand The refying party tout was successfully added. C Configure claims issuance policy for this application</pre>                                                                                                    |
| Add Relying Party Trust      Finish      Seps      · Weone      Sect Data Score      Sect Data Score      Sec | <pre>c pervaeesuessess</pre>                                                                                                    |
| Add Relying Party Trus     Finish Seps     Wexne     Sector Data Source     Sector Data Source     Sector Data Source     Sector Data Name     Decay Access Cortext     Pray     Pray     Pray                                                                                                    | Configure claims issuance policy for this application                                                                                                    |
| Add Relying Party True     Finish     Seps     Sector 1 Source     Sector Data Source     Sector Data Source     Sector Data Source     Sector Data Source     Sector Data Source     Prion                                                                                                    | <pre>c percoaescesc</pre>                                                                                                    |

9. **Double click** back into the **ServiceNow** Relying Party Trust we have just set up.

10. This will open the **Properties** of that Relying Party, navigate to the **Advanced** Tab and select **SHA-1** for the Secure Hash algorithm.

- 11. Navigate to the Endpoints tab in the Properties and click Add SAML...
- 12. Change endpoint type from SAML Assertion Consumer to SAML Logout
- 13. Under Binding ensure **Post** is selected

14. In the **Trusted URL:** area **copy** and **paste** the following : <u>https://adfs.euc-livefire.com/adfs/</u><u>ls/?wa=wsignout1.0</u>

15. Select **OK** and **OK** again to confirm changes

| AD FS                                                                                                    | Relying Party Trusts                                                                                |                       |                      |
|----------------------------------------------------------------------------------------------------|----------------------------------------------------------------------------------------------------|-----------------------|----------------------|
| Service     Attribute Stores     Authentication Methods     Certificates     Claim Descriptions                                                                                                    | Display Name<br>Socialcast<br>ServiceNow                                                            | Enabled<br>Yes<br>Yes | Type<br>WS-T<br>WS-T |
| Device Registration<br>ServiceNow Properties<br>Monitoring Identifiers Encrypti<br>Acc Organization Endpoints Prox<br>Rel<br>Cla Specify the secure hash algorithm to<br>Secure hash algorithm: SHA-1<br>SHA-1<br>SHA-200 | ion Signature Accepted Claims<br>y Endpoints Notes Advanced<br>to use for this relying party trust. |                       |                      |
| ОК                                                                                                    | Cancel Apply                                                                                        |                       |                      |

| Monitoring             | Identifiers     | Encrypt  | ion S     | ignature    | Acc    | cepted C | laim  |
|------------------------|-----------------|----------|-----------|-------------|--------|----------|-------|
| Organization           | Endpoints       | Prox     | y Endpoir | nts N       | otes   | Adva     | nced  |
| Specify the en         | ndpoints to use | for SAML | and WS    | 6-Federatio | onPass | ive prot | ocols |
| URL                    |                 |          | Index     | Binding     | D      | )efault  | Re    |
| SAML As                | sertion Const   | umer End | lpoints - |             | 1      |          |       |
| https://o              | dev63664.serv   | ice-no   | 0         | POST        | Y      | es       |       |
| https://d              | dev63664.serv   | ice-no   | 1         | POST        | N      | lo       |       |
| SAML Lo                | gout Endpoir    | nts      |           |             |        |          |       |
| https://o              | dev63664.serv   | ice-no   |           | Redirec     | t N    | lo       |       |
|                        |                 |          |           |             |        |          |       |
|                        |                 |          |           |             |        |          |       |
|                        |                 |          |           |             |        |          |       |
|                        |                 |          |           |             |        |          |       |
|                        |                 |          |           |             |        |          |       |
|                        |                 |          |           |             |        |          |       |
| <                      |                 |          |           |             |        |          | >     |
|                        |                 |          |           | _           |        |          | >     |
| <<br>A <u>d</u> d SAML |                 |          | _         |             |        |          | >     |

| Add an Endpoint X                                     |
|-------------------------------------------------------|
| Endopint type:                                        |
| SAML Logout                                           |
| Binding:                                              |
| POST ~                                                |
| Set the trusted URL as default                        |
| l <u>n</u> dex: 0 ≑                                   |
| Trusted URL:                                          |
| https://adfs.euc-livefire.com/adfs/ls/?wa=wsignout1.0 |
| Response URL:                                         |
| Example: https://sts.contoso.com/logout               |
| <u>O</u> K Cancel                                     |
| OK Cancel <u>Apply</u>                                |

| Organization     Endpoints     Proxy Endpoints     Notes     Advanced       ipecify the endpoints to use for SAML and WS-FederationPassive protocols     Index     Binding     Default     Re       URL     Index     Binding     Default     Re       SAML Assertion Consumer Endpoints     0     POST     Yes       https://dev63664.service-no     0     POST     Yes       https://dev63664.service-no     1     POST     No       SAML Logout Endpoints     Bedirect     No     No       https://adfs.euc-livefire.com/     POST     No       Add WS-Federation     Remove     Edit | Monitoring    | Identifiers      | Encryptic | on S    | ignature       | Acce     | epted C      | laims |
|----------------------------------------------------------------------------------------------------|---------------|------------------|-----------|---------|----------------|----------|--------------|-------|
| Index     Binding     Default     Ref       URL     Index     Binding     Default     Ref       SAML Assertion Consumer Endpoints     Index     Binding     Default     Ref       https://dev63664.service-no     0     POST     Yes     No       SAML Logout Endpoints     1     POST     No       https://dev63664.service-no     1     POST     No       SAML Logout Endpoints     Bedirect     No       https://adfs.euc-livefire.com/     POST     No       Add SAML     Remove     Edit                                                                                            | Organization  | Endpoints        | Proxy     | Endpoir | nts No         | otes     | Adva         | nced  |
| URL     Index     Binding     Default     Re       SAML Assertion Consumer Endpoints                                                                                                    | pecify the en | idpoints to use  | for SAML  | and WS  | -Federatio     | onPassiv | ve prot      | ocols |
| SAML Assertion Consumer Endpoints         https://dev63664.service-no       0       POST       Yes         https://dev63664.service-no       1       POST       No         SAML Logout Endpoints        1       POST       No         https://dev63664.service-no       1       POST       No         https://dev63664.service-no       Bedirect       No         https://defs.euc-livefire.com/       POST       No         Add WS-Federation       Remove       Edit                                                                                                    | URL           |                  |           | Index   | Binding        | De       | fault        | Re    |
| https://dev63664.service.no     0     POST     Yes       https://dev63664.service.no     1     POST     No       SAML Logout Endpoints      Bedirect     No       https://dev63664.service.no     Redirect     No       https://dev63664.service.no     Redirect     No       https://dev63664.service.no     Redirect     No       https://adfs.euc-livefire.com/     POST     No       Add SAML     Remove     Edit                                                                                                    | SAML Ass      | sertion Cons     | umer End  | points  |                |          |              |       |
| https://dev63664.service-no     1     POST     No       SAML Logout Endpoints     bttps://dev63664.service-no     Redirect     No       https://adfs.euc-livefire.com/     POST     No       Add SAML     Add WS-Federation     Edit                                                                                                    | https://d     | lev63664.serv    | rice-no   | 0       | POST           | Ye       | s            |       |
| SAML Logout Endpoints       https://dev.63664 service-no       https://adfs.euc-livefire.com/       POST       No                                                                                                    | https://d     | lev63664.serv    | ice-no    | 1       | POST           | No       | )            |       |
| https://dev63664 service-no     Redirect     No       https://adfs.euc-livefire.com/     POST     No       <                                                                                                    | SAML Log      | gout Endpoir     | nts       |         |                |          |              |       |
| https://adfs.euc-livefire.com/     POST     No        Add SAML     Add WS-Federation     Edit                                                                                                    | https://d     | lev63664 serv    | ice-no    |         | Redirec        | t No     | )            |       |
| < > Add SAML Add <u>W</u> S-Federation <u>R</u> emove <u>Edit</u>                                                                                                    | https://-     | IC               |           |         | DOCT           |          |              |       |
| Add SAML           Add <u>W</u> S-Federation                                                                                                    | nups.//a      | aars.euc-liverin | e.com/    |         | POST           | No       | )            |       |
| Add SAML           Add <u>W</u> S-Federation                                                                                                    | https://a     | ats.euc-ivetin   | e.com/    |         | POST           | No       |              |       |
| Add SAML           Add <u>W</u> S-Federation <u>Remove</u>                                                                                                    | https://a     | adrs.euc-liverin | e.com/    |         | POST           | No       | )            |       |
| Add SAML           Add <u>W</u> S-Federation <u>Remove</u>                                                                                                    | https://a     | ars.euc-iverin   | e.com/    |         | PUST           | No       | )            |       |
| Add SAML           Add <u>W</u> S-Federation <u>Remove</u> Edit                                                                                                    | https://e     | aars.euc-iivenn  | e.com/    |         | PUST           | No       | )            |       |
| Add SAML           Add <u>W</u> S-Federation <u>Remove</u>                                                                                                    | hups.//a      | aars.euc-iivenin | e.com/    |         | POST           | No       | 1            |       |
| Add <u>W</u> S-Federation <u>R</u> emove <u>E</u> dit                                                                                                    | <             | aars.euc-iivenin | e.com/    |         | PUST           | No       |              | >     |
| Add <u>W</u> S-Federation <u>R</u> emove <u>E</u> dit                                                                                                    | <             |                  | e.com/    |         | PUST           | No       |              | >     |
|                                                                                                    | <             |                  | e.com/    |         | POST           |          |              | >     |
|                                                                                                    | <             |                  | e.com/    | ]       | <u>R</u> emove | •        | <u>E</u> dit | >     |

#### 16. In **Relying Party Trusts** right click **ServiceNow** and click **Edit Claim Issuance Policy**

17. Now Click **Add Rule ...** and ensure **Send LDAP attributes as Claims** (default) is selected, select **Next** 

18. In the **Claim rule name:** area type **Get Attribute** 

#### 19 . In the **dropdown** under **Attribute store.** select **Active Directory**

20. Using the **dropdown** select **E-Mail-Addresses** as the **LDAP Attribute** and **E-mail Address** as the **Outgoing Claim Type** 

21. Click Finish At the bottom of the page to confirm. (Dont Close the window)

| elying Party Trusts |         |      |                                     |               | Actions                        |
|---------------------|---------|------|-------------------------------------|---------------|--------------------------------|
| Display Name        | Enabled | Туре | Identifier                          | Access Contri | Relying Party Trusts           |
| Socialcast          | Yes     | WS-T | https://socialcast.euc-livefire.com | Permit everyo | Add Relying Party Trust        |
| ServiceNow          | Yes     | WS-T | https://dev63664.service-now.com    | Permit everyo | View                           |
|                     |         |      |                                     |               | New Window from Here           |
|                     |         |      |                                     |               | Q Refresh                      |
|                     |         |      |                                     |               | 👔 Help                         |
|                     |         |      |                                     |               | ServiceNow                     |
|                     |         |      |                                     |               | Update from Federation Metadat |
|                     |         |      |                                     |               | Edit Access Control Policy     |
|                     |         |      |                                     |               | Edit Claim Issuance Policy     |
|                     |         |      |                                     |               | Disable                        |
|                     |         |      |                                     |               | Properties                     |
|                     |         |      |                                     |               | 🔀 Delete                       |
|                     |         |      |                                     |               | 👔 Help                         |

| The follo | owing transform ( | ules spec | ify the claim | s that will b | e sent to the | relying party. |   |
|-----------|-------------------|-----------|---------------|---------------|---------------|----------------|---|
| Order     | Rule Name         |           |               | ŀ             | ssued Claims  | •              |   |
|           |                   |           |               |               |               |                |   |
|           |                   |           |               |               |               |                |   |
|           |                   |           |               |               |               |                | 1 |
|           |                   |           |               |               |               |                |   |
|           |                   |           |               |               |               |                |   |
|           |                   |           |               |               |               |                |   |
| Add F     | Rule Edit         | Rule      | Remove        | Rule          |               |                |   |

|                                                                                                    | mplato:                                                                                                    |                                                                               |                                                                                                    |                                                                                                    |                                                                                                    |
|----------------------------------------------------------------------------------------------------|----------------------------------------------------------------------------------------------------|-------------------------------------------------------------------------------|----------------------------------------------------------------------------------------------------|----------------------------------------------------------------------------------------------------|----------------------------------------------------------------------------------------------------|
| end LDAP                                                                                                    | Attributes as Claims                                                                                                    |                                                                               |                                                                                                    | ~                                                                                                    |                                                                                                    |
| aim rule te                                                                                                    | mplate description:                                                                                                    |                                                                               |                                                                                                    |                                                                                                    |                                                                                                    |
| Jsing the S<br>store such<br>nultiple cla<br>a rule that<br>Active Dire<br>be used to<br>membershi                    | Send LDAP Attribute as Claims ru<br>as Active Directory to send as cl<br>ims from a single rule using this ru<br>will extract attribute values for au<br>ctory attributes and then send th<br>send all of the user's group mem<br>ps, use the Send Group Member                 | le templ<br>aims to<br>ule type<br>thentica<br>ose valu<br>bership<br>ship as | ate you can select attr<br>the relying party. Multip<br>For example, you can<br>ted users from the disp<br>use as two different ou<br>s. If you want to only s<br>a Claim rule template. | ibutes from an LD/<br>ole attributes may b<br>use this rule temp<br>olayName and teley<br>tgoing claims. This<br>end individual grou | AP attribute<br>e sent as<br>late to create<br>phoneNumber<br>rule may also<br>ip                                                                                                    |
|                                                                                                    |                                                                                                    |                                                                               |                                                                                                    |                                                                                                    |                                                                                                    |
|                                                                                                    |                                                                                                    |                                                                               |                                                                                                    |                                                                                                    |                                                                                                    |
|                                                                                                    |                                                                                                    |                                                                               |                                                                                                    |                                                                                                    |                                                                                                    |
|                                                                                                    |                                                                                                    |                                                                               |                                                                                                    |                                                                                                    |                                                                                                    |
|                                                                                                    |                                                                                                    |                                                                               |                                                                                                    |                                                                                                    |                                                                                                    |
|                                                                                                    |                                                                                                    |                                                                               |                                                                                                    |                                                                                                    |                                                                                                    |
|                                                                                                    |                                                                                                    |                                                                               |                                                                                                    |                                                                                                    |                                                                                                    |
|                                                                                                    |                                                                                                    |                                                                               |                                                                                                    |                                                                                                    |                                                                                                    |
|                                                                                                    |                                                                                                    |                                                                               |                                                                                                    |                                                                                                    |                                                                                                    |
|                                                                                                    |                                                                                                    |                                                                               | < <u>P</u> revious                                                                                                    | <u>N</u> ext >                                                                                                    | Cancel                                                                                                    |
|                                                                                                    |                                                                                                    |                                                                               |                                                                                                    |                                                                                                    |                                                                                                    |
|                                                                                                    |                                                                                                    |                                                                               |                                                                                                    |                                                                                                    |                                                                                                    |
|                                                                                                    |                                                                                                    |                                                                               |                                                                                                    |                                                                                                    |                                                                                                    |
|                                                                                                    |                                                                                                    |                                                                               |                                                                                                    |                                                                                                    |                                                                                                    |
| You can o<br>to extract                                                                                               | configure this rule to send the value<br>LDAP attributes. Specify how the                                                                                                    | es of LD<br>attribute                                                         | AP attributes as claims.<br>s will map to the outgoir                                                                                                    | . Select an attribute<br>ng claim types that v                                                                                       | store from whice<br>will be issued                                                                                                    |
| You can o<br>to extract<br>from the n                                                                                 | configure this rule to send the value<br>LDAP attributes. Specify how the<br>ule.                                                                                                    | es of LD<br>attribute                                                         | AP attributes as claims.<br>s will map to the outgoir                                                                                                    | Select an attribute<br>ng claim types that v                                                                                         | store from whic<br>will be issued                                                                                                    |
| You can o<br>to extract<br>from the n<br>Claim rule                                                                   | configure this rule to send the value<br>LDAP attributes. Specify how the<br>ule.<br>name:                                                                                                    | es of LD<br>attribute                                                         | AP attributes as claims<br>s will map to the outgoin                                                                                                    | Select an attribute<br>ng claim types that w                                                                                         | store from whic<br>will be issued                                                                                                    |
| You can o<br>to extract<br>from the n<br>Qlaim rule<br>Get Attrib                                                     | configure this rule to send the value<br>LDAP attributes. Specify how the<br>ule.<br>name:<br>ute                                                                                                    | es of LD<br>attribute                                                         | AP attributes as claims.<br>s will map to the outgoir                                                                                                    | Select an attribute<br>ng claim types that t                                                                                         | store from whic<br>will be issued                                                                                                    |
| You can o<br>to extract<br>from the n<br>Qlaim rule<br>Get Attrib<br>Rule temp                                        | configure this rule to send the value<br>LDAP attributes. Specify how the<br>ule.<br>name:<br>ute<br>plate: Send LDAP Attributes as Cla                                                                                                    | es of LD<br>attribute                                                         | AP attributes as claims<br>s will map to the outgoin                                                                                                    | Select an attribute<br>ng claim types that v                                                                                         | store from whic<br>will be issued                                                                                                    |
| You can a<br>to extract<br>from the n<br>Qlaim rule<br>Get Attrib<br>Rule temp<br>Attribute s                         | configure this rule to send the value<br>LDAP attributes. Specify how the<br>ule.<br>name:<br>ute<br>ute<br>slate: Send LDAP Attributes as Cla<br>tore:                                                                                                    | es of LD<br>attribute<br>ims                                                  | AP attributes as claims<br>s will map to the outgoin                                                                                                    | Select an attribute<br>ng claim types that t                                                                                         | store from whic<br>will be issued                                                                                                    |
| You can o<br>to extract<br>from the n<br>Qaim rule<br>Get Attrib<br>Rule temp<br>Attribute s<br>Active D              | configure this rule to send the value<br>LDAP attributes. Specify how the<br>ule.<br>name:<br>ute<br>valate: Send LDAP Attributes as Cla<br>tore:<br>irectory                                                                                                    | es of LD<br>attribute<br>ims                                                  | AP attributes as claims<br>s will map to the outgoin                                                                                                    | Select an attribute<br>ng claim types that w                                                                                         | store from whic<br>will be issued                                                                                                    |
| You can o<br>to extract<br>from the n<br>Qaim rule<br>Get Attrib<br>Rule temp<br>Attribute s<br>Active D<br>Mapping o | configure this rule to send the value<br>LDAP attributes. Specify how the<br>ule.<br>name:<br>ute<br>value: Send LDAP Attributes as Cla<br>tore:<br>irectory<br>of LDAP attributes to outgoing clain<br>LDAP Attribute (Select or type to                                       | es of LD<br>attribute<br>ims<br>m types:                                      | AP attributes as claims.<br>s will map to the outgoin                                                                                                    | Select an attribute<br>ng claim types that v                                                                                         | store from white<br>will be issued                                                                                                    |
| You can d<br>to extract<br>from the re<br>Qlaim rule<br>Get Attrib<br>Rule temp<br>Attribute s<br>Active D            | configure this rule to send the value<br>LDAP attributes. Specify how the<br>ule.<br>name:<br>ute<br>valate: Send LDAP Attributes as Cla<br>tore:<br>irectory<br>of LDAP attributes to outgoing clair<br>LDAP Attribute (Select or type to<br>add more)                         | es of LD<br>attribute<br>ims<br>m types:                                      | AP attributes as claims<br>s will map to the outgoin                                                                                                    | Select an attribute<br>ng claim types that t<br>Select or type to ad                                                                 | store from whic<br>will be issued                                                                                                    |
| You can of to extract from the in<br>Qlaim rule<br>Get Attribute s<br>Active D<br>Mapping of                          | configure this rule to send the value<br>LDAP attributes. Specify how the<br>ule.<br>name:<br>ute<br>vlate: Send LDAP Attributes as Cla<br>tore:<br>irectory<br>of LDAP attributes to outgoing clain<br>LDAP Attribute (Select or type to<br>add more)<br>E-Mail-Addresses      | es of LD<br>attribute<br>ims<br>m types:                                      | AP attributes as claims<br>s will map to the outgoin<br>Outgoing Claim Type (<br>E-Mail Address                                                                                          | Select an attribute<br>ng claim types that v<br>Select or type to ad                                                                 | store from whice<br>will be issued                                                                                                    |
| You can do extract from the n<br>Qlaim rule<br>Get Attrib<br>Rule temp<br>Attribute s<br>Active D<br>Mapping d        | configure this rule to send the value<br>LDAP attributes. Specify how the<br>ule.<br>name:<br>uute<br>value: Send LDAP Attributes as Cla<br>tore:<br>irrectory<br>of LDAP attributes to outgoing clain<br>LDAP Attribute (Select or type to<br>add more)<br>E-Mail-Addresses    | es of LD<br>attribute<br>ims<br>m types:                                      | AP attributes as claims.<br>s will map to the outgoin<br>Outgoing Claim Type (<br>E-Mail Address                                                                                         | Select an attribute<br>ng claim types that u                                                                                         | store from white<br>will be issued                                                                                                    |
| You can d<br>to extract<br>from the r<br>Qlaim rule<br>Get Attrib<br>Rule temp<br>Attribute s<br>Active D             | configure this rule to send the value<br>LDAP attributes. Specify how the<br>ule.<br>name:<br>ute<br>value<br>value<br>store:<br>irectory<br>of LDAP attributes to outgoing clair<br>LDAP Attribute (Select or type to<br>add more)<br>E-Mail-Addresses                         | m types:                                                                      | AP attributes as claims<br>s will map to the outgoin<br>Outgoing Claim Type (<br>E-Mail Address                                                                                          | Select an attribute<br>ng claim types that t<br>Select or type to ad                                                                 | store from which while the issued will be issued which which are a state of the issued of the issued of the issue of the issue of the i |
| You can of to extract from the in<br>Qlaim rule<br>Get Attribute s<br>Active D<br>Mapping of                          | configure this rule to send the value<br>LDAP attributes. Specify how the<br>ule.<br>name:<br>ute<br>vlate: Send LDAP Attributes as Cla<br>tore:<br>irectory<br>of LDAP attributes to outgoing clain<br>LDAP Attribute (Select or type to<br>add more)<br>E-Mail-Addresses      | es of LD<br>attribute<br>ims<br>m types:<br>V                                 | AP attributes as claims.<br>s will map to the outgoin<br>Outgoing Claim Type (<br>E-Mail Address                                                                                         | Select an attribute<br>ng claim types that v                                                                                         | store from which<br>will be issued                                                                                                    |
| You can of to extract from the m<br>Qlaim rule<br>Get Attrib<br>Rule temp<br>Attribute s<br>Active D                  | configure this rule to send the value<br>LDAP attributes. Specify how the<br>ule.<br>name:<br>uute<br>vlate: Send LDAP Attributes as Cla<br>tore:<br>irectory<br>of LDAP attributes to outgoing clain<br>LDAP Attribute (Select or type to<br>add more)<br>E-Mail-Addresses     | m types:                                                                      | AP attributes as claims.<br>s will map to the outgoin<br>Outgoing Claim Type (<br>E-Mail Address                                                                                         | Select an attribute<br>ng claim types that u                                                                                         | store from white<br>will be issued                                                                                                    |
| You can d<br>to extract<br>from the r<br>Glaim rule<br>Get Attrib<br>Rule temp<br>Attribute s<br>Active D             | configure this rule to send the value<br>LDAP attributes. Specify how the sule.<br>name:<br>ute<br>valate: Send LDAP Attributes as Clai<br>tore:<br>irectory<br>of LDAP attributes to outgoing clair<br>LDAP Attribute (Select or type to<br>add more)<br>E-Mail-Addresses      | m types:                                                                      | AP attributes as claims.<br>s will map to the outgoin<br>Outgoing Claim Type (<br>E-Mail Address                                                                                         | Select an attribute<br>ng claim types that u                                                                                         | store from white<br>will be issued                                                                                                    |
| You can of to extract from the in<br>Qlaim rule<br>Get Attribute s<br>Active D<br>Mapping (                           | configure this rule to send the value<br>LDAP attributes. Specify how the<br>ule.<br>name:<br>uute<br>vlate: Send LDAP Attributes as Cla<br>tore:<br>irectory<br>of LDAP attributes to outgoing clair<br>LDAP Attribute (Select or type to<br>add more)<br>E-Mail-Addresses     | es of LD<br>attribute<br>ims<br>m types:<br>V                                 | AP attributes as claims.<br>s will map to the outgoin<br>Outgoing Claim Type (<br>E-Mail Address)                                                                                        | Select an attribute<br>ng claim types that v                                                                                         | store from which<br>will be issued                                                                                                    |
| You can of<br>to extract<br>from the r<br>Qaim rule<br>Get Attrib<br>Rule temp<br>Attribute s<br>Active D             | configure this rule to send the value<br>LDAP attributes. Specify how the<br>ule.<br>name:<br>.ute<br>vlate: Send LDAP Attributes as Cla<br>tore:<br>                                                                                                    | m types:                                                                      | AP attributes as claims.<br>s will map to the outgoin<br>Outgoing Claim Type (<br>E-Mail Address                                                                                         | Select an attribute<br>ng claim types that u                                                                                         | store from whii<br>will be issued                                                                                                    |
| You can do extract from the n<br>Glaim rule<br>Get Attrib<br>Rule temp<br>Attribute s<br>Active D                     | configure this rule to send the value<br>LDAP attributes. Specify how the<br>rule.<br>name:<br>iute<br>value:<br>Send LDAP Attributes as Cla<br>tore:<br>irectory<br>of LDAP attributes to outgoing clair<br>LDAP Attribute (Select or type to<br>add more)<br>E-Mail-Addresses | m types:                                                                      | AP attributes as claims.<br>s will map to the outgoin<br>Outgoing Claim Type (<br>E-Mail Address                                                                                         | Select an attribute<br>ng claim types that u                                                                                         | store from white<br>will be issued                                                                                                    |

- 22. On the Edit Claim Issuance Policy for ServiceNow select Add Rule...
- 23. This time select **Transform an Incoming Claim** as the template click **Next**
- 24. Give the Rule the name: **Email to NameID**
- Select E-mail Address from Incoming claim type dropdown

- Select Name ID from Outgoing claim type
- Select Email from Outgoing name ID format

25. Click **Finish** at the bottom of the page to confirm the changes and **OK** to close **Claim Issuance Policy** page.

| Select the template for the                                                                                                    | e claim rule that you want to create from the following list. The description provides                                                                                                    |
|----------------------------------------------------------------------------------------------------|----------------------------------------------------------------------------------------------------|
| Claim rule template:                                                                                                    | ule template.                                                                                                    |
| Transform an Incoming C                                                                                                    | laim                                                                                                    |
|                                                                                                    |                                                                                                    |
| Claim rule template descri                                                                                                    | ption:                                                                                                    |
| Using the Transform an<br>type, and optionally cha<br>that will send a role clair<br>rule to send a group clai<br>a value of "Admins". M<br>incoming claims vary ba | Incoming Claim rule template you can select an incoming claim, change its claim<br>nge its claim value. For example, you can use this rule template to create a rule<br>n with the same claim value of an incoming group claim. You can also use this<br>im with a claim value of "Purchasers" when there is an incoming group claim with<br>ultiple claims with the same claim type may be emitted from this rule. Sources of<br>used on the rules being edited. |
|                                                                                                    |                                                                                                    |
|                                                                                                    |                                                                                                    |
|                                                                                                    |                                                                                                    |
|                                                                                                    |                                                                                                    |
|                                                                                                    |                                                                                                    |
|                                                                                                    |                                                                                                    |
|                                                                                                    |                                                                                                    |
|                                                                                                    |                                                                                                    |
|                                                                                                    |                                                                                                    |
|                                                                                                    | < Previous Next > Cancel                                                                                                    |
|                                                                                                    |                                                                                                    |
|                                                                                                    |                                                                                                    |
| You can configure this rule<br>also map an incoming clain<br>outgoing claim type and wh<br>Claim rule name:                                                         | to map an incoming claim type to an outgoing claim type. As an option, you can<br>n value to an outgoing claim value. Specify the incoming claim type to map to the<br>nether the claim value should be mapped to a new claim value.                                                                                                    |
| Email to NameID                                                                                                    |                                                                                                    |
| Rule template: Transform a                                                                                                    | an Incoming Claim                                                                                                    |
| Nule template. Transform a                                                                                                    | in incoming claim                                                                                                    |
| Incoming claim type:                                                                                                    | E-Mail Address ~                                                                                                    |
| Incoming name ID format:                                                                                                    | onspecified V                                                                                                    |
| Outgoing claim type:                                                                                                    | Name ID ~                                                                                                    |
| Outgoing name ID format:                                                                                                    | Email                                                                                                    |
| Pass through all claim y                                                                                                    |                                                                                                    |
| Replace an incoming of                                                                                                    | aiues<br>Iaim value with a different outooing claim value                                                                                                    |
| Incoming claim value:                                                                                                    |                                                                                                    |
|                                                                                                    | Proven                                                                                                    |
|                                                                                                    | Dowse                                                                                                    |
| Replace incoming e-ma                                                                                                    | ili suffix claims with a new e-mail suffix                                                                                                    |
| Ne <u>w</u> e-mail suffix:                                                                                                    | Europe (chiltere and                                                                                                    |
|                                                                                                    | Example: Tabrikam.com                                                                                                    |
|                                                                                                    |                                                                                                    |
|                                                                                                    |                                                                                                    |
|                                                                                                    | < <u>P</u> revious Finish Cancel                                                                                                    |
|                                                                                                    |                                                                                                    |

# Part 3: Test & Enable Authentication for SAML

Let's test now the Federation between ServiceNow and ADFS before we bring WorkspaceONE Access into the picture.

1. Click back into the Firefox browser to your **unique Instance** of ServiceNow. Make sure you are logged in as Admin.

2. In the **ADFS** Identity Provider settings that we setup previously next to **Generate Metadata**, click **Test Connection** 

3. Notice a new FireFox window opens where you will see the **Authentication Page for ADFS requesting** authentication.

Enter your **custom account UPN** and the **Password** of your unique user that you added to ServiceNow. Click **Sign in** 

4. It will now run a test on the SAML login parameter. You should have all green tickboxes except for SSO Logout Test.

SSO Logout **Will FAIL** as it cannot do this test. Ignore this for now.

- 5. At the bottom of the Page select Activate
- 6. Notice at the top of the **ADFS Identity Provider** Screen . The status is now "**Active**".
- 7. Next to **Default**. Select the **checkbox** and select **Update** at the top.

| < E Identity Prov<br>ADFS                  | ider 🖉 🔨 🗮 👓 Update Generate Metadata Test Connection              | Deactivate | $\uparrow \downarrow$ |
|--------------------------------------------|--------------------------------------------------------------------|------------|-----------------------|
| * Name                                     | ADFS Active 🖌                                                      |            | ,                     |
| Default                                    | Auto Redirect IdP                                                  |            |                       |
| * Identity Provider<br>URL                 | http://adfs.euc-livefire.com/adfs/services/trust                   |            |                       |
| * Identity<br>Provider's<br>AuthnRequest   | https://adfs.euc-livefire.com/adfs/ls                              |            |                       |
| Identity Provider's<br>SingleLogoutRequest |                                                                    |            |                       |
| * ServiceNow<br>Homepage                   | https://dev63664.service-now.com/navpage.do                        |            |                       |
| * Entity ID / Issuer                       | https://dev63664.service-now.com                                   |            |                       |
| * Audience URI                             | https://dev63664.service-now.com                                   |            |                       |
| * NameID Policy                            | urn:oasis:names:tc:SAML:1.1:nameid-format:emailAddress             |            |                       |
| External logout<br>redirect                | external_logout_complete.do                                        |            |                       |
| Failed Requirement<br>Redirect             |                                                                    |            |                       |
| Encryption And Signing                     | User Provisioning Advanced                                         |            |                       |
| Signing/Encryption<br>Key Alias            | Signing Signature http://www.w3.org/2000/09/xmldsig#i<br>Algorithm |            |                       |
| Signing/Encryption                         | Sign AuthnRequest                                                  |            |                       |

| 🌜 Sign In - Mozilla Firefox                                | -                                                   |     | $\times$ | ading page 🗙 🕂         |
|------------------------------------------------------------|-----------------------------------------------------|-----|----------|------------------------|
| ③ ▲ https://adfs.euc-livefire.com/adfs/ls?SAMLRequest=nVPE | BjtowEP2VyPckOJQsWAQpBVVF2m4RpD3szbUnu5YcO%2FU₄ ••• | ⊠ ☆ | ≡        | <del>ب</del> ل         |
|                                                            | Livefire                                            |     |          | System Administrator 👻 |
| 2                                                          | Sign in with your organizational account            |     |          |                        |
|                                                            | user33AK@auckland33.euc-livefire.com                |     |          |                        |
|                                                            | •••••                                               |     |          |                        |
|                                                            | Sign in                                             |     |          |                        |
|                                                            |                                                     |     |          |                        |
|                                                            |                                                     |     |          |                        |
|                                                            |                                                     |     |          |                        |
|                                                            |                                                     |     |          |                        |

|                                                                                                    |                                                                                                    | _                                   | -       |
|----------------------------------------------------------------------------------------------------|----------------------------------------------------------------------------------------------------|-------------------------------------|---------|
| https://dev63664.                                                                                                    | <pre>service-now.com/saml_test_conn_completed.do?sysparm_nostack=true&amp;sysparm_test_sso_id=2b17</pre>                                                                                                    | ⊵                                   | . (     |
| SSO Logir                                                                                                    | Test Results                                                                                                    |                                     |         |
| SAML Login res                                                                                                    | ponse received                                                                                                    |                                     |         |
|                                                                                                    | ratrieved                                                                                                    |                                     |         |
| Signaturo Valid                                                                                                    | atod                                                                                                    |                                     |         |
|                                                                                                    | ated                                                                                                    |                                     |         |
| Certificate valid                                                                                                    |                                                                                                    |                                     |         |
| <ul> <li>AudienceRestri</li> </ul>                                                                                                    | ction/Condition Validated                                                                                                    |                                     |         |
| Certificate Issu                                                                                                    | er Validated                                                                                                    |                                     |         |
| Subject Confirm                                                                                                    | nation Validated                                                                                                    |                                     |         |
|                                                                                                    | ut Test Desults                                                                                                    |                                     |         |
| SSO LOGO                                                                                                    | ut Test Results                                                                                                    |                                     |         |
| 🛞 Cannot logout                                                                                                    | of IDP's session                                                                                                    |                                     |         |
| IDP's logout LIE                                                                                                    |                                                                                                    |                                     |         |
| ibi stogout of                                                                                                    | L not set. So, cannot logout the IDP session.                                                                                                    |                                     |         |
| ibi stogout of                                                                                                    | L not set. So, cannot logout the IDP session.                                                                                                    |                                     |         |
| SSO Test Con                                                                                                    | L not set. So, cannot logout the IDP session.                                                                                                    |                                     |         |
| SSO Test Con                                                                                                    | L not set. So, cannot logout the IDP session.<br>nection Summary<br>succeeded SSO Logout test failed IDP Configuration can be activated by clicking 'Activate' butte                                                                                                    | n lisor                             | 's      |
| SSO Test Con                                                                                                    | L not set. So, cannot logout the IDP session.<br>nection Summary<br>succeeded. SSO Logout tests failed. IDP Configuration can be activated by clicking 'Activate' butty<br>and logout of the instance, but will not be logged out of the IDP. Please refer to the logs for test de                                                                                                    | on. User<br>tails.                  | s       |
| SSO Test Con<br>SSO Login tests<br>will be able to login                                                                                                    | L not set. So, cannot logout the IDP session.<br>nection Summary<br>succeeded. SSO Logout tests failed. IDP Configuration can be activated by clicking 'Activate' buttr<br>and logout of the instance, but will not be logged out of the IDP. Please refer to the logs for test de                                                                                                    | on. User<br>tails.                  | s       |
| SSO Test Con<br>SSO Login tests<br>will be able to login<br>Click the "Activate"                                                                                                    | L not set. So, cannot logout the IDP session.<br>nection Summary<br>succeeded. SSO Logout tests failed. IDP Configuration can be activated by clicking 'Activate' buttr<br>and logout of the instance, but will not be logged out of the IDP. Please refer to the logs for test de<br>button to save and activate this configuration. Click the "Close" button to close this window and c                                                                                                    | on. User<br>tails.<br>ontinue       | 5       |
| SSO Test Con<br>SSO Login tests<br>will be able to login<br>Click the "Activate"<br>editing the SSO con                                                                                                    | L not set. So, cannot logout the IDP session.<br>nection Summary<br>succeeded. SSO Logout tests failed. IDP Configuration can be activated by clicking 'Activate' buttr<br>and logout of the instance, but will not be logged out of the IDP. Please refer to the logs for test de<br>button to save and activate this configuration. Click the "Close" button to close this window and c<br>iguration.                                                                                                    | on. User<br>tails.<br>ontinue       | 5       |
| SSO Test Con<br>SSO Login tests<br>will be able to login<br>Click the "Activate"<br>editing the SSO con<br>10/09/19 04:40:23                                                                                                    | L not set. So, cannot logout the IDP session.<br>nection Summary<br>succeeded. SSO Logout tests failed. IDP Configuration can be activated by clicking 'Activate' buttr<br>and logout of the instance, but will not be logged out of the IDP. Please refer to the logs for test de<br>button to save and activate this configuration. Click the "Close" button to close this window and c<br>iguration.<br>(085) Testing SSO: 2b1720b2db5c001085265608689619bc                                                                                                    | on. User<br>tails.<br>ontinue       | s       |
| SSO Login test:<br>will be able to login<br>Click the "Activate"<br>editing the SSO con<br>19/09/19 04:40:23<br>10/09/19 04:40:23                                                                                                    | L not set. So, cannot logout the IDP session.<br>nection Summary<br>succeeded. SSO Logout tests failed. IDP Configuration can be activated by clicking 'Activate' butte<br>and logout of the instance, but will not be logged out of the IDP. Please refer to the logs for test de<br>button to save and activate this configuration. Click the "Close" button to close this window and c<br>iguration.<br>(085) Testing SSO: 2b1720b2db5c001085265008089619bc<br>(085) Read from column : name, value: ADPS                                                                                                    | on. User<br>tails.<br>ontinue       | 5       |
| SSO Test Con<br>SSO Login test:<br>will be able to login<br>Click the "Activate"<br>editing the SSO con<br>10/09/19 04:40:23<br>10/09/19 04:40:23                                                                                                    | L not set. So, cannot logout the IDP session.<br>nection Summary<br>succeeded. SSO Logout tests failed. IDP Configuration can be activated by clicking 'Activate' butts<br>and logout of the instance, but will not be logged out of the IDP. Please refer to the logs for test de<br>button to save and activate this configuration. Click the "Close" button to close this window and c<br>iguration.<br>(@85) Testing SSO: 2b1726b2db5c@81@852656@868961bbc<br>(@86) Read from column : name, value: ADFS<br>(@89) Use the SSOHelper passed in.                                                                                                    | on. User<br>tails.<br>ontinue       | ~<br>.2 |
| <ul> <li>SSO Test Con</li> <li>SSO Login test:<br/>will be able to login</li> <li>Click the "Activate"<br/>editing the SSO con</li> <li>10/09/19 04:40:23</li> <li>10/09/19 04:40:23</li> <li>10/09/19 04:40:23</li> </ul>                                                                                                    | L not set. So, cannot logout the IDP session.  nection Summary  succeeded. SSO Logout tests failed. IDP Configuration can be activated by clicking 'Activate' butte and logout of the instance, but will not be logged out of the IDP. Please refer to the logs for test de button to save and activate this configuration. Click the "Close" button to close this window and c iguration.  (085) Testing SSO: 2b1720b2db5c001085265600689619bc (088) Read from columm : name, value: ADFS (089) Use the SSOHeppe passed in.  (089) Read from columm : service_url, value: https://dev63664.service-now.com/navpage.                                                                                                    | on. User<br>tails.<br>ontinue       | 5       |
| SSO Test Con     SSO Login test:     will be able to login     Click the "Activate"     editing the SSO con     10/09/19 04:40:23     10/09/19 04:40:23     10/09/19 04:40:23                                                                                                    | L not set. So, cannot logout the IDP session.<br>nection Summary<br>succeeded. SSO Logout tests failed. IDP Configuration can be activated by clicking 'Activate' butte<br>and logout of the instance, but will not be logged out of the IDP. Please refer to the logs for test de<br>button to save and activate this configuration. Click the "Close" button to close this window and c<br>iguration.<br>(085) Testing SSO: 2b1720b2db5c001085265008080619bc<br>(088) Read from column : name, value: ADF5<br>(089) Read from column : ervice_url, value: https://devG3664.service-now.com/navpage.<br>(099) Read from column : clock_skew, value: 180                                                                                                    | on. User<br>tails.<br>ontinue       | 2       |
| SSO Test Con     SSO Test Con     SSO Login test:     will be able to login     Click the "Activate"     editing the SSO con     10/09/19 04:40:23     10/09/19 04:40:23     10/09/19 04:40:23     10/09/19 04:40:23     10/09/19 04:40:23     10/09/19 04:40:23     10/09/19 04:40:23                                                                                                    | L not set. So, cannot logout the IDP session.  nection Summary  succeeded. SSO Logout tests failed. IDP Configuration can be activated by clicking 'Activate' butta and logout of the instance, but will not be logged out of the IDP. Please refer to the logs for test de button to save and activate this configuration. Click the "Close" button to close this window and cliguration.  (@65) Testing SSO: 2b1720b2db5c001085265608689619bc (@68) Read from column : name, value: APT5 (@69) Read from column : iotoc_skew, value: 1A0 (@69) Read from column : iotoc_skew, value: 1B0 (@690 Read from column : ido_authnreques_url, value: https://adfs.euc-livefire.com/ad (@690 Read from column : ido_authnreques_url, value: https://adfs.euc-livefire.com/ad (%690 Read from column : ido_authnreques_url, value: https://adfs.euc-livefire.com/ad (%690 Read from column : ido_authnreques_url, value: https://adfs.euc-livefire.com/ad (%690 Read from column : ido_authnreques_url, value: https://adfs.euc-livefire.com/ad (%690 Read from column : ido_authnreques_url, value: https://adfs.euc-livefire.com/ad (%600 Read from column : ido_authnreques_url, value: https://adfs.euc-livefire.com/ad (%600 Read from column : ido_authnreques_url, value: https://adfs.euc-livefire.com/ad (%600 Read from column : ido_authnreques_url, value: https://adfs.euc-livefire.com/ad (%600 Read from column : ido_authnreques_url, value: https://adfs.euc-livefire.com/ad (%600 Read from column : ido_authnreques_url, value: https://adfs.euc-livefire.com/ad (%600 Read from column : ido_authnreques_url, value: https://adfs.euc-livefire.com/ad (%600 Read from column : ido_authnreques_url, value: https://adfs.euc-livefire.com/ad (%600 Read from column : ido_authnreques_url, value: https://adfs.euc-livefire.com/ad (%600 Read from column : ido_authnreques_url, value: https://adfs.euc-livefire.com/ad (%600 Read from column : ido_authnreques_url, value: https://adfs.euc-livefire.com/ad (%600 Read from column : ido_authnreques_url, value: https://adfs.euc-livefire.com/ad (%600 Read fr | on. User<br>tails.<br>ontinue<br>do | 5       |
| SSO Test Con     SSO Login test:     will be able to login     Click the "Activate"     editing the SSO con     10/09/19 04:40:23     10/09/19 04:40:23     10/09/19 04:40:23     10/09/19 04:40:23     10/09/19 04:40:23     10/09/19 04:40:23     10/09/19 04:40:23     10/09/19 04:40:23     10/09/19 04:40:23     10/09/19 04:40:23     10/09/19 04:40:23     10/09/19 04:40:23     10/09/19 04:40:23     10/09/19 04:40:23     10/09/19 04:40:23     10/09/19 04:40:23     10/09/19 04:40:23     10/09/19 04:40:23     10/09/19 04:40:23     10/09/19 04:40:23     10/09/19 04:40:23     10/09/19 04:40:23     10/09/19 04:40:23     10/09/19 04:40:23     10/09/19 04:40:23     10/09/19 04:40:23     10/09/19 04:40:23     10/09/19 04:40:23     10/09/19 04:40:23     10/09/19 04:40:23     10/09/19 04:40:23     10/09/19 04:40:23     10/09/19 04:40:23     10/09/19 04:40:23     10/09/19 04:40:23     10/09/19 04:40:23     10/09/19 04:40:23 | L not set. So, cannot logout the IDP session.  nection Summary  succeeded. SSO Logout tests failed. IDP Configuration can be activated by clicking 'Activate' butte and logout of the instance, but will not be logged out of the IDP. Please refer to the logs for test de button to save and activate this configuration. Click the "Close" button to close this window and c iguration.  (065) Testing SSO: 2b1720b2db5c001085265080869619bc (068) Read from colum : name, value: ADF5 (069) Read from colum : service_url, value: https://dev63664.service-now.com/navpage. (069) Read from colum : clock_skew, value: 108 (069) Read from colum : force_authn, value: 0                                                                                                    | on. User<br>tails.<br>ontinue<br>do | · S     |
| SSO Test Con     SSO Login test:     will be able to login     Click the "Activate"     editing the SSO con     10/09/19 04:40:23     10/09/19 04:40:23     10/09/19 04:40:23     10/09/19 04:40:23     10/09/19 04:40:23     10/09/19 04:40:23     10/09/19 04:40:23     10/09/19 04:40:23     10/09/19 04:40:23     10/09/19 04:40:23     10/09/19 04:40:23     10/09/19 04:40:23     10/09/19 04:40:23     10/09/19 04:40:23     10/09/19 04:40:23     10/09/19 04:40:23     10/09/19 04:40:23     10/09/19 04:40:23     10/09/19 04:40:23     10/09/19 04:40:23     10/09/19 04:40:23     10/09/19 04:40:23     10/09/19 04:40:23     10/09/19 04:40:23     10/09/19 04:40:23     10/09/19 04:40:23     10/09/19 04:40:23     10/09/19                                                                                                    | L not set. So, cannot logout the IDP session.  nection Summary succeeded. SSO Logout tests failed. IDP Configuration can be activated by clicking 'Activate' butte and logout of the instance, but will not be logged out of the IDP. Please refer to the logs for test de button to save and activate this configuration. Click the "Close" button to close this window and c iguration.  (085) Testing SSO: 2b1728b2db5c081085265080869619bc (088) Read from column : name, value: ADPS (089) Read from column : cervice_url, value: https://dev63664.service-now.com/navpage. (099) Read from column : idp_authnrequest_url, value: https://adfs.euc-livefire.com/ad (099) Read from column : is_passive, value: 0                                                                                                    | on. User<br>tails.<br>ontinue       | \$      |
| SSO Test Con     SSO Login test:     will be able to login     Click the "Activate"     editing the SSO con     10/09/19 04:40:23     10/09/19 04:40:23     10/09/19 04:40:23     10/09/19 04:40:23     10/09/19 04:40:23                                                                                                    | L not set. So, cannot logout the IDP session.  nection Summary succeeded. SSO Logout tests failed. IDP Configuration can be activated by clicking 'Activate' butte and logout of the instance, but will not be logged out of the IDP. Please refer to the logs for test de button to save and activate this configuration. Click the "Close" button to close this window and c iguration.  (085) Testing SSO: 2b1720b2db5c001085265080806019bc (086) Read from column : name, value: ADP5 (089) Read from column : clock_skew, value: https://dv63664.service-now.com/navpage. (099) Read from column : idp_authnrequest_url, value: https://adfs.euc-livefire.com/ad (099) Read from column : is_passive, value: 0                                                                                                    | on. User<br>tails.<br>ontinue       | 5       |
| SSO Test Con     SSO Login test:     will be able to login     Click the "Activate"     editing the SSO con     10/09/19 04:40:23     10/09/19 04:40:23     10/09/19 04:40:23     10/09/19 04:40:23     10/09/19 04:40:23     10/09/19 04:40:23     10/09/19 04:40:23     10/09/19 04:40:23     10/09/19 04:40:23     10/09/19 04:40:23     10/09/19 04:40:23     10/09/19 04:40:23     10/09/19 04:40:24     Close     Activate                                                                                                    | L not set. So, cannot logout the IDP session.  nection Summary  succeeded. SSO Logout tests failed. IDP Configuration can be activated by clicking 'Activate' butta and logout of the instance, but will not be logged out of the IDP. Please refer to the logs for test de button to save and activate this configuration. Click the "Close" button to close this window and cliguration.  (@65) Testing SSO: 2D1720b2db5c00100526560806809619bc (@68) Read from column : name, value: APT5 (@69) Read from column : icloc_skew, value: 100 (@690) Read from column : icloc_skew, value: 0 (@691) Read from column : is_passive, value: 0                                                                                                    | on. User<br>tails.<br>ontinue<br>do | 5       |

| < E Identity Prov<br>ADFS                  | ider                                        | ⁄⁄ √-            | ta Supdate                     | Generate Metadata Test Connection   | Deactivate |
|--------------------------------------------|---------------------------------------------|------------------|--------------------------------|-------------------------------------|------------|
| * Name                                     | ADFS                                        |                  | Active                         |                                     |            |
| Default                                    | 2                                           |                  | Auto Redirect IdP              |                                     |            |
| * Identity Provider<br>URL                 | http://adfs.euc-livefire.com/adfs/services/ | ′trust           |                                |                                     |            |
| * Identity<br>Provider's<br>AuthnRequest   | https://adfs.euc-livefire.com/adfs/ls       |                  |                                |                                     |            |
| Identity Provider's<br>SingleLogoutRequest |                                             |                  |                                |                                     |            |
| * ServiceNow<br>Homepage                   | https://dev63664.service-now.com/navpa      | ge.do            |                                |                                     |            |
| * Entity ID / Issuer                       | https://dev63664.service-now.com            |                  |                                |                                     |            |
| * Audience URI                             | https://dev63664.service-now.com            |                  |                                |                                     |            |
| * NamelD Policy                            | urn:oasis:names:tc:SAML:1.1:nameid-form     | nat:emailAddress |                                |                                     |            |
| External logout redirect                   | external_logout_complete.do                 |                  |                                |                                     |            |
| Failed Requirement<br>Redirect             |                                             |                  |                                |                                     |            |
| Encryption And Signing                     | User Provisioning Advanced                  |                  |                                |                                     |            |
| Signing/Encryption<br>Key Alias            |                                             |                  | Signing Signature<br>Algorithm | http://www.w3.org/2000/09/xmldsig#i |            |
| Signing /Encryption                        |                                             |                  | Cign AuthnDoguest              |                                     |            |

8. Navigate to the **Filter navigator** on the left hand side and type "**Multi**" > Now Select **Properties** under **Administration** 

9. In the **Properties** window Under **Enable multiple provider SSO** select **Yes** check box. Select **Save** at the bottom of the page.

10. To do the final test open now a new browser on your **ControlCenter2** virtual machine. Navigate to your unique tenant (ie: <u>https://dev92193.service-now.com</u>) and click **Use external login.** 

11. Now type in your **custom unique user account** ie **User35crsj**, created earlier in the users section. select **Submit** 

12. You should now be redirected to your ADFS authentication page. Here put in your **UPN** e.g. **user35crsj@sanjose35.euc-livefire.com** and **password** from AD and select **Sign In** 

You should be authenticated as the user now to ServiceNow

|                             | lanagement                                                                                                    | 🗊 System Administrator 🝷 | Q |
|-----------------------------|----------------------------------------------------------------------------------------------------|--------------------------|---|
| <b>∀</b> multi ⊗            | Multiple Provider SSO Properties                                                                                                 |                          |   |
| E ★ ① Multi-Provider SSO    | Customization Properties for Muliple Provider SSO                                                                                |                          |   |
| Getting Started             | Enable multiple provider SSO ③                                                                                                   |                          |   |
| Identity Providers          | ⊡Yes   No                                                                                                    |                          |   |
| Federations                 | Enable Auto Importing of users from all identity providers into the user table ③                                                 |                          |   |
| ▼ Administration            | ⊠ <sup>Y</sup> es   No                                                                                                    |                          |   |
| Properties                  | Enable debug logging for the multiple provider SSO integration 💿                                                                 |                          |   |
| x509 Certificate            | The field on the user table that identifies a user accessing the "User identification" login page. By default, it uses the 'uses | r name' field            |   |
| Installation Exits          | user_name                                                                                                    |                          |   |
| Single Sign-On Scripts      | Save                                                                                                    |                          |   |
| Multi-factor Authentication |                                                                                                    |                          |   |
| Properties                  |                                                                                                    |                          |   |

| Servicenow. Service Management           |       |        |
|------------------------------------------|-------|--------|
| User name                                |       |        |
| Password                                 |       |        |
|                                          |       |        |
| Forgot Password ? Login                  |       |        |
| Use external login                       |       |        |
| Servicenow. Service Management           |       |        |
| External login                           |       |        |
| Use local login                          |       |        |
|                                          |       |        |
| Livefire                                 |       |        |
|                                          |       |        |
|                                          |       |        |
| Sign in with your organizational account |       |        |
| user33DFMN@munich33.euc_livefire.com     |       |        |
| ••••••                                   |       |        |
|                                          |       |        |
| Sign in                                  |       |        |
|                                          |       |        |
| user33demn Mustermann •                  | 0     | ភា     |
|                                          | -<br> | w<br>د |
|                                          | ~     |        |
|                                          |       |        |
|                                          |       |        |

# Part 4: Adding Access as Claims Provider in ADFS

- 1. On your **controlcenter2** open FireFox and browse to your unique Workspace ONE Access Admin tenant.
- 2. **Select** the **System Domain** from the drop down domain drop down option and authenticate using the **administrator** account
- 3. In the admin console click on **catalog** and click **Settings**

- 4. In the Left Navigation column select **SAML metadata** under **SaaS Apps**
- 5. Right click the Identity Provider (IdP) metadata and select save link as ... IDP.xml
- 6. In the browser window that opens navigate to the **Software** folder on the desktop and open the **ADFS** folder and select **Save**

| 🛟 Workspace ON             | E                           |                          |
|----------------------------|-----------------------------|--------------------------|
| Dashboard 👻 Users & Groups | Catalog - Identity & Access | s Management Roles       |
| NEW                        | ASSIGN DELETE CATE          | GORIES V MORE V SETTINGS |

| Settings                                                                                    |                                                                                                    |                            |
|---------------------------------------------------------------------------------------------|----------------------------------------------------------------------------------------------------|----------------------------|
| <b>Global</b><br>Approvals                                                                  | Download SAML Metadata Generate CSR                                                                                                    |                            |
| SaaS Apps<br>SAML Metadata<br>Application Sources<br>Virtual Apps Collections<br>Citrix App | This is your organization's SAML-signing certificate. It is used to authentic<br>logins from Identity Manager to relying applications, such as WebEx or<br>Google Apps. Copy and paste the certificate below and send it to the rely<br>applications so they can accept logins from Identity Manager. For integra<br>with other relying applications utilizing SAML 2.0, you can use the metada<br>URLs below. | ate<br>/ing<br>ting<br>ata |
| Citrix Desktop                                                                              | SAML Metadata         Identity Provider (IdP) metadata       CODV URL         Service Provider       Open link in new tab         Open link in new window       Open link in incognito window         Signing Cer       Open link in incognito window         Expires       Save link as         July 5, 202       Copy link address         Issuer       Inspect       Ctrl+Shift+I                           |                            |

| € ⊚ - ↑                                                                                                    | \\cs1-pd1.euc-livefire.com\software\ADFS | ✓ C Search ADFS    |
|----------------------------------------------------------------------------------------------------|------------------------------------------|--------------------|
| Organize 🔻 🛛 Nev                                                                                                    | v folder                                 |                    |
| 📜 Desktop                                                                                                    | ▲ Name                                   | Date modified Type |
| Documents Downloads Music Pictures Videos Floppy Disk I Local Disk (C Dia DVD Drive (D Dia Libraries Network Control Page) | Dri<br>:)<br>:)                          | itch your search.  |
| Recycle Bin                                                                                                    |                                          |                    |
| 鷆 Remote Deskto                                                                                                    |                                          |                    |
| File name:                                                                                                    | idp.xml                                  |                    |
| Save as type:                                                                                                    | XML Document (*.xml)                     |                    |
| 🔿 Hide Folders                                                                                                    |                                          | Save               |

7. Open the **Remote Desktop** folder on the desktop and **RDP** to the **ADFS server** 

8. In Server Manager and at the top, select Tools and select AD FS Management

9. When the AD FS Management interface is open navigate to **Claims Provider Trusts** (Only Active Directory should be present)

10 Right Click Claims Provider Trust and select Add Claims Provider Trust...

11. Click **Start** on the first Welcome page

12.Then select Import data about the claims provider from a file

13. Select **Browse** and navigate to **Desktop** > Software > **ADFS** and select the **idp.xml** and click **Open.** Click **Next** 

14. On the **Specify Display Name** page and write **Workspace ONE Access Livefire** in the Display name click **Next** > **Next** > **Close**. Now you will see **Active Directory** and **Workspace ONE Access Livefire** as Claims Providers

15. Right Workspace ONE Access Livefire and select Edit Claim Rules...

| Server Manager • AD FS           | - 🕝   🚩 Manage Tools View Help                                              |
|----------------------------------|-----------------------------------------------------------------------------|
| SERVERS<br>All servers   1 total | Component Services<br>Computer Management<br>Defragment and Optimize Drives |

| <ul> <li>Que AD FS</li> <li>Que File Action View Window Help</li> <li>Image and Image and Ima</li></ul> |                                                                                |                   |
|----------------------------------------------------------------------------------------------------|--------------------------------------------------------------------------------|-------------------|
| AD FS<br>Service<br>Access Control Policies<br>Relying Party Trusts<br>Claims Provider Trust<br>Application Groups<br>Add Claims P                                                                                                    | Claims Provider Trusts Display Name Active Directory VICH Locate rovider Trust | Enx<br>Yet<br>Yet |
| View<br>New Window<br>Refresh                                                                                                    | > from Here                                                                    |                   |
| Help                                                                                                    |                                                                                |                   |

| Welcome     Select Data Source     Ready to Add Trust     Finish | <ul> <li>Import data about the claims provider published online or on a local network.</li> <li>Use this option to import the necessary data and certificates from a claims provider organization that publishes its federation metadata online or on a local network.</li> <li>Federation metadata address (host name or URL):</li> </ul>                                                                                                    |
|------------------------------------------------------------------|----------------------------------------------------------------------------------------------------|
|                                                                  | Example: fs fabrikam.com or https://fs fabrikam.com/  Image: Image: Imag |

| 🐃 Browse for Metadata    | File     |        | _ |     |       |                     |        |
|--------------------------|----------|--------|---|-----|-------|---------------------|--------|
| ← → ▼ ↑ <mark> </mark> « | software | > ADFS |   | ~ 0 | Searc | h ADFS              |        |
| Organize 👻 New 1         | older    |        |   |     |       | 8== <b>-</b>        |        |
| d Q ith some             | Na       | me     | ^ |     |       | Date modified       | Ţ      |
| Desktop                  | *        | idp    |   |     |       | 5/16/2018 7:32 AN   | 1 X    |
|                          | *        |        |   |     |       |                     |        |
| 😤 Documents              | *        |        |   |     |       |                     |        |
| Pictures                 | *        |        |   |     |       |                     |        |
| 💷 This PC                |          |        |   |     |       |                     |        |
| 🔿 Network                |          |        |   |     |       |                     |        |
|                          |          |        |   |     |       |                     |        |
|                          |          |        |   |     |       |                     |        |
|                          |          |        |   |     |       |                     |        |
|                          | < 1      |        |   |     |       |                     |        |
| Fi                       | le name: | idp    |   | ~   | Met   | adata files (*.xml) |        |
|                          |          |        |   |     |       | Open                | Cancel |

| Specify Display Nan                                                                                      | ne                                                                                                    |
|----------------------------------------------------------------------------------------------------|----------------------------------------------------------------------------------------------------|
| Steps<br>• Welcome<br>• Select Data Source<br>• Specify Display Name<br>• Ready to Add Trust<br>• Finish | Type the display name and any optional notes for this claims prov<br>Display name:<br>Workspace ONE Access Livefire<br>Notes: |

| Display Name  |                                 |
|---------------|---------------------------------|
| Workspace ONE | Update from Federation Metadata |
|               | Edit Claim Rules                |
|               | Disable                         |
|               | Properties                      |
|               | Delete                          |
|               | Help                            |

16. Now Select Add Rule...

17 .From the next page select from the drop down "Send Claim Using a Custom Rule" select Next

18 Type Windows Accountname Claim for the claim rule name

19 .Paste the below into the custom rule field:

```
c:[Type == "http://schemas.xmlsoap.org/ws/2005/05/identity/claims/nameidentifier",
Properties["http://schemas.xmlsoap.org/ws/2005/05/identity/claimproperties/format"] ==
"urn:oasis:names:tc:SAML:1.1:nameid-format:unspecified"] => issue(Type =
"http://schemas.microsoft.com/ws/2008/06/identity/claims/windowsaccountname", Issuer =
"AD AUTHORITY", OriginalIssuer = c.OriginalIssuer, Value = c.Value, ValueType = c.
ValueType);
```

#### 20. Select Finish and OK

| Add Rule | Remove Rule     |   |
|----------|-----------------|---|
|          | OK Cancel Apply | ] |

| 🙀 Add Transform Claim R   | ule Wizard                                                                                                    | × |
|---------------------------|----------------------------------------------------------------------------------------------------|---|
| Select Rule Template      | 3                                                                                                    |   |
| Steps<br>Choose Rule Type | Select the template for the claim rule that you want to create from the following list. The description provides<br>details about each claim rule template.                                                                                                    |   |
| Configure Claim Rule      | Claim rule template:<br>Send LDAP Attributes as Claims<br>Send Group Membership as a Claim<br>Transform an Incoming Claim<br>Pass Through or Filter an Incoming Claim<br>Send Claims Using a Custom Filter<br>multiple Claims Itom a single rule using this rule type. For example, you can use this rule template to create<br>a rule that will extract attribute values for authenticated users from the displayName and telephoneNumber<br>Active Directory attributes and then send those values as two different outgoing claims. This rule may also<br>be used to send all of the user's group memberships. If you want to only send individual group<br>memberships, use the Send Group Membership as a Claim rule template. |   |
|                           | < Previous Next > Cancel                                                                                                    |   |

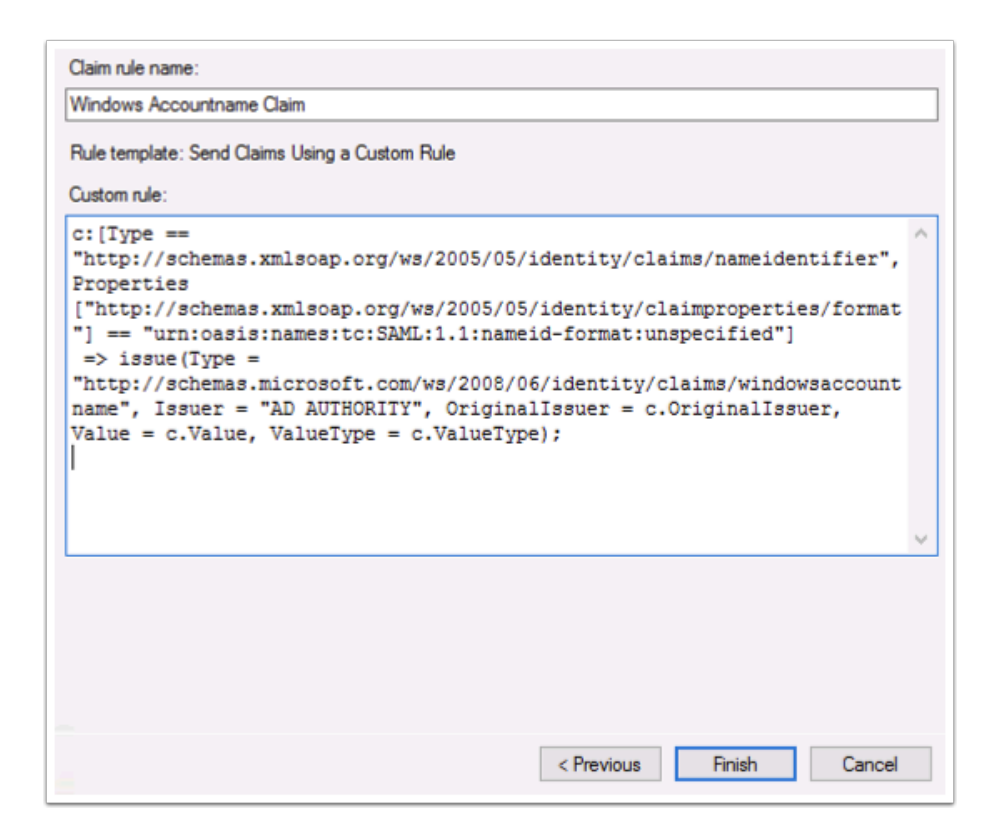

## Part 5:Add ADFS as Application source to Workspace ONE Access

- 1. Return to the ControlCenter2 server and open Firefox
- 2. Using your browser go to **your unique Workspace ONE Access tenant**
- 3. Login with System Domain using user:administrator password:VMware1!
- 4. Now click on Catalog and select Settings
- 5. Navigate to **Application Sources** under the **Saas Apps** on the left hand side and select **ADFS** to configure the App Source.

| V 📢      | Vorkspace ONE"                                            |                      |
|----------|-----------------------------------------------------------|----------------------|
| Dashboar | rd 👻 Users & Groups Catalog 👻 Identity & Access Managemen | nt Roles             |
|          | NEW EDIT ASSIGN DELETE CATEGORIES ~                       | MORE ~ SETTINGS      |
|          | Application                                               | Туре                 |
|          | 🗌 💿 AirWatch                                              | SAML 2.0             |
|          | AirWatch Provisioning                                     | SAML 2.0             |
|          | Excel                                                     | Web Application Link |

| Settings                                                                                                    |                                                                                                    |                                                                                                    |                                                                                                    |                                                                                           |                                                                                              | ×                    |
|----------------------------------------------------------------------------------------------------|----------------------------------------------------------------------------------------------------|----------------------------------------------------------------------------------------------------|----------------------------------------------------------------------------------------------------|-------------------------------------------------------------------------------------------|----------------------------------------------------------------------------------------------|----------------------|
| Global<br>Approvals<br>SaaS Apps<br>SAML Metadata<br>Application Sources<br>Virtual Apps Collections<br>Citrix App | Application<br>Configure you<br>you wish to us<br>Application So<br>clicking the "A<br>screen and so<br>menu. | n Sources<br>ur Application<br>se from the list<br>ource is setup,<br>Add Apps" link<br>electing your A | Source by selectin<br>t below and follov<br>you can then cre<br>t, or by clicking the<br>application Source | ng the 3rd part<br>v the wizard ste<br>ate the associa<br>e New button c<br>from the Auth | y identity provie<br>eps. Once the<br>ated application<br>on the main Saa<br>entication Type | der<br>s by<br>S app |
| Cititix Desktop                                                                                                    | App Source                                                                                                    | Description                                                                                             | Status                                                                                                    | Assignment                                                                                | Action                                                                                       |                      |
|                                                                                                    | ΟΚΤΑ                                                                                                    | _                                                                                                    | Configured                                                                                                  | All Users                                                                                 | Add Apps                                                                                     | ×                    |
|                                                                                                    | PING                                                                                                    | _                                                                                                    | Unconfigured                                                                                                | _                                                                                         | _                                                                                            |                      |
|                                                                                                    |                                                                                                    | _                                                                                                    | Unconfigured                                                                                                | -                                                                                         | -                                                                                            |                      |

- 1. Open the firefox browser on a new Tab and Browse to https://adfs.euc-livefire.com/ FederationMetadata/2007-06/FederationMetadata.xml
- 2. Select **Save File** and go to the **Downloads** folder. (**Chrome** will download the file automatically)
- 3. Open the File using Notepad++ and **copy** the contents of the XML by pressing **ctrl + a** then **ctrl + c**
- 4. Then go back to the ADFS Application Source configuration on Workspace ONE Access and select **next**.
- 5. Paste the contents of the FederationMetadata.xml into the URL/XML field. Click NEXT
- 6. Click **Next** in the Access Policies and **SAVE** on the Summary Page

|                                       | Opening FederationMetadata.xml             | × |               |
|---------------------------------------|--------------------------------------------|---|---------------|
| u have chosen to                      | open:                                      |   | tionMeta 🔍    |
| FederationM                           | etadata.xml                                |   |               |
| which is: XMI                         | Document                                   |   | ettings Tools |
| from: https://                        | adfs.euc-livefire.com                      |   |               |
| hat should Firefo                     | x do with this file?                       |   |               |
| Open with Internet Explorer (default) |                                            |   |               |
| Save File                             |                                            |   | 007-06        |
| Do this sute                          | matically for filer like this from now an  |   |               |
|                                       | matically for files like this from how on. |   |               |

| ADFS Application S                   | ource                          | ×  |
|--------------------------------------|--------------------------------|----|
| 1 Definition                         | Definition                     |    |
| 2 Configuration<br>3 Access Policies | Application Source Name * ADFS |    |
| 4 Summary                            | Description                    |    |
|                                      |                                | li |
|                                      |                                |    |
|                                      |                                |    |
|                                      | CANCEL                         | хт |

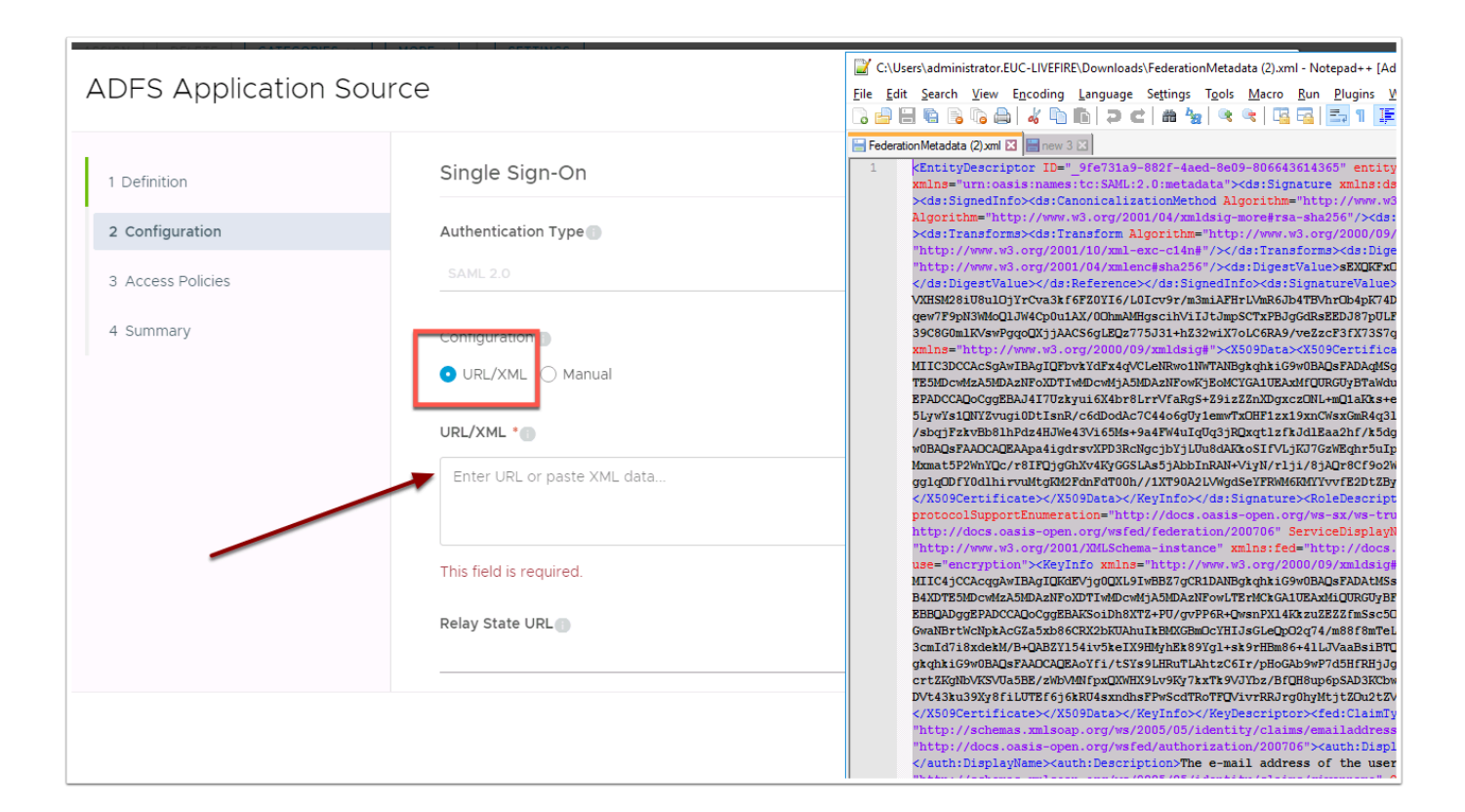

| ADFS Application Sour | rce                                                                                                    |      | $\times$ |   |
|-----------------------|----------------------------------------------------------------------------------------------------|------|----------|---|
| 1 Definition          | Single Sign-On                                                                                                    |      |          |   |
| 2 Configuration       | Authentication Type                                                                                                    |      |          |   |
| 3 Access Policies     |                                                                                                    |      |          |   |
| 4 Summary             | Configuration                                                                                                    |      |          |   |
|                       | URL/XML *<br>Name= http://scnemas.microsoft.com/2012/01/requestcontext/claims/client-request-io<br>NameFormat="um:oasis:names:tc:SAML:2.0:attrname-format:uri" FriendlyName="Client Request ID"<br>xmlns="um:oasis:names:tc:SAML:2.0:assertion"/> <contactperson<br>contactType="support"&gt;<emailaddress></emailaddress><telephonenumber></telephonenumber><br/>Pelay State UPL</contactperson<br> | •    |          |   |
|                       |                                                                                                    |      |          | • |
|                       | CANCEL BACK                                                                                                    | NEXT |          |   |

| ADFS Application Sour | ce                                     | $\times$ |
|-----------------------|----------------------------------------|----------|
| 1 Definition          | Definition                             |          |
| 2 Configuration       | Name<br>ADFS                           | - 1      |
| 3 Access Policies     | Description                            | - 1      |
| 4 Summary             | -                                      |          |
|                       | Configuration                          | - 1      |
|                       | Authentication Type SAML 2.0           | - 1      |
|                       | Configuration                          |          |
|                       | Manual                                 |          |
|                       | Single Sign-On URL                     |          |
|                       | https://adfs.euc-livefire.com/adfs/ls/ |          |
|                       | Recipient URL                          |          |
|                       | https://adfs.euc-livefire.com/adfs/ls/ |          |
|                       | Al noisailaa                           | -        |
|                       | CANCEL BACK SA                         | AVE      |

- 1. Now head back into the **ADFS settings** by selecting **ADFS** in the **Application Source** page.
- 2. Navigate to **Configuration** on the left hand side and change **Username Format** to **Unspecified**
- 3. Enter the following value under Username Value
  - NB! there are no spaces in the below syntax

\${user.domain}\\${user.userName}

4. Click on **Advanced Properties** and set **Signature Algorithm** to **SHA256 with RSA** and **Digest Algorithm** to **SHA256** 

- 5. Select **NEXT** at the bottom of the page
- 6. Click **SAVE** on the Summary page

| SAML Metadata            | Application Source is setup, you can then create the associated applications by<br>clicking the "Add Apps" link, or by clicking the New button on the main SaaS app<br>screen and selecting your Application Source from the Authentication Type<br>menu. |             |              |            |          |   |
|--------------------------|----------------------------------------------------------------------------------------------------|-------------|--------------|------------|----------|---|
| Application Sources      |                                                                                                    |             |              |            |          |   |
| Virtual Apps Collections |                                                                                                    |             |              |            |          |   |
| Citrix App               |                                                                                                    |             |              |            |          |   |
| Citrix Desktop           |                                                                                                    |             |              |            |          |   |
|                          | App Source                                                                                                    | Description | Status       | Assignment | Action   |   |
|                          | ΟΚΤΑ                                                                                                    | _           | Configured   | All Users  | Add Apps | × |
|                          | PING                                                                                                    | _           | Unconfigured | _          | _        |   |
|                          | ADFS                                                                                                    | _           | Configured   | All Users  | Add Apps | × |
|                          |                                                                                                    |             |              |            |          |   |

| 2 Configuration   | http://adfs.euc-livefire.com/adfs/services/trust    |
|-------------------|-----------------------------------------------------|
| 3 Access Policies | Username Format *                                   |
| 4 Summary         | Username Value<br>\${user.domain}\\${user.userName} |
|                   | Relay State URL                                     |
|                   | Open in VMware Browser                              |
|                   | CANCEL BACK                                         |

| Signature Algorithm |  |
|---------------------|--|
| SHA256 with RSA     |  |
| Digest Algorithm    |  |
| SHA256              |  |
|                     |  |

# Adding ADFS app to Workspace ONE Access

In certain scenarios admins might want to provide access to the Relying party configured in ADFS directly in the Workspace ONE catalog. This is made possible via the ADFS integration. We are essentially using a redirect to the Relying Party. Let's add the socialcast application to the catalog.

- 1. Log into you unique Workspace ONE Access Admin console using the local directory
- 2. Now navigate to **Catalog** then select **NEW** and give it the name: **ServiceNow**
- Click on Select File below Icon and select the ServiceNow.png file in the Downloads folder and select Open. click NEXT
- 4. In the **Configuration page** select **ADFS Application Source** under Authentication Type.
- 5. Now type in the Target URL \_RPID=https://DEVXXX.Service-Now.com (whereXXX is your unique tenant) and select **NEXT**
- 6. Click NEXT on the Access Policies Page, and SAVE & ASSIGN on the Summary page
- 7. In the **Assign page** assign the application to the **Marketing@euc-livefire.com** group
- 8. Start typing **marketing@euc-livefire.com** and you will see the Group showing up click it to confirm
- 9. Now set the **Deployment Type** group to **automatic** and select **SAVE**

| 🛟 v      | Vorks | pace ON        | ١E™       |                              |          |
|----------|-------|----------------|-----------|------------------------------|----------|
| Dashboar | d 👻   | Users & Groups | Catalog 👻 | Identity & Access Management | Roles    |
|          | NEW   | EDIT           | ASSIGN    | CATEGORIES V                 | MORE     |
|          |       | pplication     |           |                              | Туре     |
|          |       | AirWatch       |           |                              | SAML 2.0 |
|          |       | AirWatch Pro   | visioning |                              | SAML 2.0 |
|          |       | Event          |           |                              | 147-1- A |

| New SaaS Applica                     | tion                                   | ×   |
|--------------------------------------|----------------------------------------|-----|
|                                      | Q                                      | ^   |
| 1 Definition                         | or browse from catalog                 |     |
| 2 Configuration<br>3 Access Policies | Name *                                 |     |
| 4 Summary                            | Description                            |     |
|                                      |                                        | đ   |
|                                      | SELECT FILE                            |     |
|                                      | service ServiceNow.png<br>now 16.13 KB |     |
|                                      | Category 🕤                             | v   |
|                                      | CANG                                   | CEL |

| Edit SaaS Application |                                       |  |
|-----------------------|---------------------------------------|--|
| 1 Definition          | Single Sign-On                        |  |
| 2 Configuration       | Authentication Type                   |  |
| 3 Access Policies     | ADFS Application Source               |  |
| 4 Summary             | Target URL *                          |  |
|                       | RPID=https://dev63664.service-now.com |  |
|                       | Open in VMware Browser                |  |
|                       | No 🚺                                  |  |

1. **Close** the browser and all windows to ensure firefox or chrome has closed properly. Now **reopen** firefox and navigate to your u**nique Workspace ONE Access SaaS instance**.

2. Now log in as your **Unique User** in the domain **euc-livefire.com** you will then notice in the catalog the socialcast application.

3. Now click on **Open** under ServiceNow icon and you will be redirected to ServiceNow and authenticated without additional credentials as your unique user.

|          | <b>*</b>                                                                      |  |
|----------|-------------------------------------------------------------------------------|--|
|          | Workspace ONE*                                                                |  |
| username |                                                                               |  |
| NACCIDEN |                                                                               |  |
| password |                                                                               |  |
| password | euc-livefire.com                                                              |  |
| password | euc-livefire.com<br>Sign in                                                   |  |
| password | euc-livefire.com<br>Sign in<br>Forgot password?                               |  |
| password | euc-livefire.com<br>Sign in<br>Forgot password?<br>inge to a different domain |  |

| <b>,</b> | Apps P              | eople I | lotifications 1 Support                |       |
|----------|---------------------|---------|----------------------------------------|-------|
|          | Categories          |         | Apps / All Apps                        |       |
|          | All Apps            | >       | All Apps                               | ×     |
|          | Websites<br>Virtual |         | Vebsite                                |       |
|          |                     |         | Calculator<br>Citric                   |       |
|          |                     |         | Excel<br>Website                       | ОРЕМ  |
|          |                     |         | Microsoft Word<br>Website              | Сорен |
|          |                     |         | Office365 with Provisioning<br>Website | ОРЕМ  |
|          |                     |         | S OneDrive Website                     |       |
|          |                     |         | Outlook<br>Website                     |       |
|          |                     |         | Paint<br>Citric                        |       |
|          |                     |         | PowerPoint<br>Website                  |       |
|          |                     |         | servce<br>now Website                  | COPEN |

| ← → C ☆ a dev63664.service-now.com/nav_to.do?uri=%2Fhome.do%3F |              |                       | ☆           |
|----------------------------------------------------------------|--------------|-----------------------|-------------|
| 🚻 Apps 🗞 Horizon 📀 Citrix 📀 GetPodIP 💋 vSphere 🔇 VRA 🌵 AppVol  |              |                       |             |
|                                                                |              | User33AK Mustermann 👻 | <b>67 (</b> |
| Image: ServiceNow Home Page                                    |              | Profile<br>Logout     | :           |
|                                                                | Self Service |                       |             |
| Self-Service                                                   | News         |                       |             |
| Homepage Search Advanced search                                | I W          |                       |             |
| - Dualaces Andiestican                                         |              |                       |             |

# Part 6 : ExtraCurricular: Setting Workspace ONE Access as the default claim provider

There might be a use-case where an organisation in an SP-INIT Flow wants the configured relying party in ADFS always use a specific claims provider. Through powershell admins have the ability to set the **default claims provider** for specific **relying parties**.

On the **ADFS Server** do the following. Clear the cache on your Firefox browser and re-launch

1. navigating to <u>https://devXXX.service-now.com/</u> (where XXX is your unique instance) and clicking on "use external login", then specify your **unique user** and click **Submit**.

You will be redirected and ADFS Claims providers screen and notice you have **WorkspaceONE Access** and **Active Directory** listed. We want to ensure that we are automatically redirected to WorkspaceONE Access instead of seeing this prompt.

2. Open powershell and type

Get-AdfsRelyingPartyTrust

3. You will now be able to see that ServiceNow is set to use both Active Directory and Workspace ONE Access LiveFire as the claims provider (IF empty it is set to use both)

4. Let's now set Workspace ONE Access as the default claims provider

In the same power shell windows now execute the below

```
Set-AdfsRelyingPartyTrust -TargetName "ServiceNow" -ClaimsProviderName @("WorkspaceONE Access Livefire")
```

Plese note: the name of your claims provider should exactly match your adfs configuration

5. Confirm the changes by typing the same command to get the relying party trust information. You will notice now that **WorkspaceONE Access** is listed as the only ClaimsProvierName

Get-AdfsRelyingPartyTrust

6. Now close your browser and re-open <u>to https://devXXX.service-now.com</u> (where XXX is your uniques instance)

7. Click on **Use External Login** on the next page type in your **unique user** notice now that you will automatically be re-directed to WorkspaceONE click **Next.** After authenticated you will automatically be logged into ServiceNow.

Observe you weren't prompted to chose the claim provider as in the original test.

**NOTE**: In order to reverse the above simply re-add Active Directory as another claims provider or leave blank to set to defualt.

| Set-AdfsRelyingPartyT<br>Access", "Active Direc | rust -TargetName "ServiceNow" -ClaimsProvider<br>tory")                                                                                                    | Name @("WorkspaceONE |
|-------------------------------------------------|----------------------------------------------------------------------------------------------------|----------------------|
|                                                 | ServiceNow ×     ←   ←   ←   ←   ←   ←   ←   ←   ←   ←   ←   ←   ←   ←   ←   ←   ←   ←   ←   ←   ←   ←   ←   ←   ←   ←   ←   ←   ←   ←   ←   ←   ←   ←   ←   ←   ←   ←   ←   ←   ←   ←   ←   ←   ←   ←   ←   ←   ←   ←   ←   ←   ←   ←   ←   ←   ←   ←   ←   ←   ←   ←   ←   ←   ←   ←   ←   ←   ←   ←   ←   ←   ←   ←   ←   ←   ←   ←   ←   ←   ←   ←   ←   ←   ←   ←   ←   ←   ←   ←   ← |                      |
|                                                 | Service Management         External login         User ID:       user33AK         Submit         Use local login                                                                                                    |                      |

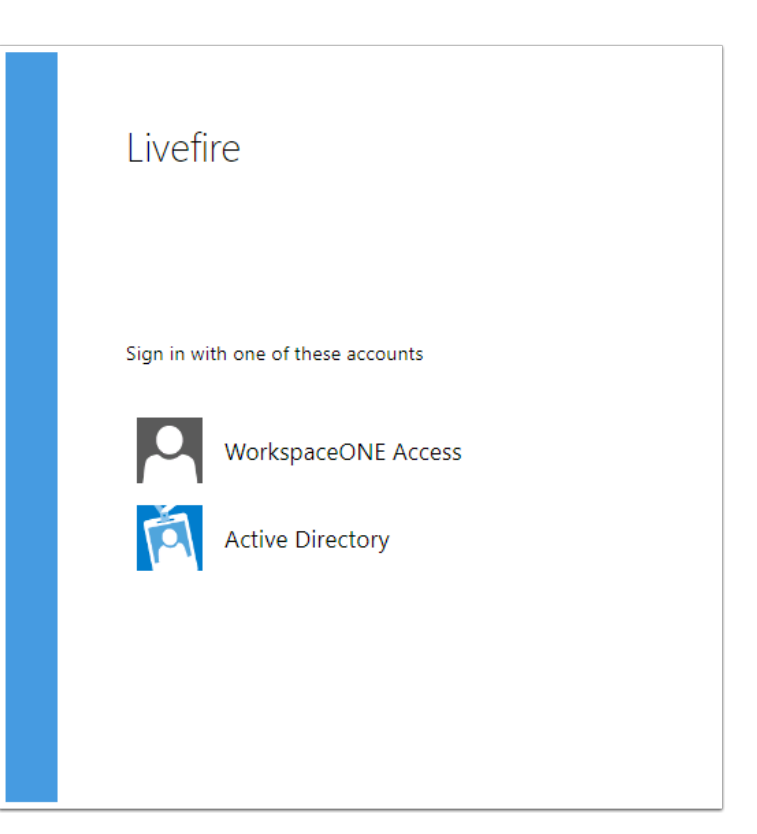

| EncryptionCertificateRevocationCheck | CheckChainExcludeRoot                                                                                                    |
|--------------------------------------|----------------------------------------------------------------------------------------------------|
| PublishedThroughProxy                | False                                                                                                    |
| WSFedEndpoint                        | CheckChainExcludeRoot                                                                                                    |
| AdditionalWSFedEndpoint              |                                                                                                    |
| ClaimsProviderName                   |                                                                                                    |
| ClaimsAccepted                       |                                                                                                    |
| EncryptClaims                        | True                                                                                                    |
| Enabled                              | True                                                                                                    |
| EncryptionCertificate                |                                                                                                    |
| Identifier                           | {https://dev63664.service-now.com}                                                                                                    |
| NotBeforeSkew                        | 0                                                                                                    |
| EnableJWT                            | False                                                                                                    |
| AlwaysRequireAuthentication          | False                                                                                                    |
| Notes                                |                                                                                                    |
| OrganizationInfo                     |                                                                                                    |
| ObjectIdentifier                     | ed7e51+8-c9e9-e911-810a-0050560145e0                                                                                                    |
| ProxyEndpointMappings                |                                                                                                    |
| ProxyTrustedEndpoints                |                                                                                                    |
| ProtocolProfile                      | WsFed-SAML                                                                                                    |
| RequestSigningCertificate            | · 1/2                                                                                                    |
| EncryptedNameIdRequired              | False                                                                                                    |
| SignedSamTRequestsRequired           | False                                                                                                    |
| SamlEndpoints :                      | <pre>{Microsoft.IdentityServer.Management.Resources.SamlEndpoint,<br/>Microsoft.IdentityServer.Management.Resources.SamlEndpoint,<br/>Microsoft.IdentityServer.Management.Resources.SamlEndpoint,<br/>Microsoft.IdentityServer.Management.Resources.SamlEndpoint}</pre> |
| SamlResponseSignature                | AssertionOnly                                                                                                    |
| SignatureAlgorithm                   | http://www.w3.org/2000/09/xmldsig#rsa-sha1                                                                                                    |
| TokenLifetime                        | 0                                                                                                    |
| AllowedClientTypes                   | Public, Confidential                                                                                                    |
| IssueOAuthRefreshTokensTo            | AllDevices                                                                                                    |
| RefreshlokenProtectionEnabled        | : True                                                                                                    |
| RequestMFAFromClaimsProviders        | False                                                                                                    |
| ScopeGroupId                         |                                                                                                    |
| Name                                 | ServiceNow                                                                                                    |
| AutoUpdateEnabled                    | False                                                                                                    |
| MonitoringEnabled                    | False                                                                                                    |
| MetadataUrl                          |                                                                                                    |
| ConflictWithPublishedPolicy          | False                                                                                                    |
| IssuanceAuthorizationRules           |                                                                                                    |
| IssuanceTransformRules               | @RuleTemplate = "LdapClaims"                                                                                                    |

| now ServiceNow            | × +                                 |                                                      |
|---------------------------|-------------------------------------|------------------------------------------------------|
| ← → C ☆ 🔒 dev6366         | 54.service-now.com                  |                                                      |
| 🔛 Apps 💊 Horizon 🔇 Citrix | 🔇 GetPodIP 💋 vSphere 🔇 VRA 🌵 AppVol |                                                      |
| servicenuw                | Service Management                  |                                                      |
| User name                 |                                     |                                                      |
| Desmand                   |                                     |                                                      |
|                           |                                     |                                                      |
| Forgot Password ?         | Login ro                            | rces.SamIE<br>ces.SamIEn<br>ces.SamIEn<br>ces.SamIEn |
| <u>Use external login</u> | 1                                   |                                                      |
| Nama                      | · ServiceNow                        |                                                      |
| AutoUpdateEnab]ed         | : False                             |                                                      |

| Workspace ONE*        |  |
|-----------------------|--|
|                       |  |
| Select your domain    |  |
| euc-livefire.com      |  |
| Remember this setting |  |
| Next                  |  |
| <b>vm</b> ware:       |  |